## **D-Link**<sup>®</sup>

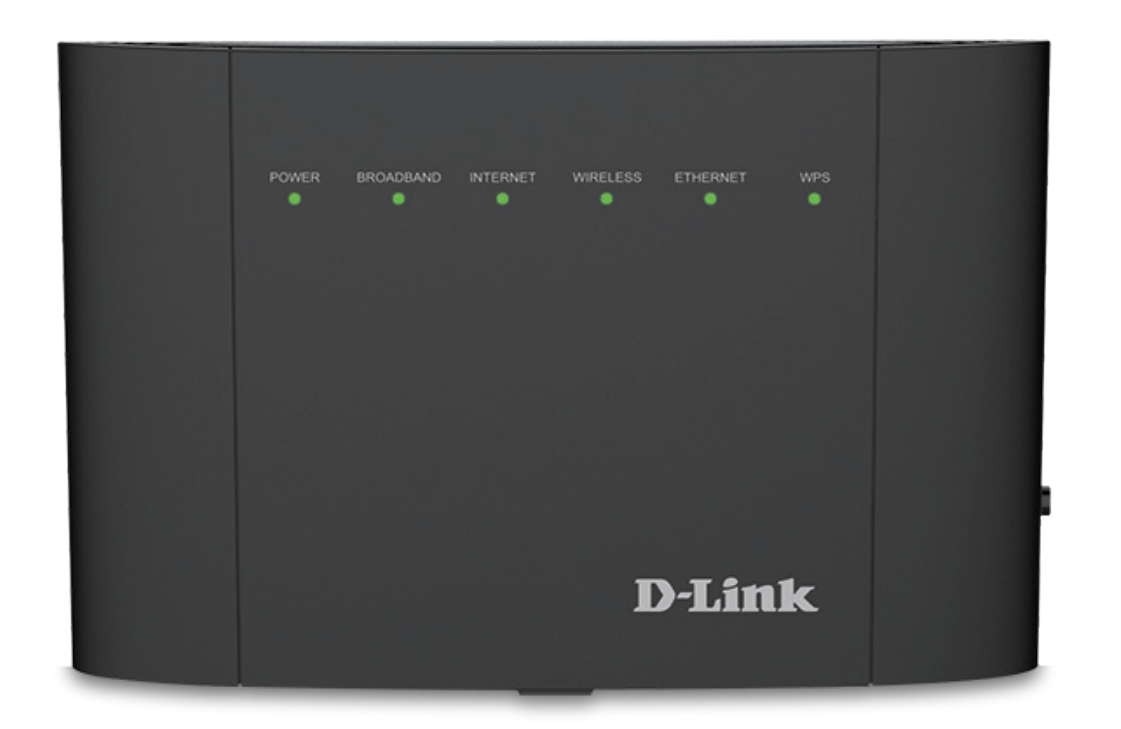

# Manual del usuario

## Módem router inalámbrico de doble banda Gigabit ADSL2+/VDSL2 AC1200

DSL-3782

# Introducción

D-Link se reserva el derecho a revisar esta publicación y a realizar los cambios que considere oportunos en su contenido sin tener que notificar a ningún individuo ni organización acerca de dichas revisiones o cambios.

### **Revisiones del manual**

| Revisión | Fecha               | Descripción     |
|----------|---------------------|-----------------|
| 1.00     | 16 de junio de 2016 | Versión inicial |

## Marcas comerciales

D-Link y el logotipo de D-Link son marcas comerciales o marcas comerciales registradas de D-Link Corporation o sus filiales en Estados Unidos y/o en otros países. Los demás nombres de empresas o de productos aquí mencionados son marcas comerciales o marcas comerciales registradas de sus respectivas empresas.

Apple<sup>®</sup>, Apple logo<sup>®</sup>, Safari<sup>®</sup>, iPhone<sup>®</sup>, iPad<sup>®</sup>, iPod touch<sup>®</sup> y Macintosh<sup>®</sup> son marcas comerciales de Apple Inc., registradas en EE.UU. y en otros países. App Store<sup>sM</sup> es una marca de servicios de Apple Inc.

El explorador Chrome<sup>™</sup>, Google Play<sup>™</sup> y Android<sup>™</sup> son marcas comerciales de Google Inc.

Internet Explorer<sup>®</sup>, Windows<sup>®</sup> y el logotipo de Windows son marcas comerciales del grupo de empresas Microsoft.

Copyright © 2016 de D-Link Corporation, Inc.

Reservados todos los derechos. Queda prohibida la reproducción total o parcial de esta publicación sin contar con el consentimiento previo por escrito de D-Link Corporation, Inc.

#### Uso de energía del ErP

Este dispositivo es un producto relacionado con la energía (ErP) que tiene disponibilidad de red elevada (HiNA) y cambia automáticamente a un modo de espera en red de ahorro de energía si no se transmiten paquetes en un plazo de 1 minuto. También se puede apagar mediante un interruptor de alimentación para ahorrar energía cuando no se necesita.

Espera en red: 4,761 vatios

Apagado: 0,1878 vatios

# Índice

| Introduccióni                                                                                                    |
|----------------------------------------------------------------------------------------------------|
| Introduccióni<br>Descripción general del producto1<br>¿Qué contiene la caja?1<br>Requisitos del sistema2<br>Introducción3<br>Características4<br>Descripción general del hardware5<br>Panel posterior5<br>Panel lateral6<br>Indicadores LED7 |
| Instalación8                                                                                                    |
| Antes de empezar8                                                                                                    |
| Consideraciones sobre la instalación inalámbrica9                                                                                                    |
| Configuración manual10                                                                                                    |
| Introducción12                                                                                                    |
| Asistente de configuración13                                                                                                    |
| Configuración19                                                                                                    |
| Inicio19                                                                                                    |
| Internet20                                                                                                    |
| IPv421                                                                                                    |
| DSL22                                                                                                    |
| D-Link23                                                                                                    |
| Clientes conectados24                                                                                                    |
| Dispositivo USB25                                                                                                    |

| Parámetros                  | 26 |
|-----------------------------|----|
| Asistente                   | 26 |
| Internet                    | 26 |
| ADSL                        | 27 |
| VDSL                        | 29 |
| Parámetros de WAN           | 30 |
| IP dinámica (DHCP)          | 30 |
| IP estática                 | 31 |
| PPPoE                       | 32 |
| PPPoA                       | 34 |
| Modo Bridge                 | 35 |
| Inalámbrico                 | 36 |
| Parámetros avanzados        | 37 |
| Zona de invitados           | 43 |
| Red                         | 44 |
| USB                         | 47 |
| Características             | 48 |
| Cortafuegos                 | 48 |
| Aplicación                  | 49 |
| ACL                         | 50 |
| Direccionamiento de puertos | 51 |
| DMZ (Host expuesto)         | 53 |
| Filtrado de IP / MAC        | 54 |
| Filtro IP                   | 54 |
| Filtro MAC                  | 56 |
| Ruta estática               | 57 |

| DNS dinámico58                                        |  |
|-------------------------------------------------------|--|
| IGMP59                                                |  |
| Filtro de web60                                       |  |
| Gestión61                                             |  |
| Hora y programación61                                 |  |
| Hora                                                  |  |
| Programa62                                            |  |
| Información de registro63                             |  |
| Registro del sistema64                                |  |
| Parámetros del sistema65                              |  |
| Administrador66                                       |  |
| Actualización de firmware67                           |  |
| Estadísticas                                          |  |
| Diagnóstico69                                         |  |
| Conectar y compartir un dispositivo USB               |  |
| Conectar y compartir un dispositivo de almacenamiento |  |
| USB                                                   |  |
| Conexión desde un PC con Windows71                    |  |
| Conexión desde un Mac76                               |  |
| Conectar un cliente inalámbrico al router             |  |
| Botón WPS80                                           |  |
| Windows <sup>®</sup> 1081                             |  |
| Windows <sup>®</sup> 883                              |  |
| WPA/WPA2                                              |  |
| Windows <sup>®</sup> 785                              |  |

| Windows Vista®<br>WPA/WPA2                    | 91<br>92 |
|-----------------------------------------------|----------|
| Solución de problemas                         | 94       |
| Principios básicos de la conexión inalámbrica | 98       |
| ¿Qué significa Wi-Fi?                         |          |
| Sugerencias                                   | 101      |
| Modos inalámbricos                            |          |
| Principios básicos de la conexión en red      | 103      |
| Comprobar su dirección IP                     | 103      |
| Asignación estática de una dirección IP       |          |
| Seguridad inalámbrica                         | 105      |
| ¿Qué es WPA?                                  |          |
| Especificaciones técnicas                     | 106      |

# ¿Qué contiene la caja?

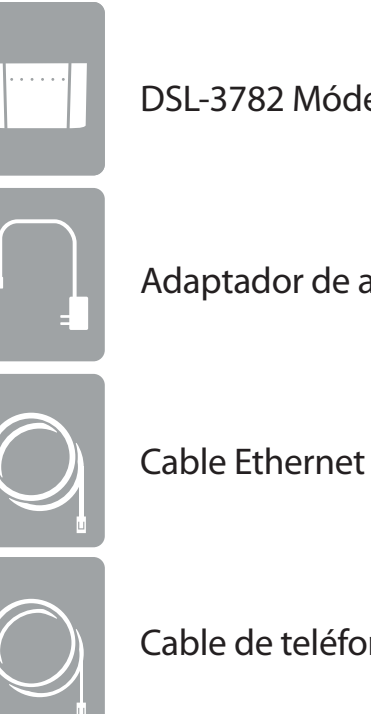

DSL-3782 Módem router inalámbrico de doble banda ADSL2+/VDSL2 AC1200

Adaptador de alimentación

Cable de teléfono

Si falta cualquiera de los componentes anteriores, póngase en contacto con el proveedor.

Nota: la utilización de una fuente de alimentación distinta a la que se incluye con el DSL-3782 puede provocar daños y anular la garantía de este producto.

# **Requisitos del sistema**

|                              | • Una suscripción activa con un proveedor de servicios de Internet utilizando              |
|------------------------------|--------------------------------------------------------------------------------------------|
| Poquisitos do rod            | uno de los siguientes tipos de conexión:                                                   |
| Requisitos de red            | <ul> <li>Una conexión VDSL/ADSL a una línea telefónica utilizando el puerto DSL</li> </ul> |
|                              | Un puerto inalámbrico 802.11ac/n/g/b/a o Ethernet                                          |
|                              | Un ordenador con lo siguiente:                                                             |
|                              | Microsoft Windows <sup>®</sup> 10/8/7/Vista/XP SP3 o Mac con OS X 10.7 o superior          |
|                              | <ul> <li>Un adaptador Ethernet instalado</li> </ul>                                        |
|                              |                                                                                            |
|                              | Requisitos del explorador:                                                                 |
| Requisitos de la utilidad de | Internet Explorer 8 o superior                                                             |
| configuración basada en web  | Explorador EDGE 20 o superior                                                              |
| configuración busada en web  | Firefox 20 o superior                                                                      |
|                              | Safari 4 o superior                                                                        |
|                              | Chrome 17 o superior                                                                       |
|                              |                                                                                            |
|                              | Windows' Windows: asegúrese de que tiene instalada la versión de Java más                  |
|                              | reciente. Visite www.java.com para descargar la ultima version.                            |

# Introducción

El Módem router inalámbrico de doble banda ADSL2+/VDSL2 AC1200 DSL-3782 de D-Link comparte su conexión a Internet a través de una conexión ultrarrápida con tecnología Wireless AC. También viene equipado con un puerto USB, así como con cuatro puertos Fast Ethernet 10/100.

La tecnología de uso compartido de USB del DSL-3782 permite compartir archivos. Solo hay que enchufar una unidad de almacenamiento USB en el puerto USB de la parte posterior del DSL-3782 y podrá acceder a archivos, reproducir vídeos, ver fotos o escuchar música en su ordenador portátil o dispositivos móviles. La intuitiva interfaz permite que cualquier persona se pueda conectar de inmediato a diversas opciones de entretenimiento almacenadas de manera segura en su propio dispositivo de almacenamiento.

El DSL-3782 proporciona velocidades increíbles, tecnología de antena inteligente, puertos rápidos y fantásticas características de seguridad.

# Características

- **Conexión en red inalámbrica más rápida**: el DSL-3782 tiene una capacidad de doble banda de hasta 1200 Mbps<sup>\*</sup> completos para sus dispositivos inalámbricos. Funciona en las bandas de 2,4 GHz y 5 GHz para permitir la separación del tráfico, de modo que los usuarios pueden participar en actividades que exigen un ancho de banda elevado como transmisión de vídeo, juego en línea y audio en tiempo real, sin afectar al tráfico de baja prioridad como el correo electrónico o la navegación por la web.
- **Compatible con dispositivos 802.11n/g/b/a**: el DSL-3782 sigue siendo totalmente compatible con las normas 802.11n, 802.11g y 802.11a, de manera que se puede conectar con los dispositivos inalámbricos 802.11n, 802.11g, 802.11b y 802.11a existentes.
- **Características avanzadas**: la interfaz de usuario basada en web muestra diversas características avanzadas de gestión de red, entre las que se incluyen las siguientes:
  - **Filtrado**: Filtrado de contenidos de fácil aplicación en función de la dirección IP, la dirección MAC, la URL o el nombre de dominio.
  - **Programación**: las características de cortafuegos, red inalámbrica y direccionamiento de puertos se pueden programar para que se activen según el programa que usted defina.
- Asistente de configuración fácil de usar: gracias a su sencilla interfaz de usuario basada en web, el DSL-3782 permite controlar el acceso a la información por parte de los usuarios de la red inalámbrica, ya sea desde Internet o desde el servidor de la empresa. Podrá configurar el router con los parámetros que desee en cuestión de minutos.

\* Frecuencia de señal inalámbrica máxima según las especificaciones de los estándares IEEE 802.11a, 802.11b, 802.11g, 802.11n y 802.11ac. El rendimiento real de datos puede variar. Las condiciones de red y los factores ambientales, incluido el volumen de tráfico de la red, los materiales y la construcción y la carga de la red reducen la tasa de rendimiento real de los datos. Los factores ambientales afectan negativamente a la frecuencia de señal inalámbrica.

## Descripción general del hardware Panel posterior

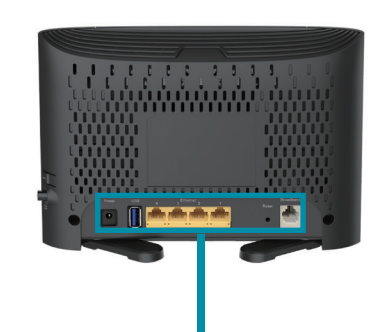

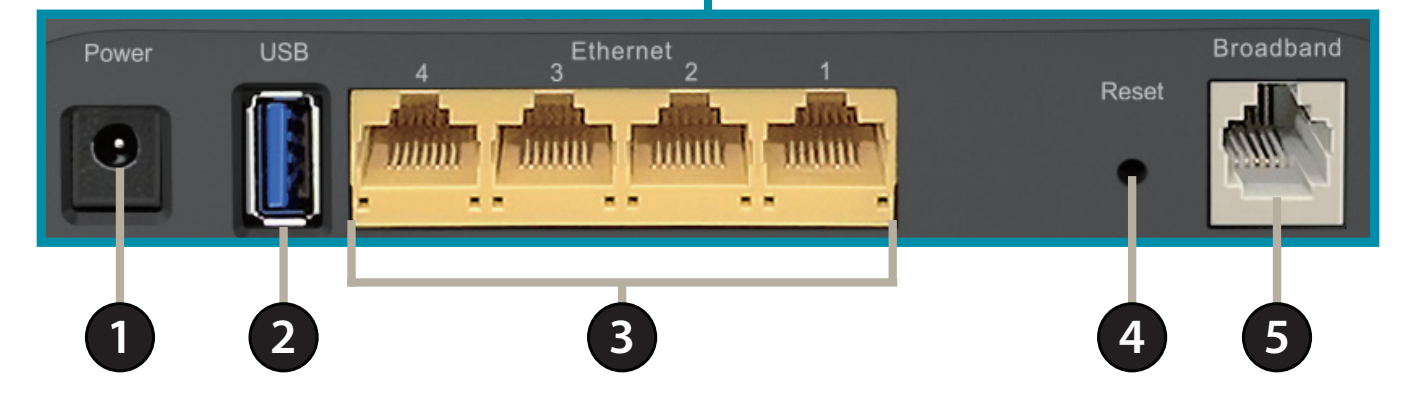

| 1 | <b>Conector de alimentación</b> Conector para el adaptador de alimentación suministrado. |                                                                                                    |
|---|------------------------------------------------------------------------------------------|----------------------------------------------------------------------------------------------------|
| 2 | Puerto USB 2.0                                                                           | Se conecta a unidades flash USB para compartir contenidos.                                                                                                    |
| 3 | Puertos LAN (1-4)                                                                        | Se conectan a dispositivos Ethernet, como ordenadores, conmutadores, dispositivos de almacenamiento (NAS) y consolas de juegos.                                            |
| 4 | Botón de reinicio                                                                        | Para restablecer el dispositivo en los parámetros predeterminados de fábrica, utilice el extremo de un clip para mantener pulsado el botón de reinicio durante 5 segundos. |
| 5 | Puerto DSL                                                                               | Se conecta a una línea telefónica preparada para DSL.                                                                                                    |

#### **Panel lateral**

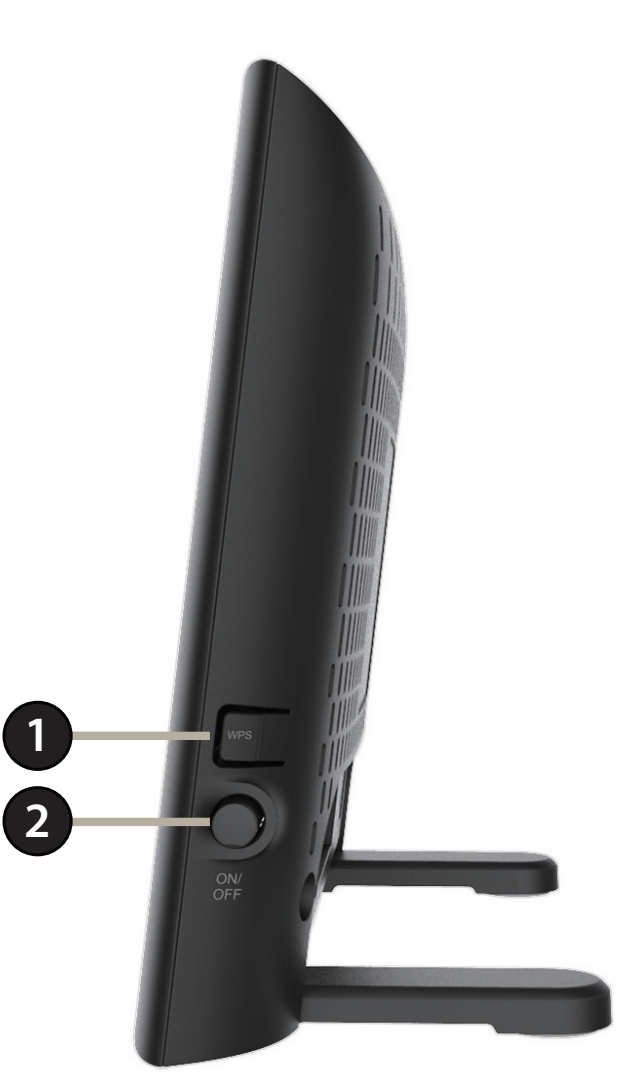

| 1 | Botón WPS | Púlselo para iniciar el proceso WPS y crear automáticamente una conexión segura a un cliente WPS. |
|---|-----------|---------------------------------------------------------------------------------------------------|
|---|-----------|---------------------------------------------------------------------------------------------------|

2 Botón de alimentación Pulse el botón de alimentación para encender y apagar el DSL-3782.

## Descripción general del hardware Indicadores LED

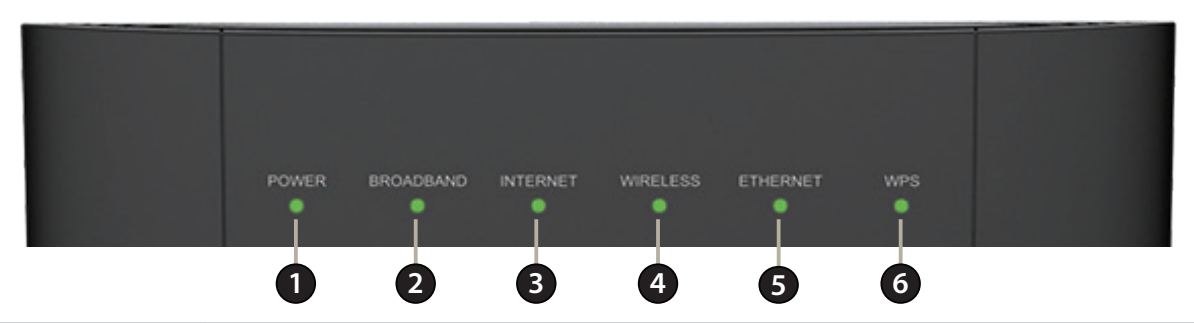

| 1 | Alimontación | Verde continuo                                                                                                    | Una luz verde continua indica que el dispositivo está encendido y funciona correctamente.                                                                |
|---|--------------|----------------------------------------------------------------------------------------------------|----------------------------------------------------------------------------------------------------|
|   | Alimentation | Rojo continuo Una roja naranja continua indica que el dispositivo se está reiniciando o que se ha producido un el |                                                                                                    |
|   | Banda ancha  | Verde continuo                                                                                                    | Una luz verde fija indica una conexión adecuada a una línea telefónica preparada para DSL.                                                               |
| 2 |              | Verde parpadeante                                                                                                 | Una luz verde parpadeante indica que el puerto DSL está negociando una conexión.                                                                         |
|   |              | Desactivado                                                                                                    | Una luz apagada indica que no hay conexión con una línea telefónica preparada para DSL.                                                                  |
|   |              | Verde continuo                                                                                                    | Una luz verde continua indica una conexión a Internet.                                                                                                   |
|   |              | Verde parpadeante                                                                                                 | Una luz verde que parpadea indica actividad de Internet.                                                                                                 |
| 3 | Internet     | Rojo continuo                                                                                                    | Una luz roja continua indica un error de PPP o DHCP. Compruebe el nombre de usuario y la contraseña.                                                     |
|   |              | Desactivado                                                                                                    | Una luz apagada indica que no está disponible ninguna conexión de banda ancha o que el intento de conexión<br>a Internet ha agotado el tiempo de espera. |
|   |              | Verde continuo                                                                                                    | Una luz verde fija indica que las bandas inalámbricas de 2,4/5 GHz están activadas.                                                                      |
| 4 | Inalámbrico  | Verde parpadeante                                                                                                 | Una luz verde que parpadea indica actividad inalámbrica.                                                                                                 |
|   |              | Desactivado                                                                                                    | Una luz apagada indica que la funcionalidad inalámbrica está desactivada.                                                                                |
|   |              | Verde continuo                                                                                                    | Una luz verde fija indica que hay un dispositivo conectado al puerto LAN correspondiente.                                                                |
| 5 | Ethernet     | Verde parpadeante                                                                                                 | Una luz verde que parpadea indica actividad del puerto LAN.                                                                                              |
|   |              | Desactivado                                                                                                    | Una luz apagada indica que no hay dispositivos Ethernet conectados.                                                                                      |
| 6 | WPS          | Verde parpadeante                                                                                                 | Una luz verde parpadeante indica que el proceso WPS está activo.                                                                                         |

# Instalación

En esta sección se describe el proceso de instalación. La colocación del router es muy importante. No lo coloque en ningún lugar cerrado como un armario, una vitrina, un ático o un garaje.

**Nota**: Esta sección de instalación se ha escrito para aquellos usuarios que configuren su servicio de Internet doméstico con el módem router inalámbrico de doble banda Gigabit ADSL2+/VDSL2 AC1200 DSL-3782. Si va a sustituir un módem y/o router DSL existente, es posible que deba modificar los pasos.

## Antes de empezar

- Asegúrese de tener a mano la información sobre el servicio DSL suministrada por su proveedor de servicios de Internet. Es posible que esta información incluya el nombre de usuario y la contraseña de su cuenta de DSL. Es posible que su ISP le proporcione también los parámetros de configuración de WAN adicionales que son necesarios para establecer una conexión. Esta información podría incluir el tipo de conexión (DHCP IP, IP estático, PPPoE, o PPPoA) y/o la información sobre ATM PVC.
- Si va a conectar una cantidad considerable de equipos de conexión en red, puede que sea buena idea dedicar un tiempo a etiquetar cada cable y hacer una foto de la configuración existente antes de hacer cualquier cambio.
- Le sugerimos que configure su DSL-3782 desde un solo dispositivo y verifique que está conectado a Internet antes de conectar más dispositivos.
- Si dispone de DSL y se conecta a través de PPPoE, asegúrese de desactivar o desinstalar en el ordenador cualquier software de conexión PPPoE, como WinPoET, BroadJump o EnterNet 300, puesto que el DSL-3782 proporciona esta funcionalidad.

# Consideraciones sobre la instalación inalámbrica

El router inalámbrico D-Link permite acceder a la red utilizando una conexión inalámbrica prácticamente desde cualquier lugar dentro del rango de funcionamiento de su red inalámbrica. No obstante, tenga en cuenta que el número, el grosor y la ubicación de paredes, techos u otros objetos que deban traspasar las señales inalámbricas, pueden limitar el rango. Los rangos habituales varían en función de los tipos de material y del ruido RF (frecuencia de radio) de fondo de su hogar u oficina. La clave para aumentar al máximo el rango inalámbrico está en seguir estas directrices básicas:

- 1. Mantenga al mínimo la cantidad de paredes y techos entre el router D-Link y otros dispositivos de red. Cada pared o techo puede reducir el rango de su adaptador de 3 a 90 pies (de 1 a 30 metros). Coloque los dispositivos de modo que se reduzca al mínimo la cantidad de paredes o techos.
- 2. Tenga en mente la línea directa existente entre los dispositivos de red. Una pared con un grosor de 1,5 pies (0,5 metros) en un ángulo de 45 grados, parece tener un grosor de casi 3 pies (1 metro). En un ángulo de 2 grados, parece tener un grosor de más de 42 pies (14 metros). Coloque los dispositivos de modo que la señal se desplace en línea recta a través de una pared o un techo (en lugar de en ángulo) para conseguir una mejor recepción.
- 3. Los materiales de construcción marcan la diferencia. Una puerta metálica maciza o una estructura de aluminio puede afectar negativamente al rango. Intente colocar los puntos de accesos, los routers inalámbricos y los ordenadores de forma que la señal atraviese paredes de yeso o puertas abiertas. Los materiales y objetos como cristal, acero, metal, paredes con aislamiento, agua (peceras), espejos, archivadores, ladrillo y hormigón, provocarán distorsiones en la señal inalámbrica.
- 4. Mantenga el producto alejado (como mínimo de 3 a 6 pies o de 1 a 2 metros) de dispositivos o aparatos eléctricos que generen interferencias de RF.
- 5. Si utiliza teléfonos inalámbricos de 2,4 GHz o X-10 (productos inalámbricos como ventiladores de techo, lámparas y sistemas de seguridad domésticos), la conexión inalámbrica puede degradarse drásticamente o perderse por completo. Asegúrese de que la base de su teléfono de 2,4 GHz está lo más alejada posible de los dispositivos inalámbricos. La base emite una señal incluso si no se está utilizando el teléfono.

# **Configuración manual**

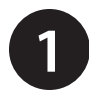

Disponga el DSL-3782 próximo al PC y a una toma de teléfono en la pared que proporcione servicio DSL. Mantenga el módem router en una zona abierta para conseguir una mejor cobertura inalámbrica.

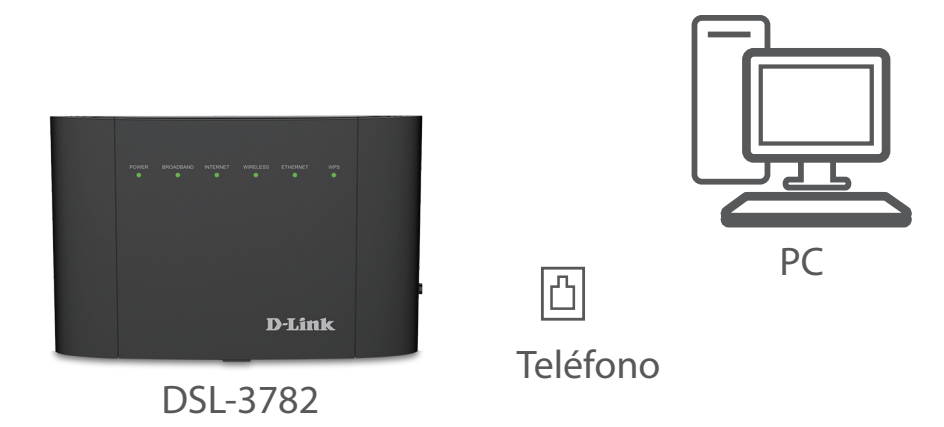

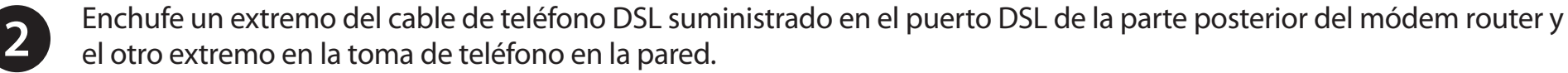

**Nota:** Si se incluye un microdivisor/microfiltro DSL en el contenido del paquete, instálelo en línea con la toma del teléfono en la pared.

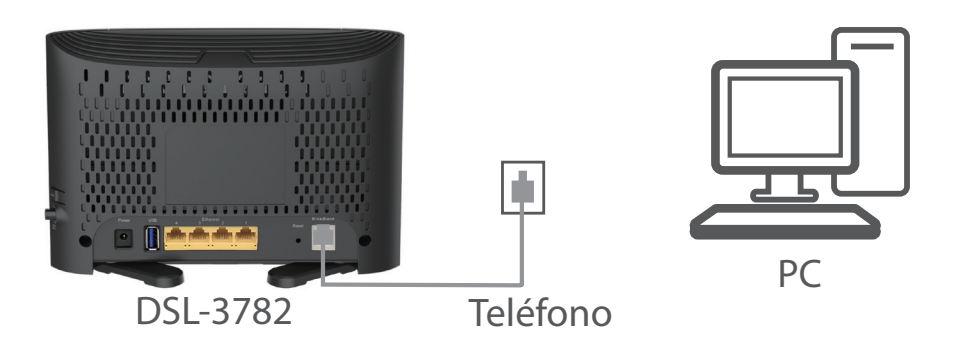

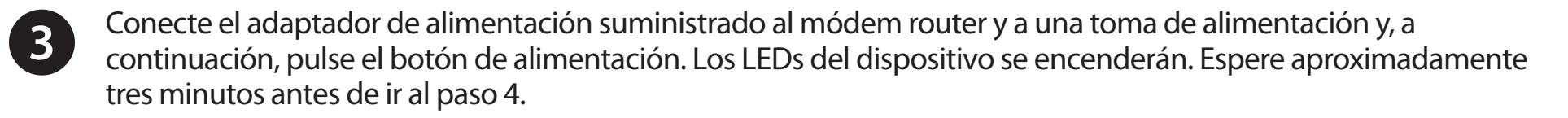

**Precaución:** Con este producto, utilice únicamente el adaptador de alimentación incluido.

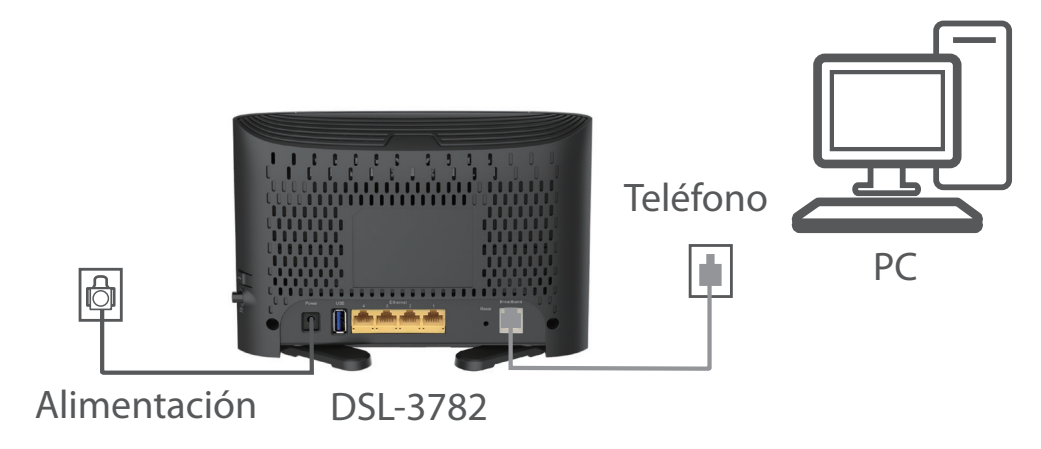

Enchufe un extremo del cable Ethernet suministrado en un puerto Ethernet amarillo en la parte posterior del router y el otro extremo en el puerto Ethernet del ordenador.

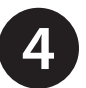

Si está configurando el DSL-3782 con un portátil o con un dispositivo móvil, conéctelo utilizando el nombre y la contraseña de la red Wi-Fi impresos en la etiqueta pegada a la parte posterior del router.

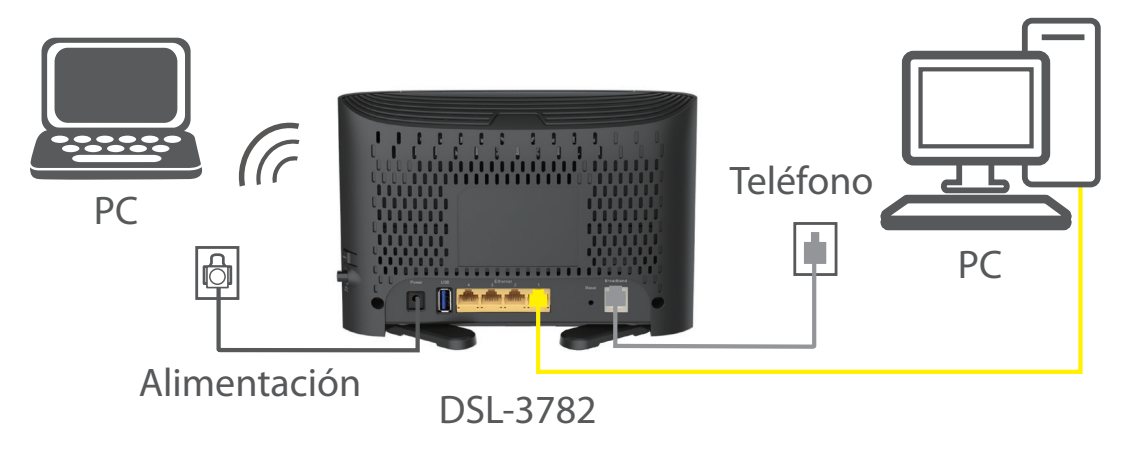

# Introducción

Existen dos formas para poder configurar el router con el fin de conectarse a Internet y a sus clientes:

- Asistente de configuración D-Link: este asistente se abrirá cuando inicie sesión en el router por primera vez. Consulte Asistente de configuración en la página 13.
- **Configuración manual**: inicie sesión en el router y configure manualmente el router. Consulte **Configuración en la** página 19.

# Asistente de configuración

Si es la primera vez que utiliza el router, abra el explorador de web y escriba **http://dlinkrouter.local./** en la barra de direcciones. Como alternativa, introduzca la dirección IP del router (la predeterminada es: **http://192.168.1.1**). La contraseña predeterminada es **admin**.

El asistente está diseñado para guiarle través de un proceso paso a paso para configurar su nuevo router D-Link y conectarse a Internet. Asegúrese de que el cable telefónico DSL está conectado al router y al enchufe de la pared.

Haga clic en Siguiente para continuar.

En primer lugar, debe seleccionar su **Tipo de acceso WAN**. Las opciones son **ADSL**, **VDSL** o **Automático**. Para buscar rápidamente los parámetros de su ISP, seleccione su **País** e **ISP**. Los valores **VPI** y **VCI** se configurarán automáticamente.

Haga clic en Siguiente para continuar.

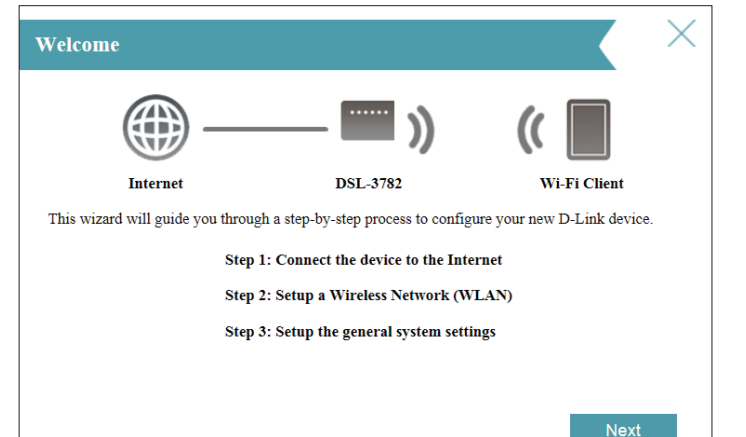

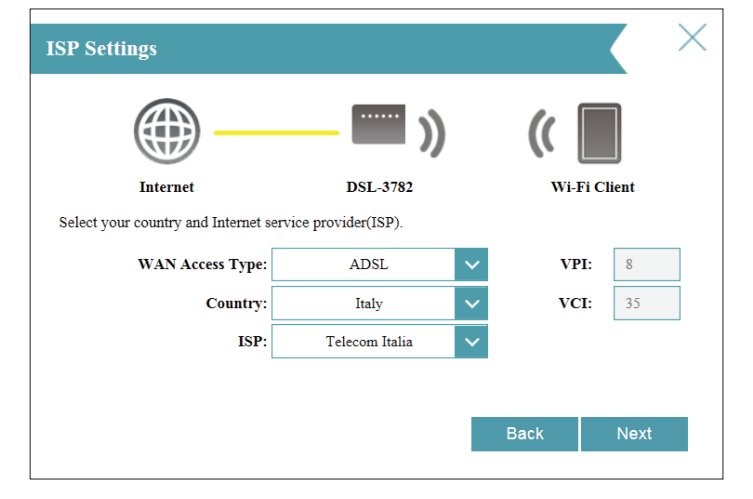

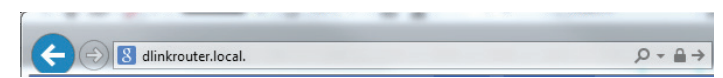

Si el router no puede determinar su tipo de conexión, aparecerá una lista de los tipos de conexión entre los que puede elegir. Seleccione el tipo de conexión a Internet (puede obtener esta información de su proveedor de servicios de Internet) y haga clic en **Siguiente** para continuar.

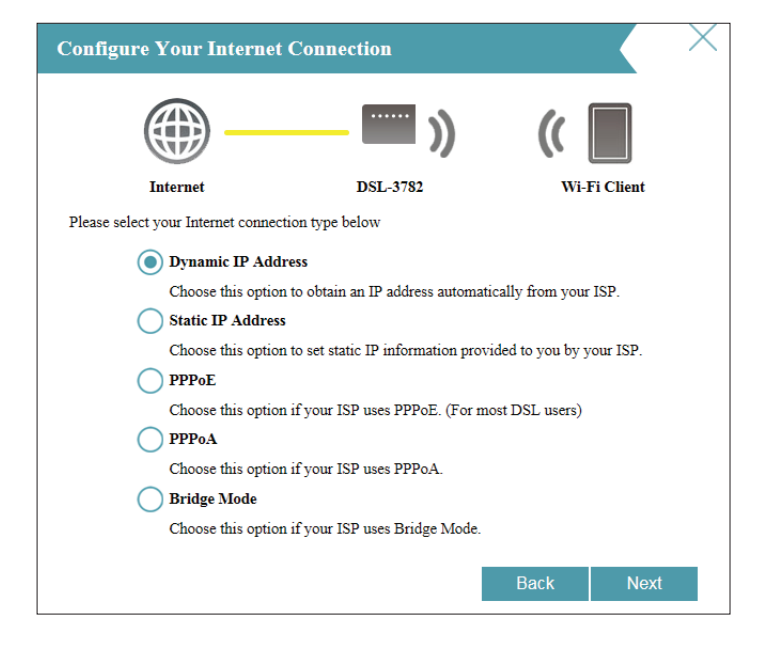

Si el router ha detectado **PPPoE** o si lo ha seleccionado, introduzca el nombre de usuario y la contraseña de su PPPoE, elija el **Tipo de conexión** si se le pregunta y haga clic en **Siguiente** para continuar.

**Nota:** asegúrese de desinstalar el software PPPoE del ordenador. Este software ya no será necesario y no funcionará con el router.

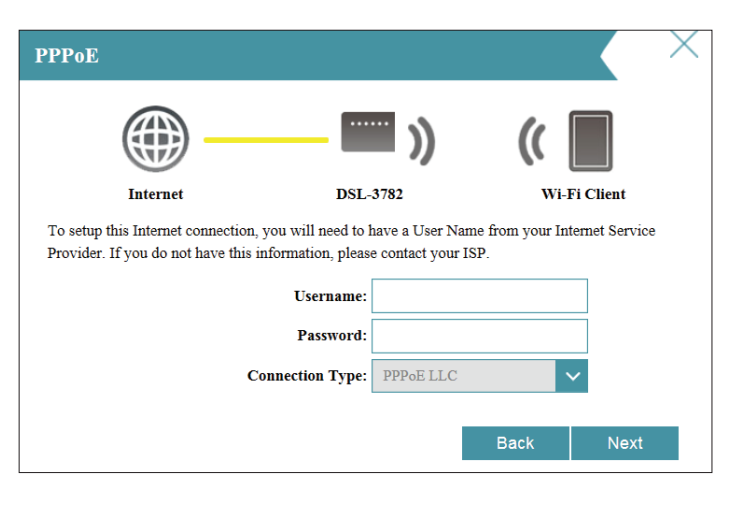

Si el router ha detectado **PPPoA** o si lo ha seleccionado, introduzca el nombre de usuario y la contraseña de su PPPoA, elija el **Tipo de conexión** si se le pregunta y haga clic en **Siguiente** para continuar.

**Nota:** asegúrese de desinstalar el software PPPoA del ordenador. Este software ya no será necesario y no funcionará con el router.

El tipo de conexión PPPoA solo está disponible para conexiones ADSL.

Si ha seleccionado **IP estática**, introduzca la dirección IP, la máscara de subred, la dirección de la puerta de enlace que le ha proporcionado su ISP y elija el **Tipo de conexión** si se le pregunta. Haga clic en **Siguiente** para continuar.

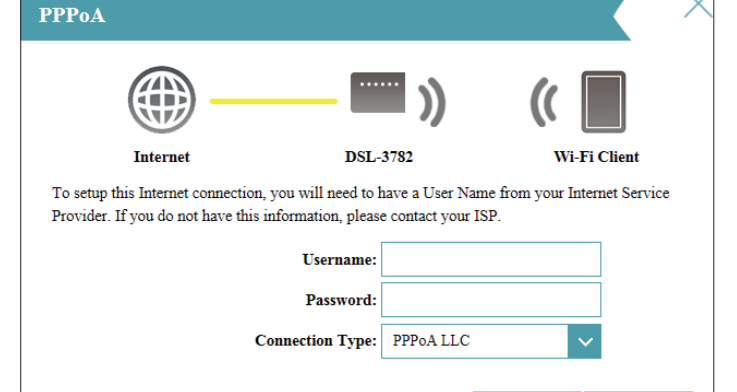

Back

Next

|                                                         | ×                                                                          |
|---------------------------------------------------------|----------------------------------------------------------------------------|
| -                                                       | ((                                                                         |
| DSL-3782                                                | Wi-Fi Client                                                               |
| to have a complete list of<br>? connection and do not h | f IP information by your Internet<br>have this information, please contact |
|                                                         |                                                                            |
|                                                         |                                                                            |
| Bridged IP LLC                                          | $\checkmark$                                                               |
|                                                         | Desk Novt                                                                  |
|                                                         | DSL-3782<br>to have a complete list o<br>P connection and do not h         |

Si el router ha detectado Dirección IP dinámica (DHCP) o si lo ha seleccionado, elija el **Tipo de conexión** si se le preguntas. Haga clic en **Siguiente** para continuar.

Si ha seleccionado **Bridge**, elija el **Tipo de conexión** si se le pregunta. Haga clic en Siguiente para continuar.

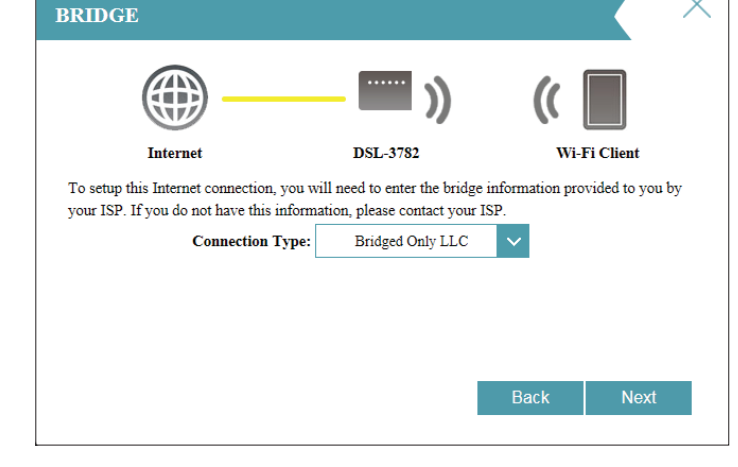

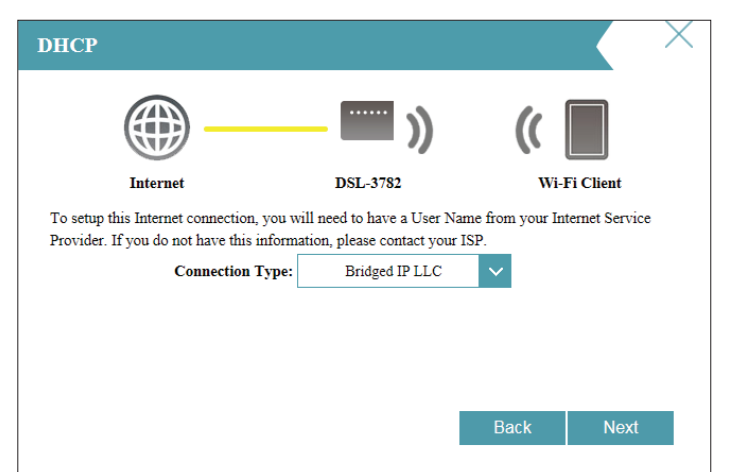

Cree un SSID Wi-Fi y una contraseña tanto para la red inalámbrica de 2,4 GHz como para la de 5 GHz. Los SSID deben tener entre 3 y 32 caracteres alfanuméricos de largo y pueden incluir guiones, caracteres de subrayado, puntos y el símbolo. Las contraseñas deben tener entre 8 y 63 caracteres alfanuméricos de largo.

Los clientes inalámbricos deben utilizar estos SSID y contraseñas para conectarse con sus redes inalámbricas.

Haga clic en **Siguiente** para continuar.

Para asegurar el router, introduzca una nueva contraseña. El sistema le pedirá esta contraseña cada vez que desee usar la utilidad de configuración web del router. Haga clic en **Siguiente** para continuar.

# Wi-Fi Settings Image: Setting setting setting

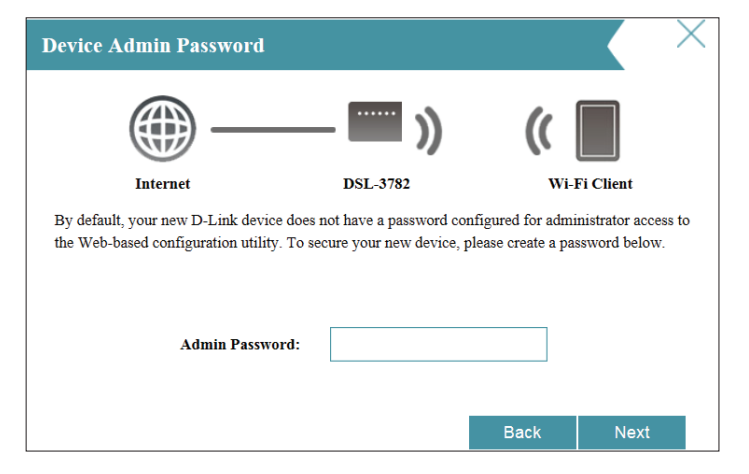

La pantalla **Resumen** mostrará los parámetros. Haga clic en **Siguiente** si está conforme o **Atrás** para realizar cambios. Se cerrará el asistente y se guardarán los parámetros.

Enhorabuena, la configuración ha finalizado.

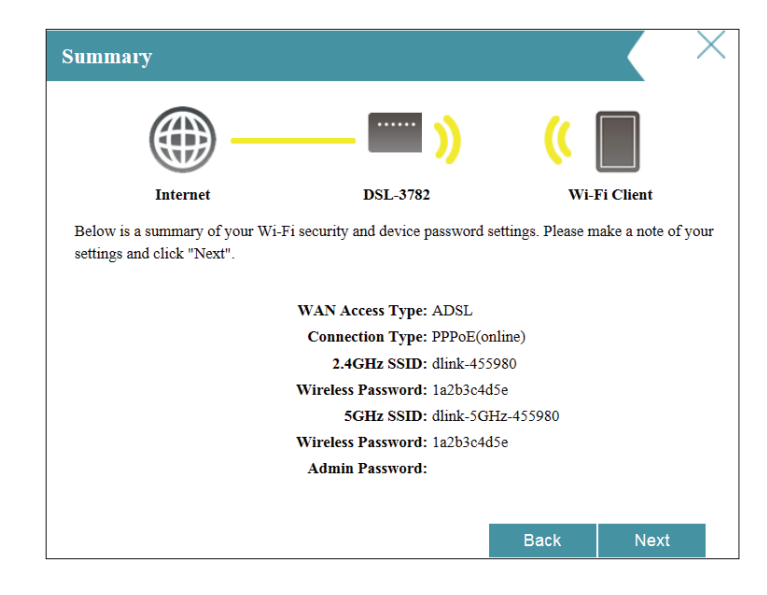

# Configuración

Para acceder a la utilidad de configuración, abra un explorador de web como Internet Explorer e introduzca http://dlinkrouter.local./

Los usuarios de Windows y Mac pueden conectarse también escribiendo la dirección IP del router (de manera predeterminada, es **http://192.168.1.1**) en la barra de direcciones.

Escriba la contraseña predeterminada, **admin**. Si ha seguido con anterioridad el asistente de configuración (consulte la página 13), utilice la contraseña de administrador que introdujo durante la ejecución del asistente. Haga clic en **Iniciar sesión** para continuar.

**Nota:** si no puede recordar su contraseña y no puede iniciar sesión, pulse el botón de reinicio (consulte la página 5) para restablecer el router en los parámetros predeterminados.

Inicio

La página **Inicio** muestra el estado actual del router en formato de diagrama interactivo. Existen cuatro secciones principales: Internet, D-Link, Clientes conectados y Dispositivo USB. Puede hacer clic en cada uno de los iconos para mostrar información acerca de cada sección en la parte inferior de la pantalla. La barra de menús de la parte superior de la página permitirá desplazarse rápidamente a las funciones **Parámetros** y **Gestión**. Puede volver rápidamente a Home (Inicio) en cualquier momento.

**Nota:** el sistema cerrará la sesión automáticamente después de un periodo de inactividad.

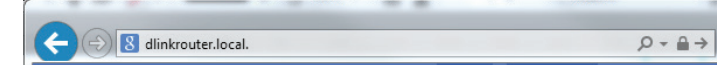

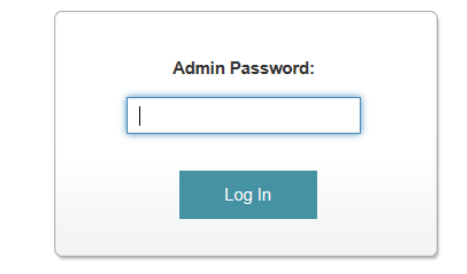

| -LINK<br>L-3782 HW: A1 FV                                                 | V: 1.00                                                      | Home        | Settings                                                                                    | Features Mar                                                                                                    | nagement |
|---------------------------------------------------------------------------|--------------------------------------------------------------|-------------|---------------------------------------------------------------------------------------------|----------------------------------------------------------------------------------------------------|----------|
| Click on any                                                              | tet Connected                                                | nformation. |                                                                                             | Connected Clients: 2                                                                                                    |          |
|                                                                           |                                                              | (           | D-Link                                                                                      |                                                                                                    |          |
|                                                                           |                                                              |             |                                                                                             | USB Device                                                                                                    |          |
| nternet                                                                   | Ŭ                                                            |             |                                                                                             | USB Device                                                                                                    |          |
| nternet                                                                   | up                                                           |             |                                                                                             | USB Device                                                                                                    |          |
| Line State:<br>Modulation:                                                | ир<br>ПU G 992 5(ADSL2PLUS)                                  |             | SNR Margin:                                                                                 | USB Device<br>USB Device<br>DSL / IPv4<br>UpLink / DownLink<br>140 dB / 10.2 dB                                                                                             |          |
| Line State:<br>Modulation:<br>Annex Mode:                                 | up<br>ITU G 992.5(ADSL2PLUS)<br>ANNEX, A                     |             | SNR Margin:<br>Line Attenuatio                                                              | USB Device<br>DSL / IPv4<br>UpLink / DownLink<br>14.0 dB / 10.2 dB<br>n: 6.1 dB / 00.0 dB                                                                                   |          |
| Line State:<br>Modulation:<br>Annex Mode:<br>DSL (Sync) Upti              | up<br>ITU G.992.5(ADSL2PLUS)<br>ANNEX_A<br>me: 0d:16h:50m.9s |             | SNR Margin:<br>Line Attenuatio<br>Output Power:                                             | USB Device<br>DSL / IPv4<br>IpLink / DownLink<br>14.0 dB / 10.2 dB<br>n: 61 dB / 0.0 dB<br>6.3 dbm / 14.3 dbm                                                               |          |
| Line State:<br>Modulation:<br>Annex Mode:<br>DSL (Sync) Upti              | up<br>ITU G 992.5(ADSL2PLUS)<br>ANNEX_A<br>me: 0d:16h:50m:9s |             | SNR Margin:<br>Line Attenuatio<br>Output Power:<br>Data Rate:                               | USB Device<br>DSL / IPv4<br>UpLink / DownLink<br>14 o dB / 10.2 dB<br>n: 6.1 dB / 0.0 dB<br>6.3 dbm / 14.3 dbm<br>9.17 kbps / 24627 kbps                                    |          |
| Line State:<br>Modulation:<br>Annex Mode:<br>DSL (Sync) Upti              | up<br>ITU G 992.5(ADSL2PLUS)<br>ANNEX_A<br>me: 0d:16h:50m.9s |             | SNR Margin:<br>Line Attenuatio<br>Output Power:<br>Data Rate:<br>ES:                        | USB Device<br>DSL / 1Pv4<br>UpLink / DownLink<br>140 dB / 10.2 dB<br>n: 61 dB / 0.0 dB<br>63 dbm / 14.3 dbm<br>917 kbps / 24627 kbps<br>0/0                                 |          |
| Line State:<br>Modulation:<br>Annex Mode:<br>DSL (Sync) Uptin             | up<br>ITU G 992.5(ADSL2PLUS)<br>ANNEX_A<br>me: 0d:16h:50m:9s |             | SNR Margin:<br>Line Attenuatio<br>Output Power:<br>Data Rate:<br>ES:<br>SES:                | USB Device<br>USB Device<br>USL / IPv4<br>UpLink / DownLink<br>140 dB / 10.2 dB<br>n: 61 dB / 0.0 dB<br>6.3 dbm / 14.3 dbm<br>917 kbps / 24627 kbps<br>0/0<br>0/0           |          |
| nternet<br>Line State:<br>Modulation:<br>Annex Mode:<br>DSL (Sync) Upti   | up<br>ITU G 992 5(ADSL2PLUS)<br>ANNEX_A<br>me: 0d:16h:50m:9s |             | SNR Margin:<br>Line Attenuatio<br>Output Power:<br>Data Rate:<br>ES:<br>SES:<br>UAS:        | USB Device<br>DSL / IPv4<br>UpLink / DownLink<br>140 dB / 10.2 dB<br>n: 6.1 dB / 0.0 dB<br>6.3 dbm / 14.3 dbm<br>917 kbps / 24627 kbps<br>0 / 0<br>0 / 0<br>48 / 48         |          |
| Internet<br>Line State:<br>Modulation:<br>Annex Mode:<br>DSL (Sync) Uptic | up<br>ITU G 992.5(ADSL2PLUS)<br>ANNEX_A<br>me: 0d:16h:50m:9s |             | SNR Margin:<br>Line Attenuatio<br>Output Power:<br>Data Rate:<br>ES:<br>ES:<br>UAS:<br>FEC: | USB Device<br>DSL / IPv4<br>USL / DV1<br>USL / D0V1<br>14.0 dB / 10.2 dB<br>n: 6.1 dB / 00.0 dB<br>6.3 dbm / 14.3 dbm<br>917 kbps / 24627 kbps<br>0 / 0<br>48 / 48<br>0 / 0 |          |

#### Internet

Para obtener más información acerca de la conexión a Internet, haga clic en el icono **Internet.** El estado de Conexión a Internet situado en la parte superior del diagrama reflejará el estado de la interfaz WAN seleccionada actualmente.

Si está desconectado Internet, lo que se indica mediante una X roja, puede iniciar el Asistente de configuración para corregir el problema haciendo clic en **Asistente** en el menú **Parámetros** de la barra en la parte superior de la página.

Puede ver el estado de la conexión DSL e información sobre IPv4 en la parte inferior de la página. Al hacer clic en el botón DSL se mostrará información del puerto DSL.

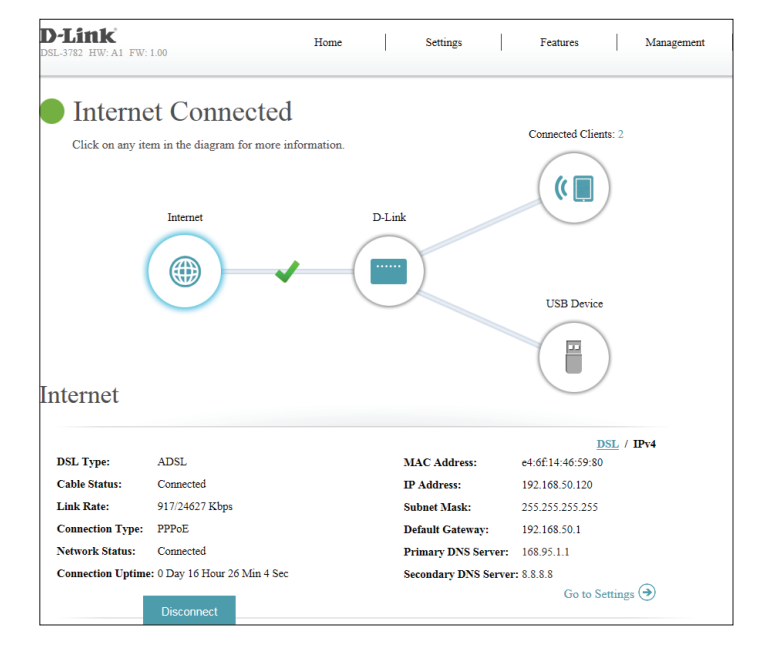

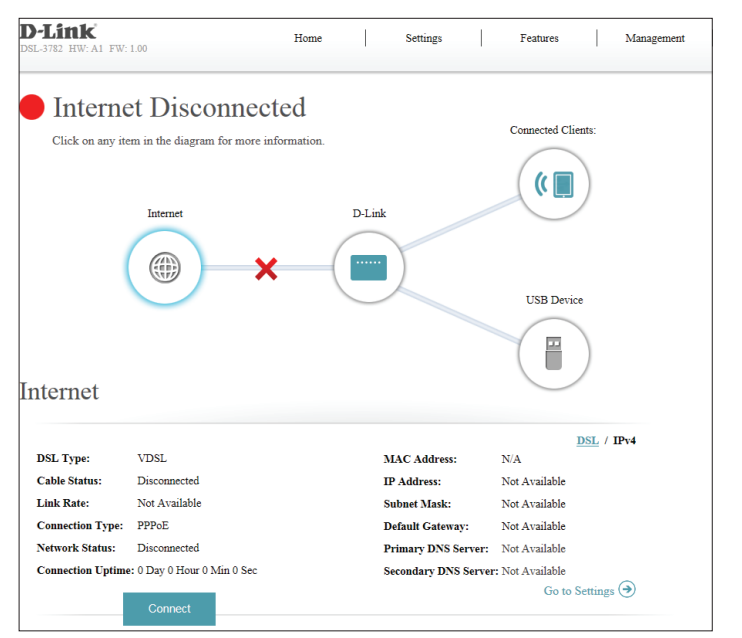

#### IPv4

Haga clic en el botón **IPv4** para ver información de IPv4 para la interfaz DSL. Si ha configurado su conexión ADSL/VDSL para usar PPPoE con parámetros A petición o Manual, puede conectarse o desconectarse de Internet presionando los botones **Conectar** o **Desconectar**.

#### IPv4

**Tipo de DSL:** Muestra el tipo de DSL actual, bien ADSL o bien VDSL.

Estado de cable: Muestra el estado de la conexión actual por cable.

Velocidad de Muestra la velocidad de conexión negociada actualmente. conexión:

Tipo de conexión: Muestra el protocolo de red usado para obtener una dirección IP.

Estado de red: Muestra el estado de la conexión de red actual.

**Tiempo de** Muestra el tiempo que lleva activa la conexión. **conexión:** 

Dirección MAC: Muestra la dirección MAC de esta interfaz.

Dirección IP: Muestra la dirección IPv4 WAN actual.

Máscara de Muestra la máscara de subred actual. subred:

**Puerta de enlace** Muestra la puerta de enlace predeterminada de IPv4. **predeterminada:** 

Servidor DNS Muestra el servidor DNS primario actual. primario:

Servidor DNS Muestra el servidor DNS secundario actual. secundario:

|                  |                              |                      | DSL / IPv4        |
|------------------|------------------------------|----------------------|-------------------|
| SL Type:         | ADSL                         | MAC Address:         | e4:6f:14:46:59:80 |
| able Status:     | Connected                    | IP Address:          | 192.168.50.120    |
| ink Rate:        | 917/24627 Kbps               | Subnet Mask:         | 255.255.255.255   |
| Connection Type: | PPPoE                        | Default Gateway:     | 192.168.50.1      |
| vetwork Status:  | Connected                    | Primary DNS Server:  | 168.95.1.1        |
| onnection Uptime | : 0 Day 16 Hour 26 Min 4 Sec | Secondary DNS Server | : 8.8.8.8         |

#### DSL

Haga clic en el botón **DSL** para ver información del puerto DSL. La ficha DSL muestra información sobre la conexión de datos DSL.

#### DSL

Estado de la línea: Muestra el estado actual de la conexión del enlace de datos con su ISP.

Modulación: Muestra el estándar DSL actual en uso.

Modo de anexo: Muestra el modo de anexo actual en uso.

Tiempo de Muestra el tiempo de conexión DSL. actividad de DSL (Sinc.):

Margen SNR: Muestra el margen señal-ruido.

Atenuación de la Muestra la atenuación actual de la señal. línea:

Potencia de salida: Muestra la potencia de salida del módem DSL.

ES, SES, UAS, FEC, Estos números de correcciones de errores se utilizan con fines de CRC: diagnóstico. Si tiene problemas con su ISP, estos valores podrían proporcionar información de utilidad para los técnicos.

| SL-3782 HW: A1 FV                                                       | W: 1.00                                                     | Home         | Settings                                                                                      | Features                                                                                                    | Management        |
|-------------------------------------------------------------------------|-------------------------------------------------------------|--------------|-----------------------------------------------------------------------------------------------|----------------------------------------------------------------------------------------------------|-------------------|
| Intern                                                                  | et Connected                                                | d            |                                                                                               |                                                                                                    |                   |
| Click on any                                                            | item in the diagram for more                                | information. |                                                                                               | Connected Cli                                                                                                    | ients: 2          |
|                                                                         | Internet                                                    | I            | D-Link                                                                                        | (                                                                                                    |                   |
|                                                                         |                                                             | /—( I        |                                                                                               |                                                                                                    |                   |
|                                                                         | $\smile$                                                    |              |                                                                                               | USB Devi                                                                                                    | ce                |
| nternet                                                                 | $\smile$                                                    |              |                                                                                               | USB Devi                                                                                                    |                   |
| nternet                                                                 | <u> </u>                                                    |              |                                                                                               | USB Devi                                                                                                    | DSL / 1214        |
| Line State:                                                             | up<br>ITU G 992 S(ADSI 291.US                               |              | SNR Margin:                                                                                   | USB Devi                                                                                                    | DSL / 112+4       |
| nternet<br>Line State:<br>Modulation:<br>Annex Mode:                    | up<br>ITU G.992.5(ADSL2PLUS<br>ANNEX A                      | )            | SNR Margin:<br>Line Attenuation                                                               | USB Devi                                                                                                    | DSL / <u>IPv4</u> |
| Line State:<br>Modulation:<br>Annex Mode:<br>DSL (Sync) Upti            | up<br>ITU G.992.5(ADSL2PLUS<br>ANNEX_A<br>me: 0d:16h:50m:9s | )            | SNR Margin:<br>Line Attenuation<br>Output Power:                                              | USB Devi<br>UpLink / DownLink<br>14.0 dB / 10.2 dB<br>a: 6.1 dB / 0.0 dB<br>6.3 dbm / 14.3 dbm                                                                                                    | DSL / <u>IPv4</u> |
| Line State:<br>Modulation:<br>Annex Mode:<br>DSL (Sync) Uptit           | up<br>ITU G.992.5(ADSL2PLUS<br>ANNEX_A<br>me: 0d:16h:50m:9s | )            | SNR Margin:<br>Line Attenuation<br>Output Power:<br>Data Rate:                                | USB Devi<br>UpLink / DownLink<br>14.0.63 / 10.2 dB<br>4.3 dbm / 14.3 dbm<br>9.17 kbps / 24627 kbp                                                                                                    | DSL / <u>IPv4</u> |
| Line State:<br>Modulation:<br>Annex Mode:<br>DSL (Sync) Uptin           | up<br>ITU G.992.5(ADSL2PLUS<br>ANNEX_A<br>me: 0d:16h:50m:9s | )            | SNR Margin:<br>Line Attenuation<br>Output Power:<br>Data Rate:<br>ES:                         | USB Devi<br>USB Devi<br>USB devi<br>USB de | DSL / IPv4        |
| Line State:<br>Modulation:<br>Annex Mode:<br>DSL (Sync) Upti            | up<br>ITU G.992.5(ADSL2PLUS<br>ANNEX_A<br>me: 0d:16h:50m.9s | )            | SNR Margin:<br>Line Attenuation<br>Output Power:<br>Data Rate:<br>ES:<br>SES:                 | USB Devi<br>USB Jevi<br>USB Jevi<br>USB Jevi<br>USB Jevi<br>USB Jevi<br>USB Jevi<br>USB Jevi<br>USB Jevi<br>USB Jevi<br>USB Jevi<br>USB Jevi<br>USB Jevi<br>USB Jevi<br>USB Jevi<br>USB Jevi<br>Jevi<br>USB Jevi<br>USB Jevi   | DSL / <u>IPv4</u> |
| nternet<br>Line State:<br>Modulation:<br>Annex Mode:<br>DSL (Sync) Upti | up<br>ITU G.992.5(ADSL2PLUS<br>ANNEX_A<br>me: 0d:16h:50m:95 | )            | SNR Margin:<br>Line Attenuatiot<br>Output Power:<br>Data Rate:<br>ES:<br>SES:<br>UAS:         | USB Devi<br>USB Devi<br>USB De | DSL / 1224        |
| Line State:<br>Modulation:<br>Annex Mode:<br>DSL (Sync) Upti            | up<br>ITU G.992.5(ADSL2PLUS<br>ANNEX_A<br>me: 0d:16h:50m:95 | )            | SNR Margin:<br>Line Attenuation<br>Output Power:<br>Data Rate:<br>ES:<br>SES:<br>UAS:<br>FEC: | USB Devi<br>USB Devi<br>USB devi<br>USB de | DSL / <u>IPv4</u> |

## D-Link

Haga clic en el icono del **D-Link** para ver información acerca del router y sus parámetros inalámbricos.

Aquí puede ver las redes inalámbricas y contraseñas actuales del router, así como las direcciones MAC e IPv4 de la red de área local.

Para volver a configurar los parámetros de red, haga clic en el vínculo **Ir a parámetros** y, en el menú **Parámetros** de la parte superior de la página, seleccione **Red**. Consulte la página **Red en la página 44** para obtener información detallada.

Para volver a configurar los parámetros inalámbricos, haga clic en el vínculo **Ir a parámetros** y, en el menú **Parámetros** de la parte superior de la página, seleccione **Inalámbrico**. Consulte **Inalámbrico en la página 36** para obtener información detallada.

| <b>)-Link</b><br>SL-3782 HW: A1 FW: 1.00                                                                  | Home                           | Settings                                                                                                    | Features Management                                                                           |
|----------------------------------------------------------------------------------------------------|--------------------------------|----------------------------------------------------------------------------------------------------|-----------------------------------------------------------------------------------------------|
| Internet Connecte<br>Click on any item in the diagram for mor                                             | ed<br>re information.<br>D-Lin | k                                                                                                    | Connected Clients: 1                                                                          |
|                                                                                                    | ~ (                            |                                                                                                    | USB Device                                                                                    |
| nternet                                                                                                   |                                |                                                                                                    |                                                                                               |
| nternet                                                                                                   |                                | 😪 Wi-Fi 2.4GHz                                                                                                    |                                                                                               |
| nternet                                                                                                   |                                | 🐨 Wi-Fi 2.4GHz<br>Status:                                                                                                    | Enabled                                                                                       |
| nternet<br>Retwork<br>MAC Address: e4:6613:45:5984<br>Router IP Address: 192.168.1.1                      |                                | 🛜 Wi-Fi 2.4GHz<br>Status:<br>Wi-Fi Name (SSID):                                                                                                    | Enabled<br>dimk-455984                                                                        |
| MAC Address: e4:061345:5984<br>Router IP Address: 192.108.1.1<br>Subset Mask: 255.255.0                   |                                | Wi-Fi 2.4GHz       Status:       Wi-Fi Name (SSID):       Password:                                                                                                    | Enabled<br>dimk-455984<br>1a2b3c4d5e                                                          |
| Network<br>MAC Address: e4:06:13:45:59:84<br>Router IP Address: 192.168.1.1<br>Subnet Mask: 255.255.255.0 |                                | Wi-Fi 2.4GHz       Status:       Wi-Fi Name (SSID):       Password:       Channel:                                                                                                    | Enabled<br>dlink-455984<br>1a2b3c4d5e<br>11                                                   |
| Network<br>MAC Address: e4:0613:45:59:84<br>Router IP Address: 192.168.1.1<br>Subnet Mask: 255:255:255.0  |                                | <ul> <li>♥ Wi-Fi 2.4GHz</li> <li>Status:</li> <li>Wi-Fi Name (SSID):</li> <li>Password:</li> <li>Channel:</li> <li>♥ Wi-Fi SCHz</li> </ul>                                                                                   | Enabled<br>dimk-453984<br>la2b3c4d5e<br>11                                                    |
| Metvork<br>MAC Address: e4:6f:13:45:59:84<br>Router IP Address: 192.168.1.1<br>Subnet Mask: 255:255:255.0 |                                | <ul> <li>♥Wi-Fi 2.4GHz</li> <li>Status:</li> <li>Wi-Fi Name (SSID):</li> <li>Password:</li> <li>Channel:</li> <li>♥Wi-Fi 5GHz</li> <li>Status:</li> </ul>                                                                    | Enabled<br>dimk-455984<br>1a2b3c4d5e<br>11<br>Enabled                                         |
| MAC Address: 04:0613:45:59:84<br>Router IP Address: 192.108.1.1<br>Subnet Mask: 255:255:255.0             |                                | ♥ Wi-Fi 2.4GHz         Status:         Wi-Fi Name (SSID):         Password:         Channel:         ♥ Wi-Fi SCHz         Status:         Wi-Fi Name (SSID):                                                                 | Enabled<br>dimk-455984<br>1a2b3c4d5e<br>11<br>Enabled<br>dimk-5GHz-455984                     |
| MAC Address: e4:061345:5984<br>Router IP Address: 192.108.1.1<br>Subnet Mask: 255.255.255.0               |                                | <ul> <li>➢ Wi-Fi 2.4GHz</li> <li>Status:</li> <li>Wi-Fi Name (SSID):</li> <li>Password:</li> <li>Channel:</li> <li>➢ Wi-Fi SCHz</li> <li>Status:</li> <li>Wi-Fi Name (SSID):</li> <li>Password:</li> </ul>                   | Enabled<br>dimk-455984<br>1a2b3c4d5e<br>11<br>Enabled<br>dimk-5GHz-455984<br>1a2b3c4d5e       |
| nternet<br>NAC Address: e4:06:13:45:59:84<br>Router IP Address: 192.168.1.1<br>Subnet Mask: 255:255:255.0 |                                | <ul> <li>➢ Wi-Fi 2.4GHz</li> <li>Status:</li> <li>Wi-Fi Name (SSID):</li> <li>Password:</li> <li>Channel:</li> <li>➢ Wi-Fi SCHz</li> <li>Status:</li> <li>Wi-Fi Name (SSID):</li> <li>Password:</li> <li>Channel:</li> </ul> | Enabled<br>dimk-455984<br>1a2b3c4d5e<br>11<br>Enabled<br>dimk-5GH2-455984<br>1a2b3c4d5e<br>36 |

### **Clientes conectados**

Haga clic en el icono **Clientes conectados** para ver información acerca de los clientes actualmente conectados al router y sus direcciones IP.

Para editar los parámetros de cada cliente, haga clic con el icono del lápiz en el cliente que desee editar.

#### D-Link Home Settings Features Management 3782 HW A1 FW 100 Internet Connected Connected Clients Click on any item in the diagram for more informatio ( D-Link Interne USB Device Connected Clients lick on the pencil icon to give the device a Reserved IP 08203PCWIN7 192.168.1.2 Linknown Vendor 3C:1E:04:F3:B6:49

| Edit Rule    |                   | $\times$ |
|--------------|-------------------|----------|
| Name:        | 08203PCWIN7       |          |
| Vendor:      | REALTEK           |          |
| MAC Address: | 00:E0:4C:36:00:31 |          |
| IP Address:  | 192.168.1.2       |          |
| Reserve IP:  | Disabled          |          |
|              | Save              |          |

#### Editar regla

- Nombre: Escriba un nombre personalizado para este cliente.
- Proveedor: Muestra el proveedor del dispositivo.
- Dirección MAC: Muestra la dirección MAC del dispositivo.
  - Dirección IP: Introduzca una dirección IP específica para este cliente si está activado **Reservar IP**.
  - Reservar IP: Actívelo para reservar esta dirección IP para este cliente.

Haga clic en **Guardar** cuando haya terminado.

## **Dispositivo USB**

Haga clic en el icono **Dispositivo USB** para ver información acerca del dispositivo USB conectado actualmente, y los parámetros del servidor multimedia DLNA, SharePort y del sistema para compartir archivos Windows.

Si tiene un dispositivo USB conectado, puede ver su nombre y la cantidad de espacio libre que tiene.

Para desconectar con seguridad su unidad USB, haga clic en **Desmontar**.

Para configurar sus parámetros USB, haga clic en **Ir a parámetros** y consulte la página **Dispositivo USB en la página 25** para obtener más información.

Para obtener información sobre cómo acceder a la unidad USB desde un PC con Windows, consulte **Conectar y compartir un dispositivo de almacenamiento USB en la página 70**.

| )-Link<br>8L-3782 HW:A1 FW:1.00     | Home                | Settings                                                             | :                                                                         | Features       | Management |
|-------------------------------------|---------------------|----------------------------------------------------------------------|---------------------------------------------------------------------------|----------------|------------|
| Internet Conne                      | cted                |                                                                      |                                                                           |                |            |
| Click on any item in the diagram fo | r more information. |                                                                      | Co                                                                        | onnected Clien | ts: 1      |
|                                     |                     |                                                                      |                                                                           |                | \          |
|                                     |                     |                                                                      |                                                                           | (()            | )          |
| Internet                            | D-1                 | Link                                                                 |                                                                           | $\smile$       |            |
|                                     |                     |                                                                      |                                                                           |                |            |
|                                     |                     |                                                                      |                                                                           |                |            |
| ( )                                 |                     |                                                                      |                                                                           |                |            |
|                                     |                     |                                                                      |                                                                           | USB Device     |            |
| USB Device                          |                     |                                                                      |                                                                           | USB Device     | )          |
| JSB Device                          |                     | das DLN                                                              | IA Media Se                                                               | USB Device     | )          |
| USB Device                          |                     | © DLN<br>Status:                                                     | A Media Se<br>Enabled                                                     | USB Device     | )          |
| USB Device                          |                     | on DLN<br>Status:<br>Service Na                                      | A Media Se<br>Enabled<br>me: Dlink Ro                                     | USB Device     | )          |
| USB Device                          |                     | ■ DLN<br>Status:<br>Service Na<br>Shara                              | A Media Se<br>Enabled<br>me: Dlink Ro<br>rePort                           | USB Device     | )          |
| USB Device                          |                     | or DLN<br>Status:<br>Service Na<br>Shau<br>Status: Enz               | A Media Se<br>Enabled<br>me: Dlink Ro<br>vePort<br>ibled                  | USB Device     | )          |
| USB Device                          |                     | In DLN<br>Status:<br>Service Na<br>Status: Enz<br>Status: Enz<br>Vin | IA Media Sc<br>Enabled<br>me: Dlink Ro<br>rePort<br>ibled<br>dows File Sl | USB Device     | )          |

# Parámetros Asistente

Para acceder a la página Asistente de configuración, haga clic en **Asistente** en el menú **Parámetros** de la barra situada en la parte superior de la página. Este es el mismo asistente que aparece al iniciar el router por primera vez. Consulte **Asistente de configuración en la página 13** para obtener información detallada.

#### Internet

En las páginas siguientes se describe cómo configurar manualmente el modo en que el DSL-3782 se conecta a Internet. Para acceder a esta página, haga clic en **Internet** desde el menú **Parámetros** de la barra situada en la parte superior de la página. El DSL-3782 admite múltiples tipos de conexión WAN y conmutación por error de WAN. Recomendamos configurar las conexiones Internet WAN de una en una, **Guardar** la configuración y confirmar que funciona la conexión antes de volver a esta sección para añadir otras conexiones WAN. Las siguientes páginas de configuración están divididas según el tipo de acceso WAN.

#### TIPO DE CONEXIÓN WAN

**Configure su** Seleccione la interfaz WAN que desea configurar. Las opciones son **conexión WAN: Automático, ADSL** o **VDSL**.

Seleccione una conexión WAN y consulte su página de configuración para obtener información de configuración.

Para ADSL, consulte ADSL en la página 27.

Para VDSL, consulte VDSL en la página 29.

Automático hace referencia a la conexión a Internet configurada por el Asistente de

configuración.

|                      | Internet                           |                |           |            |  |   |      |
|----------------------|------------------------------------|----------------|-----------|------------|--|---|------|
|                      | Use this section to config         | ure the Interr | net Conne | ction type |  |   |      |
|                      |                                    |                |           |            |  |   | Save |
| Settings >> Internet |                                    |                |           |            |  |   |      |
| Settings >> Internet | YPE                                |                |           |            |  |   |      |
| Settings >> Internet | YPE<br>Configure your WAN connects | ion: Auto      |           | ~          |  | 1 |      |

#### ADSL

ADSL es una de las primeras tecnologías de banda ancha domésticas que aparecieron. ADSL utiliza el puerto DSL del DSL-3782 para conectarse a Internet. Para que el DSL-3782 utilice ADSL, debe configurar los **Parámetros VC ATM** y los **Parámetros WAN**.

**Configure su** Seleccione **ADSL** para configurar los parámetros de la conexión ADSL. **conexión WAN:** 

Si hace clic en **Parámetros avanzados**, estarán disponibles los siguientes **Parámetros WAN**:

#### Parámetros VC ATM

- Interfaz: Seleccione la interfaz en el menú desplegable. Están disponibles de **PVC1** a **PVC8**. El valor predeterminado es **PVC1**.
- Activar circuito Seleccione si desea activar o desactivar este circuito virtual. virtual:

Si ha Activado la interfaz seleccionada, estarán disponibles las siguientes opciones:

**VPI:** Introduzca el indicador de ruta virtual (0 - 255).

VCI: Introduzca el indicador de canal virtual (32 -65.535).

Categoría de Seleccione el tipo de contrato de tráfico ATM, UBR, CBR, NRT-VBR o servicio: RT-VBR.

Si ha seleccionado UBR, CBR, NRT-VBR o RT-VBR., estará disponible la siguiente opción:

ID de VLAN: Introduzca el ID de VLAN. Introduzca un valor entre 10 y 4096. El valor predeterminado es 835.

| <b>D-Link</b><br>DSL-3782 HW: A1 FW: 1.00 |                                       | Home         | I          | Settings     |   | Features |  | Management        |
|-------------------------------------------|---------------------------------------|--------------|------------|--------------|---|----------|--|-------------------|
|                                           | Internet<br>Use this section to confi | igure the In | ternet Con | nection type |   |          |  |                   |
| Settings >> Internet                      |                                       |              |            |              |   |          |  | Save              |
| WAN CONNECTION T                          | YPE                                   |              |            |              |   |          |  |                   |
|                                           | Configure your WAN conne              | ction: AD    | SL         | ×            | / |          |  | Advanced Settings |

| WAN SETTINGS            |         |
|-------------------------|---------|
| ATM VC Setting          |         |
| Interface:              | PVC1 V  |
| Enable Virtual Circuit: | Enabled |

| VPI: 8  | ٦ |
|---------|---|
| VCI: 35 |   |

| Service Category: | UBR | ~ |
|-------------------|-----|---|
| Vlan ID:          |     |   |

#### ADSL (continuación)

Si ha seleccionado CBR, NRT-VBR, o RT-VBR, estarán disponibles las siguientes opciones:

Velocidad de Introduzca la velocidad de celda pico en celdas por segundo. celda pico (PCR):

Si ha seleccionado **NRT-VBR** o **RT-VBR**, estarán disponibles las siguientes opciones:

Velocidad de Introduzca la velocidad de celda constante en celdas por segundo. celda constante (SCR):

Tamaño de ráfaga Introduzca el tamaño de ráfaga máximo en MB por segundo. máximo (MB/s):

Para configurar los parámetros de conexión IPv4 de **Parámetros WAN**, consulte **Parámetros de WAN en la página 30.** 

| Service Category:           | CBR       |
|-----------------------------|-----------|
| Peak Cell Rate(PCR):        | 0 cells/s |
| Vlan ID:                    |           |
|                             |           |
| Service Category:           | NRT-VBR   |
| Peak Cell Rate(PCR):        | 0 cells/s |
| Sustainable Cell Rate(SCR): | 0 cells/s |
| Maximum Burst Size(MBS):    | 0 cells/s |
| Vlan ID:                    |           |
|                             |           |
| Service Category:           | RT-VBR 🗸  |
| Peak Cell Rate(PCR):        | 0 cells/s |
| Sustainable Cell Rate(SCR): | 0 cells/s |
| Maximum Burst Size(MBS):    | 0 ceils/s |
| Vlan ID:                    |           |

#### VDSL

VDSL es una de las tecnologías de banda ancha domésticas más recientes y más rápidas. VDSL utiliza el puerto DSL del DSL-3782 para conectarse a Internet. Para que el DSL-3782 utilice VDSL, debe configurar los Parámetros VC PTM y los **Parámetros WAN**.

**Configure su** Seleccione **VDSL** para configurar los parámetros de la conexión VDSL. **conexión WAN:** 

Si hace clic en **Parámetros avanzados**, estarán disponibles los siguientes **Parámetros WAN**:

#### Parámetros VC PTM

- Número de Seleccione el número de servicio en el menú desplegable. Están servicio: disponibles de **1** a **8**. El valor predeterminado es **1**.
- Activar circuito Seleccione si desea activar o desactivar este circuito virtual. virtual:
  - ID de VLAN: Introduzca el ID de VLAN. Introduzca un valor entre 10 y 4096. El valor predeterminado es 835.

Para configurar los parámetros de conexión IPv4 de **Parámetros WAN**, consulte **Parámetros de WAN en la página 30.** 

| D-Link<br>DSL-3782 HW: A1 FW: 1.00 | Hom                                         | ie            | Settings       | I      | Features | I | Management         |
|------------------------------------|---------------------------------------------|---------------|----------------|--------|----------|---|--------------------|
|                                    | Internet<br>Use this section to configure t | he Internet C | onnection type |        |          |   |                    |
| Settings >> Internet               |                                             |               |                |        |          |   | Save               |
| WAN CONNECTION TY                  | PE                                          |               |                |        |          |   |                    |
|                                    | Configure your WAN connection:              | VDSL          |                | ~      |          |   |                    |
|                                    |                                             |               |                |        |          |   | Advanced Settings. |
| WAN SETTINGS                       |                                             |               |                |        |          |   |                    |
|                                    | PTM VC Setting                              |               |                |        |          |   |                    |
|                                    | Service Number:                             | 1             |                | $\sim$ |          |   |                    |
|                                    | Enable Virtual Circuit:                     | Enabled       |                |        |          |   |                    |
|                                    | Vlan ID:                                    | 835           |                |        |          |   |                    |

## Parámetros de WAN IP dinámica (DHCP)

Seleccione **Dirección IP dinámica (DHCP)** para obtener automáticamente una dirección IP de su ISP. Seleccione esta opción en caso de que el ISP no le proporcione una dirección IP específica.

Parámetros de WAN

Conexión: Seleccione Dirección IP dinámica (DHCP).

#### WAN

Tipo de conexión: Seleccione Bridged IP LLC, Bridged IP VC-MUX, Routed IP LLC o Routed IP VC-Mux.

MTU: Es la unidad de transmisión máxima. Puede que necesite cambiar la MTU para lograr un rendimiento óptimo con su ISP.

Uso: Seleccione Ninguno o Ruta predeterminada.

Activación NAT: Active o desactive la Traducción de direcciones de red.

Activar Active o desactive la transferencia PPPoE. transferencia PPPoE:

ID Option60 Aquí aparece el identificador de clase del proveedor. Vendor:

#### Haga clic en Guardar cuando haya terminado.

| WAN Settings              |                        |
|---------------------------|------------------------|
| Connection:               | Dynamic IP Address 🗸 🗸 |
| WAN                       |                        |
| Connection Type:          | Bridged IP LLC 🗸       |
| MTU:                      | 1492                   |
| Usage:                    | None 🗸                 |
| NAT Enable:               | Enabled                |
| Enable PPPoE Passthrough: | Disabled               |
| Option60 Vender ID:       | DSL-3782 FTTxDSL-37    |
|                           |                        |

#### IP estática

Seleccione **IP estática** en caso de que el ISP no le proporcione una dirección IP específica.

Parámetros de WAN

Conexión: Seleccione Dirección IP estática.

#### WAN

Tipo de conexión: Seleccione Bridged IP LLC, Bridged IP VC-MUX, Routed IP LLC o Routed IP VC-Mux.

Dirección IP: Introduzca la dirección IP suministrada por el ISP.

Máscara de Introduzca la máscara de subred suministrada por el ISP. subred:

**Puerta de enlace** Introduzca la dirección de la puerta de enlace predeterminada predeterminada: suministrada por el ISP.

MTU: Es la unidad de transmisión máxima. Puede que necesite cambiar la MTU para lograr un rendimiento óptimo con su ISP.

Uso: Seleccione Ninguno o Ruta predeterminada.

Activación NAT: Active o desactive la Traducción de direcciones de red.

Activar Active o desactive la transferencia PPPoE. transferencia PPPoE:

Haga clic en Guardar cuando haya terminado.

| WAN Settings              |                       |
|---------------------------|-----------------------|
| Connection:               | Static IP Address 🗸 🗸 |
| WAN                       |                       |
| Connection Type:          | Bridged IP LLC 🗸      |
| IP Address:               | assigned by your ISP  |
| Subnet mask:              |                       |
| Gateway Address:          |                       |
| MTU:                      | 1492                  |
| Usage:                    | None 🗸                |
| NAT Enable:               | Enabled               |
| Enable PPPoE Passthrough: | Disabled              |
|                           |                       |

#### PPPoE

Seleccione **PPPoE** si su ISP le proporciona y le solicita que introduzca un nombre de usuario y contraseña PPPoE para conectarse a Internet.

#### Parámetros de WAN

Conexión: Seleccione PPPoE.

#### WAN

Nombre de Introduzca el nombre de usuario suministrado por el ISP. usuario:

Contraseña: Introduzca la contraseña suministrada por el ISP.

#### Tipo de conexión: Seleccione PPPoE LLC o PPPoE VC-Mux.

- Nombre del Escriba el nombre del servicio. (opcional) servicio:
- Nombre AC: Introduzca el nombre AC. (opcional)
  - MTU: Es la unidad de transmisión máxima. Puede que necesite cambiar la MTU para lograr un rendimiento óptimo con su ISP.
  - Uso: Seleccione Ninguno o Ruta predeterminada.
- Activación NAT: Active o desactive la Traducción de direcciones de red.

Activar Active o desactive la transferencia PPPoE. transferencia PPPoE:

| WAN Settings              |                 |
|---------------------------|-----------------|
| Connection:               | PPPoE 🗸         |
| WAN                       |                 |
| Username:                 | benvenuto       |
| Password:                 | •••••           |
| Confirm Password:         | •••••           |
| Connection Type:          | PPPoE LLC 🗸     |
| Service Name:             | (optional)      |
| AC name:                  | (optional)      |
| MTU:                      | 1492            |
| Usage:                    | Default Route 🗸 |
| NAT Enable:               | Enabled         |
| Enable PPPoE Passthrough: | Disabled        |
| Authentication Protocol:  | Auto 🗸          |
| Connect mode select:      | Always On 🗸     |
| Maximum Idle Time:        | 30 Minutes      |
|                           |                 |
### PPPoE

**Protocolo de** Seleccione el protocolo de autenticación que utiliza su ISP. Las opciones **autenticación:** son **Automático**, **PAP** o **CHAP**.

Seleccionar modo Ajuste la conexión para que sea Siempre activado, Conexión a de conexión: petición o Manual.

Si ha activado con un clic **Conexión a petición**, estará disponible la siguiente opción:

**Tiempo de inactividad máximo:** Introduzca el tiempo que el router mantendrá la conexión a Internet antes de desconectarse si no hay actividad.

| WAN Settings              |                 |
|---------------------------|-----------------|
| Connection:               | PPPoE 🗸         |
| WAN                       |                 |
| Username:                 | benvenuto       |
| Password:                 | •••••           |
| Confirm Password:         | •••••           |
| Connection Type:          | PPPoE LLC V     |
| Service Name:             | (optional)      |
| AC name:                  | (optional)      |
| MTU:                      | 1492            |
| Usage:                    | Default Route 🗸 |
| NAT Enable:               | Enabled         |
| Enable PPPoE Passthrough: | Disabled        |
| Authentication Protocol:  | Auto 🗸          |
| Connect mode select:      | Always On 🗸     |
| Maximum Idle Time:        | 30 Minutes      |
|                           |                 |

### PPPoA

Seleccione **PPPoA** si su ISP le proporciona y le solicita que introduzca un nombre de usuario y contraseña PPPoA para conectarse a Internet. Solo para conexiones ADSL.

Parámetros de WAN

Conexión: Seleccione PPPoA.

WAN

Nombre de usuario: Introduzca el nombre de usuario suministrado por el ISP.

Contraseña: Introduzca la contraseña suministrada por el ISP.

#### Tipo de conexión: Seleccione PPPoA LLC o PPPoA VC-Mux.

- MTU: Es la unidad de transmisión máxima. Puede que necesite cambiar la MTU para lograr un rendimiento óptimo con su ISP.
- Uso: Seleccione Ninguno o Ruta predeterminada.
- Activación NAT: Active o desactive la Traducción de direcciones de red.

Protocolo de Seleccione el protocolo de autenticación que utiliza su ISP. Las opciones son autenticación: Automático, PAP o CHAP.

Seleccionar modo Ajuste la conexión para que sea Siempre activado, Conexión a petición de conexión: o Manual.

Si ha activado **Conexión a petición**, estará disponible la siguiente opción:

**Tiempo de** Introduzca el tiempo que el router mantendrá la conexión a Internet antes **inactividad máximo:** de desconectarse si no hay actividad.

| WAN Settings             |             |
|--------------------------|-------------|
| Connection:              | PPPoA 🗸     |
| WAN                      |             |
| Username:                | benvenuto   |
| Password:                | •••••       |
| Confirm Password:        | •••••       |
| Connection Type:         | PPPoA LLC 🗸 |
| MTU:                     | 1492        |
| Usage:                   | None 🗸      |
| NAT Enable:              | Enabled     |
| Authentication Protocol: | Auto 🗸      |
| Connect mode select:     | Always On 🗸 |
| Maximum Idle Time:       | 30 Minutes  |

## Modo Bridge

Seleccione **Modo Bridge** para usar el DSL-3782 como bridge de red.

Parámetros de WAN

Conexión: Seleccione Bridge.

#### WAN

Tipo de conexión: Seleccione Bridged Only LLC o Bridged Only VC-Mux.

Activar Active o desactive la compatibilidad con los paquetes de 1514 bytes. transferencia de paquetes largos:

Haga clic en Guardar cuando haya terminado. Deberá conectar y configurar otro dispositivo que se conecte a su ISP.

| WAN Settings                      |                  |        |
|-----------------------------------|------------------|--------|
| Connection:                       | Bridge Mode      | $\sim$ |
| WAN                               |                  |        |
| Connection Type:                  | Bridged Only LLC | $\sim$ |
| Enable Large Package passthrough: | Disabled         |        |
|                                   |                  |        |

# Inalámbrico

Desde esta página se pueden configurar los parámetros inalámbricos. Para acceder a esta página, haga clic en **Inalámbrico** desde el menú **Parámetros** de la barra situada en la parte superior de la página.

### 2,4 GHz

- Estado: Active o desactive la red inalámbrica de 2,4 GHz.
  - SSID: Cree un nombre para la red inalámbrica, utilizando un máximo de 32 caracteres.
- Contraseña: Cree una contraseña para utilizarla en la seguridad inalámbrica.

### 5 GHz

- Estado: Active o desactive la red inalámbrica de 5 GHz.
  - SSID: Cree un nombre para la red inalámbrica, utilizando un máximo de 32 caracteres.
- Contraseña: Cree una contraseña para utilizarla en la seguridad inalámbrica.

### Configuración protegida Wi-Fi

Inicio de PBC: Activa el proceso de emparejamiento de WPS. Consulte Botón WPS en la página 80 para obtener más información sobre WPS.

Haga clic en Guardar cuando haya terminado. En las siguientes páginas se describen las opciones de configuración de Parámetros Avanzados con mayor detalle.

| D-Link<br>DSL-3782 HW: A1 FW: 1.00 | Home                                                               | I                            | Settings                             | -                 | Features            | Management           |
|------------------------------------|--------------------------------------------------------------------|------------------------------|--------------------------------------|-------------------|---------------------|----------------------|
| W                                  | Vireless                                                           |                              |                                      |                   |                     |                      |
| Use<br>in th                       | this section to configure the w<br>is section will need to be upd: | vireless sett<br>ated on you | ings for your D-<br>r wireless devic | Link Router<br>e. | r. Please make sure | that any changes mad |
| Settings >> Wireless               |                                                                    |                              |                                      |                   | Guest Zone          | Save                 |
| 2.4GHz                             |                                                                    |                              |                                      |                   |                     |                      |
|                                    | Status:                                                            | Enable                       |                                      |                   |                     |                      |
|                                    | SSID : dlini                                                       | k-455984                     |                                      |                   |                     |                      |
|                                    | Password : 1a21                                                    | o3c4d5e                      |                                      |                   |                     | Advanced Settin      |
| 5GHz                               |                                                                    |                              |                                      |                   |                     |                      |
|                                    | Status:                                                            | Enable                       | 1                                    |                   |                     |                      |
|                                    | SSID : dlin                                                        | k-5GHz-455                   | 984                                  |                   |                     |                      |
|                                    | Password : 1a21                                                    | o3c4d5e                      |                                      |                   |                     |                      |
|                                    |                                                                    |                              |                                      |                   |                     | Advanced Settin      |
| WI-FI PROTECTED SETUP              |                                                                    |                              |                                      |                   |                     |                      |
|                                    |                                                                    |                              |                                      |                   |                     |                      |

## Parámetros avanzados

Hacer clic en **Parámetros avanzados** permite configurar manualmente los parámetros de seguridad, funcionamiento de radio inalámbrico y programa.

#### Seguridad: Seleccione Ninguna, WEP de 64 bits, WEP de 128 bits, WPA2 o WPA/ WPA2.

### WPA2

Se recomienda el uso de WPA2 con cifrado AES. Si lo utiliza, podrá estar razonablemente seguro de que su conexión inalámbrica es segura.

Seguridad: WPA2

### **Tipo WPA**

Si selecciona 802.1x, estarán disponibles las siguientes opciones:

Dirección IP del Introduzca la dirección IP del servidor RADIUS. servidor:

Puerto: Introduzca el puerto utilizado por el servidor RADIUS.

Secreto: Introduzca el secreto utilizado por el servidor RADIUS.

Tipo de cifrado: Seleccione AES o bien Ambos (AES/TKIP). Se recomienda AES.

Intervalo de clave Introduzca el intervalo de clave de grupo. El valor predeterminado es de grupo: **3600** segundos.

Si selecciona Clave precompartida, estarán disponibles las siguientes opciones:

Tipo de cifrado: Seleccione AES o bien Ambos (AES/TKIP). Se recomienda AES.

Intervalo de clave Introduzca el intervalo de clave de grupo. El valor predeterminado es de grupo: **3600** segundos.

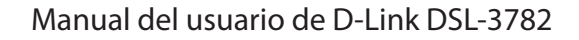

| D-Link<br>DSL-3782 HW: A1 FW: 1.00 | Hom                                                                | ie                                 | Settings                              | I              | Features               | Management            |
|------------------------------------|--------------------------------------------------------------------|------------------------------------|---------------------------------------|----------------|------------------------|-----------------------|
|                                    | Wireless                                                           |                                    |                                       |                |                        |                       |
|                                    | Use this section to configure t<br>in this section will need to be | he wireless sett<br>updated on you | ings for your D-<br>r wireless device | Link Rou<br>e. | tter. Please make sure | that any changes made |
| Settings >> Wireless               |                                                                    |                                    |                                       |                | Guest Zone             | Save                  |
| 2.4GHz                             |                                                                    |                                    |                                       |                |                        |                       |
|                                    | Status:                                                            | Enable                             |                                       |                |                        |                       |
|                                    | SSID :                                                             | dlink-455984                       |                                       |                |                        |                       |
|                                    | Password :                                                         |                                    |                                       |                |                        | Advanced Setting      |
|                                    | Security :                                                         | WPA2                               |                                       | ~              |                        |                       |
|                                    | WPA Type                                                           |                                    |                                       |                |                        |                       |
|                                    | ۲                                                                  | 802.1x                             |                                       |                |                        |                       |
|                                    | 0                                                                  | Pre-shared Key                     |                                       |                |                        |                       |
|                                    | 802.1x                                                             |                                    |                                       |                |                        |                       |
|                                    | Server IP Address:                                                 |                                    |                                       |                |                        |                       |
|                                    | Port:                                                              |                                    |                                       |                |                        |                       |
|                                    | Secret:                                                            |                                    |                                       |                |                        |                       |
|                                    | Cipher Type :                                                      | AES                                |                                       | ~              |                        |                       |
|                                    | Group Key Interval :                                               | 3600                               | Second                                | s              |                        |                       |

### WPA/WPA2

WPA/WPA2 es un tipo de cifrado de seguridad inalámbrica razonablemente potente. Úselo para clientes inalámbricos que no admitan el cifrado WPA2.

### Seguridad: WPA/WPA2

### Tipo WPA

Si selecciona 802.1x, estarán disponibles las siguientes opciones:

- Puerto: Introduzca el puerto utilizado por el servidor RADIUS.
- Secreto: Introduzca el secreto utilizado por el servidor RADIUS.

Tipo de cifrado: Seleccione AES, TKIP o Ambos. Se recomienda AES.

- Intervalo de clave de grupo: 3600 segundos.
- Si selecciona **Clave precompartida**, estarán disponibles las siguientes opciones:

Tipo de cifrado: Seleccione AES, TKIP o Ambos. Se recomienda AES.

Intervalo de clave Introduzca el intervalo de clave de grupo. El valor predeterminado es de grupo: **3600** segundos.

| D-Link<br>DSL-3782 HW: A1 FW: 1.00 | Hon                                                              | ne                                 | Settings                                 |          | Features              | Management             |
|------------------------------------|------------------------------------------------------------------|------------------------------------|------------------------------------------|----------|-----------------------|------------------------|
|                                    | Wireless                                                         |                                    |                                          |          |                       |                        |
|                                    | Use this section to configure<br>in this section will need to be | the wireless set<br>updated on you | tings for your D-1<br>ur wireless device | Link Rou | ter. Please make sure | e that any changes mad |
| Settings >> Wireless               |                                                                  |                                    |                                          |          | Guest Zone            | Save                   |
| .4GHz                              |                                                                  |                                    |                                          |          |                       |                        |
|                                    | Status:                                                          | Enable                             |                                          |          |                       |                        |
|                                    | SSID :                                                           | dlink-455984                       |                                          |          |                       |                        |
|                                    | Password :                                                       |                                    |                                          |          |                       | Advanced Settin        |
|                                    | Security :                                                       | WPA/WPA2                           | 2                                        | ~        |                       |                        |
|                                    | WPA Type                                                         |                                    |                                          |          |                       |                        |
|                                    | ۲                                                                | 802.1x                             |                                          |          |                       |                        |
|                                    | 0                                                                | Pre-shared Key                     | у                                        |          |                       |                        |
|                                    | 802.1x                                                           |                                    |                                          |          |                       |                        |
|                                    | Server IP Address:                                               |                                    |                                          |          |                       |                        |
|                                    | Port:                                                            |                                    |                                          |          |                       |                        |
|                                    | Secret:                                                          |                                    |                                          |          |                       |                        |
|                                    | Cipher Type :                                                    | Both                               |                                          | ~        |                       |                        |
|                                    |                                                                  | -                                  |                                          |          |                       |                        |

| Security :           | WPA/WPA2       |
|----------------------|----------------|
| WPA Type             |                |
| $\bigcirc$           | 802.1x         |
| ۲                    | Pre-shared Key |
|                      |                |
| Cipher Type :        | Both 🗸         |
| Group Key Interval : | 3600 Seconds   |
|                      |                |

Dirección IP del Introduzca la dirección IP del servidor RADIUS. servidor:

# WEP de 64 bits o WEP de 128 bits

No se recomienda el uso del cifrado WEP, pues ofrece muy escasa protección para los datos inalámbricos. A menos que sus clientes no admitan el cifrado WPA, se recomienda seleccionar WPA2 o WPA/WPA2 mezclado en lugar de WEP, pues son más seguros.

### Seguridad: WEP de 64 bits o WEP de 128 bits.

Tipo de aut.: Seleccione Abierto o bien Compartido.

### Ninguno

No se recomienda desactivar el cifrado y dejar abierta la red inalámbrica. Cualquier cliente inalámbrico podrá acceder a su red y usar su conexión a Internet; no estará protegido frente a amenazas de seguridad.

Seguridad: Ninguno. Si selecciona Ninguno, no estarán disponibles más opciones de configuración de seguridad inalámbrica.

| D-Link<br>DSL-3782 HW: A1 FW: 1.00 | Home                                                                    | I                                     | Settings                       |             | Features          |          | Management       |
|------------------------------------|-------------------------------------------------------------------------|---------------------------------------|--------------------------------|-------------|-------------------|----------|------------------|
|                                    | Wireless                                                                |                                       |                                |             |                   |          |                  |
|                                    | Use this section to configure the<br>in this section will need to be up | wireless settings<br>dated on your wi | for your D-L<br>reless device. | ink Router. | Please make       | sure tha | t any changes ma |
| Settings >> Wireless               |                                                                         |                                       |                                |             | <u>Guest Zone</u> | 2        | Save             |
| 2.4GHz                             |                                                                         |                                       |                                |             |                   |          |                  |
|                                    | Status:                                                                 | Enable                                |                                |             |                   |          |                  |
|                                    | SSID : dli                                                              | nk-455984                             |                                |             |                   |          |                  |
|                                    | Password :                                                              |                                       |                                |             |                   |          | Advanced Settin  |
|                                    | Security :                                                              | WEP-64Bit                             |                                | /           |                   |          |                  |
|                                    | Auth Tune:                                                              | Onen                                  |                                | /           |                   |          |                  |

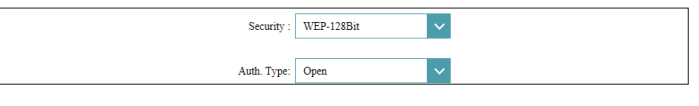

| 2.4GHz   |                    |
|----------|--------------------|
| Status   | Enable             |
| SSID :   | dlink-455984       |
| Password |                    |
|          | Advanced Settings. |
| Security | None               |

### Parámetros avanzados de 2,4 GHz / 5 GHz

- Ocultar SSID: El ajuste predeterminado es Desactivado. Seleccione Activado si no desea difundir el SSID de la red inalámbrica. Nota: Ocultar el SSID no es una forma de seguridad por sí sola.
  - WMM: Active o desactive la función de QoS WMM de la red inalámbrica. Puede ayudar a mejorar la calidad de las aplicaciones de vídeo y voz para los clientes inalámbricos.
- Activar protección Funcionalidad de WPS activada o desactivada para este dispositivo. Wi-Fi:
- **Estado protegido** Se muestra el estado de la funcionalidad WPS actual. Wi-Fi:
  - Intervalo de la Define la frecuencia con la que se anuncia la red inalámbrica. El valor señal: predeterminado es **100** milisegundos.
    - **DTIM:** Especifique el intervalo de mensajes DTIM (Mapa de información del tráfico de envíos).
    - Potencia de Seleccione la potencia de transmisión inalámbrica que desee.
      transmisión: Las opciones disponibles son 100%, 50%, 25% o 12,5%. El valor predeterminado es 100%.

Umbral para fragmentación (solo 2,4 GHz): El umbral de fragmentación, que se especifica en bytes, determina si los paquetes se fragmentarán. Los paquetes que excedan el umbral de 2.346 bytes se fragmentarán antes de la transmisión. 2.346 es el valor predeterminado.

| -Link<br>L-3782 HW: A1 FW: 1.00 | Hom                                                                | e                               | Settings                                  |              | Features              | Management                |
|---------------------------------|--------------------------------------------------------------------|---------------------------------|-------------------------------------------|--------------|-----------------------|---------------------------|
|                                 | Wireless                                                           |                                 |                                           |              |                       |                           |
|                                 | Use this section to configure t<br>in this section will need to be | he wireless se<br>updated on yo | ttings for your D-1<br>ur wireless device | Link R<br>e. | outer. Please make su | are that any changes made |
| ettings >> Wireless             |                                                                    |                                 |                                           |              | Guest Zone            | Save                      |
| 4GHz                            |                                                                    |                                 |                                           |              |                       |                           |
|                                 | Status:                                                            | Enable                          |                                           |              |                       |                           |
|                                 | Password :                                                         | dlink-455984                    |                                           |              |                       |                           |
|                                 |                                                                    |                                 |                                           |              |                       | Advanced Settings         |
|                                 | Security :                                                         | None                            |                                           | ~            |                       |                           |
|                                 | Hide SSID:                                                         | Disable                         |                                           |              |                       |                           |
|                                 | WMM:                                                               | Enable                          | 0                                         |              |                       |                           |
|                                 | Wi-Fi Protected Enable :                                           | Enable                          |                                           |              |                       |                           |
|                                 | Wi-Fi Protected Status :                                           | Enabled/Conf                    | igured                                    |              |                       |                           |
|                                 | Signal-Interval :                                                  | 100<br>Range: 20-100            | msec<br>00, Standard: 100                 |              |                       |                           |
|                                 | DTIM :                                                             | 1<br>Range: 1-255,              | Standard: 1                               |              |                       |                           |
|                                 | Transmitting Power :                                               | 100%                            |                                           | $\sim$       |                       |                           |
|                                 | Threshold for fragmentation :                                      | 2346<br>Standard: 234           | 6                                         |              |                       |                           |
|                                 | 802.11 Mode :                                                      | Mixed 11N/                      | G/B                                       | $\sim$       |                       |                           |
|                                 | Channel Width :                                                    | 20/40MHz                        |                                           | $\sim$       |                       |                           |
|                                 | Extension Channel :                                                | Above the c                     | ontrol channel                            | ~            |                       |                           |
|                                 | Short Guard Interval :                                             | Enable                          |                                           |              |                       |                           |
|                                 | Channel :                                                          | 1                               |                                           | $\sim$       |                       |                           |
|                                 | AutoChannel :                                                      | Enable                          | 0                                         | -            |                       |                           |
|                                 | Preamble Type :                                                    | Enable                          |                                           |              |                       |                           |
|                                 | Schedule :                                                         | Always                          |                                           | $\sim$       |                       |                           |

- Modo 802.11 de Seleccione las normas de conexión en red inalámbrica que desee
   2,4 GHz: utilizar. Las opciones disponibles son Solo 11B, Solo 11G, Mezcla de 11G/B, Solo 11N, Mezcla de 802.11g/n o Mezcla de 802.11b/g/n.
- Anchura de canal
   2.4 GHz: Anchura de canal está disponible si se selecciona Mezcla de 11N/G/B,
   11N/G o 11N para el Modo 802.11. Seleccione 20/40 si utiliza dispositivos tanto 802.11n como no 802.11n; seleccione 20 MHz si desea desactivar la comunicación con ancho de banda de 40 MHz. El parámetro recomendado es 20/40.
  - Canal de Si se selecciona la Anchura de canal 2,4 GHz 20/40, se desactiva Canal ampliación:
     automático y se seleccionan los Canales 5 a 7, se puede seleccionar Debajo del canal de control o bien Encima del canal de control; de lo contrario, este valor se configurará de forma automática.
- Modo 802.11 de 5Seleccione las normas de conexión en red inalámbrica que deseeGHz:utilizar. Las opciones disponibles son Solo 11A, Modo mezcla 11A/N,<br/>Mezcla de 11AC/N/A o Mezcla de 11AC/N.
- Anchura de canal 5 GHz: Seleccione la anchura de canal que desee. Las opciones disponibles son 20 MHz, 20/40 MHz o 20/40/80 MHz. En función del modo 802.11 de 5 GHz seleccionado, es posible que algunas opciones no estén disponibles.
- Intervalo de Active o desactive el intervalo de protección corto. El intervalo protección corto: de protección corto podría aumentar la velocidad de transmisión inalámbrica.
  - **Canal:** Seleccione el canal que desee para que lo utilice su red inalámbrica. Esta opción solo está disponible si está desactivado **Canal automático**.

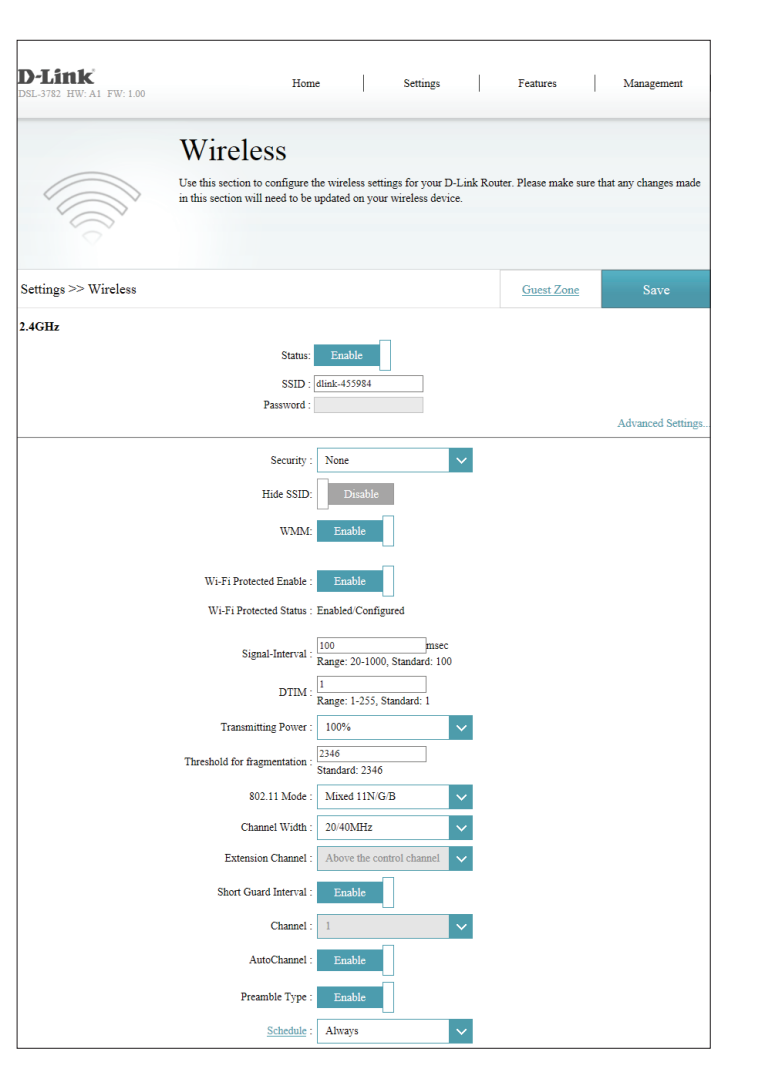

### Configuración inalámbrica avanzada (continuación)

Canal automático: Active o desactive la selección automática del canal inalámbrico.

Compatibilidad Los ajustes de DFS y TPC están activados automáticamente. con IEEE 802.11H (solo 5 GHz)

**Tipo de** Active o desactive el tipo de preámbulo corto. **preámbulo:** 

Programa: Utilice el menú desplegable para seleccionar el programa de tiempo durante el que estará activada la regla. El programa se puede establecer en Siempre activado o puede crear sus propios programas en la sección Programas. Consulte Programa en la página 62 para obtener información detallada.

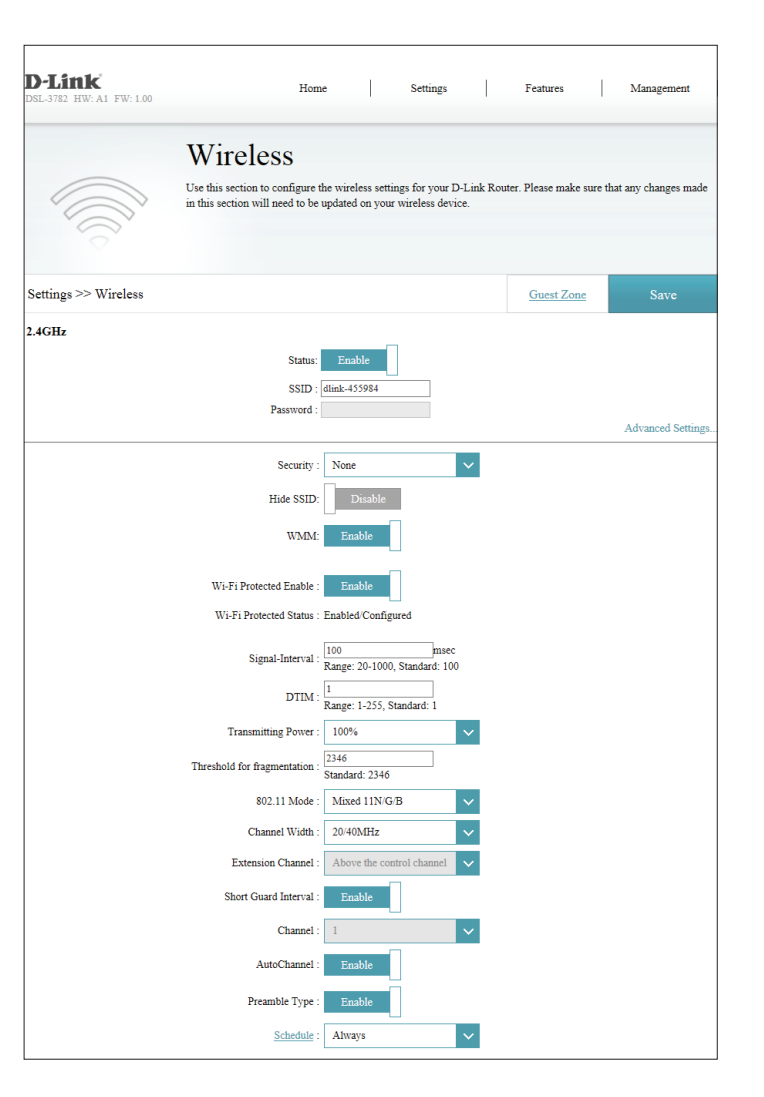

### Zona de invitados

La característica de zona de invitados permite crear redes inalámbricas para el acceso a Internet por parte de usuarios invitados. Estas zonas son independientes de la red inalámbrica principal. Puede configurar zonas diferentes para las bandas inalámbricas de 2,4 GHz y 5 GHz. Para acceder a esta página, haga clic en **Inalámbrico** desde el menú **Parámetros** de la barra situada en la parte superior de la página y haga clic en **Zona de invitados**.

### 2,4 GHz / 5 GHz

Estado: Active o desactive el SSID seleccionado.

- Nombre de Wi-Fi Introduzca un nombre de red inalámbrica (SSID) que sea diferente de (SSID): su red inalámbrica principal.
  - **Contraseña:** Cree una contraseña para utilizarla en la seguridad inalámbrica. Los clientes inalámbricos necesitarán introducir esta contraseña para conectarse correctamente a la zona de invitados.
  - Seguridad: Seleccione Ninguna, WEP de 64 bits, WEP de 128 bits, WPA2 o WPA/ WPA2.

| D-Link<br>DSL-3782 HW: A1 FW: 1.00 | Hom                                                                                                    | .                                                                    | Settings                                                                      |                                              | Features                                                                           | Management                                                                                              |
|------------------------------------|----------------------------------------------------------------------------------------------------|----------------------------------------------------------------------|-------------------------------------------------------------------------------|----------------------------------------------|------------------------------------------------------------------------------------|----------------------------------------------------------------------------------------------------|
|                                    | Guest Zone                                                                                                    | <b>,</b>                                                             |                                                                               |                                              |                                                                                    |                                                                                                    |
|                                    | This page lets you configure a<br>normal ones, and use different<br>communicate or detect devices<br>Zones are useful to give guest | Wi-Fi Guest Zo<br>Wi-Fi Network<br>on your normal<br>Internet access | ne. Wi-Fi Guest Z<br>Names and passw<br>network unless th<br>without allowing | iones are<br>ords. U:<br>ne Acces<br>them to | Wi-Fi networks t<br>sers connected to a<br>s Local Service op<br>access your own d | hat are separate from you<br>a Guest Zone cannot<br>ption is enabled. Guest<br>levices on your network. |
| Settings >> Guest Zone             |                                                                                                    |                                                                      |                                                                               |                                              | Wireless                                                                           | Save                                                                                                    |
| 2.4GHz                             |                                                                                                    |                                                                      |                                                                               |                                              |                                                                                    |                                                                                                    |
|                                    | Status:                                                                                                    | Enable                                                               | ]                                                                             |                                              |                                                                                    |                                                                                                    |
|                                    | Wi-Fi Name (SSID):                                                                                                    | dlink-guest                                                          |                                                                               |                                              |                                                                                    |                                                                                                    |
|                                    | Password:                                                                                                    | Strongpasswor                                                        | d                                                                             |                                              |                                                                                    |                                                                                                    |
|                                    | Security:                                                                                                    | WPA/WPA2                                                             | ~                                                                             |                                              |                                                                                    |                                                                                                    |
| 5GHz                               |                                                                                                    |                                                                      |                                                                               |                                              |                                                                                    |                                                                                                    |
|                                    | Status:                                                                                                    | Enable                                                               | ]                                                                             |                                              |                                                                                    |                                                                                                    |
|                                    | Wi-Fi Name (SSID):                                                                                                    | dlink-guest-5G                                                       | Hz                                                                            |                                              |                                                                                    |                                                                                                    |
|                                    | Password:                                                                                                    | Strongpasswor                                                        | d 🗙                                                                           | ]                                            |                                                                                    |                                                                                                    |
|                                    | Security:                                                                                                    | WPA/WPA2                                                             | ~                                                                             |                                              |                                                                                    |                                                                                                    |

# Red

En esta sección podrá cambiar los parámetros de red local del router y configurar los parámetros de DHCP. Para acceder a esta página, haga clic en **Red** desde el menú **Parámetros** de la barra situada en la parte superior de la página.

### Parámetros del router

Dirección IP del Introduzca la dirección IP del router para esta interfaz. La dirección IP router: predeterminada es **192.168.1.1**.

Si cambia la dirección IP, tras hacer clic en **Guardar** deberá introducir la nueva dirección IP en el explorador para regresar a la utilidad de configuración.

- Máscara de Introduzca la máscara de subred de esta interfaz. La máscara de subred subred: predeterminada es 255.255.0.
- Activar IP Active o desactive la capacidad que tiene este router de IP de LAN secundaria: doble. El ajuste predeterminado es Desactivado.
- Segunda dirección Introduzca la segunda dirección IP del router para esta interfaz. La IP: dirección IP predeterminada es **192.168.2.1**.
- Segunda máscara Introduzca la segunda máscara de subred de esta interfaz. La máscara de subred: de subred: de subred predeterminada es 255.255.255.0.

### Parámetros de UPNP

**UPNP:** Active o desactive UPNP.

Haga clic en Guardar cuando haya terminado o haga clic en Parámetros avanzados.

| <b>D-Link</b><br>DSL-3782 HW: A1 FW: 1.00   | Home                                                                                                    | Settings                                                                                                    | Features                                                                              | Management                                                   |
|---------------------------------------------|----------------------------------------------------------------------------------------------------|----------------------------------------------------------------------------------------------------|---------------------------------------------------------------------------------------|--------------------------------------------------------------|
| N                                           | etwork                                                                                                    |                                                                                                    |                                                                                       |                                                              |
| These<br>Your<br>The L<br>If you<br>network | are the IP settings of the LAN in<br>nay change the LAN IP address if<br>AN IP address is private to your i<br>already have a DHCP server on y<br>rk, click on Disable DHCP Serve | terface for the Device. T<br>ineeded.<br>nternal network and can<br>rour network or are usin<br>r to disable this feature. | hese settings may be refe<br>not be seen on the Intern<br>g static IP addresses on al | rred to as Private settings.<br>et.<br>I the devices on your |
| Settings >> Network                         |                                                                                                    |                                                                                                    |                                                                                       | Save                                                         |
| Router Settings                             |                                                                                                    | _                                                                                                    |                                                                                       |                                                              |
| Router IP Address:                          | 192.168.1.1                                                                                                    |                                                                                                    |                                                                                       |                                                              |
| Subnet Mask:                                | 255.255.255.0                                                                                                    | ]                                                                                                    |                                                                                       |                                                              |
| Enable Second IP :                          | Disable                                                                                                    |                                                                                                    |                                                                                       |                                                              |
| Second IP Address:                          | 192.168.2.1                                                                                                    |                                                                                                    |                                                                                       |                                                              |
| Second Subnet Mask:                         | 255.255.255.0                                                                                                    |                                                                                                    |                                                                                       |                                                              |
|                                             |                                                                                                    | -                                                                                                    |                                                                                       | Advanced Settings.                                           |
| UPnP Settings<br>UPnP:                      | Enable                                                                                                    |                                                                                                    |                                                                                       |                                                              |

# Red - Parámetros avanzados

#### Parámetros avanzados

Es posible que tenga que seleccionar uno de los siguientes comportamientos del modo DHCP:

Desactivar Seleccione esta opción para desactivar el servidor DHCP. No está servidor DHCP: disponible ninguna configuración adicional.

- Activar el servidor Seleccione esta opción para activar el servidor DHCP. DHCP:
  - Relé DHCP: Seleccione esta opción para activar el relé DHCP. Úsela si tiene un servidor DHCP de uso exclusivo en la red.

Si ha seleccionado Activar DHCP, estarán disponibles las siguientes opciones:

Intervalo de Introduzca las direcciones IP inicial y final para la asignación de IP del dirección IP de servidor DHCP. DHCP:

**Nota:** si asigna direcciones IP de forma estática (manual) a los ordenadores o dispositivos, asegúrese de que estas queden fuera del rango para evitar que se produzca un conflicto de IP.

- Tiempo de validez Seleccione el tiempo de validez de DHCP en el menú desplegable. de DHCP:
  - ID Option60 Introduzca aquí la información de Option60. (opcional) Vendor:

| <b>D-Link</b><br>DsL-3782 HW: A1 FW: 1.00  | Home                                                                                                    | Settings                                                                                                    | Feat                                                          | ıres                                                  | Management                                |
|--------------------------------------------|----------------------------------------------------------------------------------------------------|----------------------------------------------------------------------------------------------------|---------------------------------------------------------------|-------------------------------------------------------|-------------------------------------------|
| Ne                                         | etwork                                                                                                    |                                                                                                    |                                                               |                                                       |                                           |
| These<br>You n<br>The L<br>If you<br>netwo | are the IP settings of the LAN intenary change the LAN IP address if<br>AN IP address is private to your ir<br>already have a DHCP server on y<br>rk, click on Disable DHCP Server | erface for the Device. 7<br>needed.<br>nernal network and ca<br>our network or are usin<br>to disable this feature. | These settings ma<br>n not be seen on t<br>ng static IP addre | y be referred to<br>he Internet.<br>sses on all the o | o as Private settings.<br>devices on your |
| Settings >> Network                        |                                                                                                    |                                                                                                    |                                                               |                                                       |                                           |
| Router Settings                            |                                                                                                    |                                                                                                    |                                                               |                                                       |                                           |
| Router IP Address:                         | 192.168.1.1                                                                                                    |                                                                                                    |                                                               |                                                       |                                           |
| Subnet Mask:                               | 255.255.255.0                                                                                                    |                                                                                                    |                                                               |                                                       |                                           |
| Enable Second IP :                         | Disable                                                                                                    |                                                                                                    |                                                               |                                                       |                                           |
| Second IP Address:                         | 192.168.2.1                                                                                                    |                                                                                                    |                                                               |                                                       |                                           |
| Second Subnet Mask:                        | 255.255.255.0                                                                                                    |                                                                                                    |                                                               |                                                       |                                           |
|                                            |                                                                                                    |                                                                                                    |                                                               |                                                       | Advanced Settings                         |

| Disable DHCP Server     | Choose this option. The IP address r<br>to the router. | nust  | be manually assigned to each device     | connected |
|-------------------------|--------------------------------------------------------|-------|-----------------------------------------|-----------|
| Enable DHCP Server      | Choose this option to setup as a DH<br>network.        | CP se | erver to distribute IP addresses to the | LAN       |
| DHCP IP Address Range : | 192.168.1.2                                            | to    | 192.168.1.254                           |           |
| DHCP Lease Time :       | 1 Day                                                  | ~     |                                         |           |
| Option60 Vender ID :    |                                                        |       |                                         |           |
| Primary DNS Server :    |                                                        |       |                                         |           |
| Secondary DNS Server :  |                                                        |       |                                         |           |
| O DHCP Relay            |                                                        |       |                                         |           |
|                         |                                                        |       |                                         |           |

| Disable DHCP Server | Choose this option. The IP address must be manually assigned to each device connected to the router. |
|---------------------|----------------------------------------------------------------------------------------------------|
| Enable DHCP Server  | Choose this option to setup as a DHCP server to distribute IP addresses to the LAN network.          |
| O DHCP Relay        |                                                                                                    |

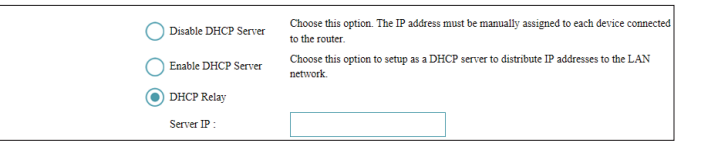

## **Red - Parámetros avanzados**

**Servidor DNS** Introduzca la dirección IP del servidor DNS primario asignada por el primario: ISP. Normalmente, esta dirección se obtiene automáticamente del ISP.

**Servidor DNS** Introduzca la dirección IP del servidor DNS secundario asignada por el **secundario:** ISP. Normalmente, esta dirección se obtiene automáticamente del ISP.

Si ha seleccionado **Relé DHCP**, estarán disponibles las siguientes opciones:

IP del servidor: introduzca la dirección IP del servidor DHCP.

| DSL-3782 HW: A1 FW: 1.00            |                                            | Home                                                                                                    | Settings                                                                                                    | Features                                                                          | Management                                                   |
|-------------------------------------|--------------------------------------------|----------------------------------------------------------------------------------------------------|----------------------------------------------------------------------------------------------------|-----------------------------------------------------------------------------------|--------------------------------------------------------------|
|                                     | N                                          | etwork                                                                                                    |                                                                                                    |                                                                                   |                                                              |
|                                     | These<br>You r<br>The L<br>If you<br>netwo | are the IP settings of the LAN int<br>nay change the LAN IP address if<br>AN IP address is private to your i<br>already have a DHCP server on y<br>rk, click on Disable DHCP Server | terface for the Device. The<br>needed.<br>nternal network and can n<br>your network or are using<br>r to disable this feature. | ese settings may be refe<br>ot be seen on the Intern<br>static IP addresses on al | rred to as Private settings<br>et.<br>Il the devices on your |
| Settings >> Network                 |                                            |                                                                                                    |                                                                                                    |                                                                                   | Save                                                         |
| Router Settings                     |                                            |                                                                                                    |                                                                                                    |                                                                                   |                                                              |
| Router II                           | Address:                                   | 192.168.1.1                                                                                                    |                                                                                                    |                                                                                   |                                                              |
| Sut                                 | net Mask:                                  | 255.255.255.0                                                                                                    | ]                                                                                                    |                                                                                   |                                                              |
|                                     | econd IP :                                 | Disable                                                                                                    |                                                                                                    |                                                                                   |                                                              |
| Enable S                            |                                            |                                                                                                    |                                                                                                    |                                                                                   |                                                              |
| Enable S<br>Second II               | Address:                                   | 192.168.2.1                                                                                                    | ]                                                                                                    |                                                                                   |                                                              |
| Enable S<br>Second II<br>Second Sub | • Address:<br>net Mask:                    | 192.168.2.1<br>255.255.255.0                                                                                                    | ]                                                                                                    |                                                                                   |                                                              |

| Disable DHCP Server | Choose this option. The IP address must be manually assigned to each device connected to the router. |
|---------------------|----------------------------------------------------------------------------------------------------|
| Enable DHCP Server  | Choose this option to setup as a DHCP server to distribute IP addresses to the LAN network.          |
| DHCP Relay          |                                                                                                    |
| Server IP :         |                                                                                                    |

# USB

Esta página permitirá configurar el acceso a los archivos en un dispositivo USB externo conectado al router. También puede hacerlo a través de la red local. Para acceder a esta página, haga clic en **USB** desde el menú **Parámetros** de la barra situada en la parte superior de la página.

### Parámetros de DLNA

**DLNA:** Active o desactive las funciones del servidor multimedia DLNA, permitiendo que los clientes DLNA conectados accedan a los archivos multimedia a través de la red.

### Configuración de Samba

- Samba: Active o desactive el uso compartido de archivos de Windows, o Samba. Los ordenadores y dispositivos compatibles con Samba podrán acceder a los archivos del dispositivo USB conectado a este router.
- Grupo de trabajo: Introduzca el nombre del grupo de trabajo de Windows.
  - Nombre de Net Introduzca el nombre para este dispositivo tal y como desee que BIOS: aparezca en la red.

### Haga clic en Guardar cuando haya terminado.

Para obtener información sobre cómo acceder a la unidad USB desde un PC con Windows, consulte **Conectar y compartir un dispositivo de almacenamiento USB en la página 70**.

| <b>D-Link</b><br>DSL-3782 HW: A1 FW: 1.00 | Home                                                                   |                                   | Settings                                 | Features                               | Management       |
|-------------------------------------------|------------------------------------------------------------------------|-----------------------------------|------------------------------------------|----------------------------------------|------------------|
| J<br>m<br>m                               | USB<br>ne built-in UPnP media server<br>nartphones, tablets, smart TV: | streams music<br>s, or other medi | , videos, and photo<br>a devices on your | os stored on an attached U<br>network. | SB drive to PCs, |
| Settings >> USB                           |                                                                        |                                   |                                          |                                        | Save             |
| JEAN Settings                             | DLNA:                                                                  | Enable                            |                                          |                                        |                  |
| Samba Setup                               |                                                                        | _                                 |                                          |                                        |                  |
|                                           | Samba:                                                                 | Enable                            |                                          |                                        |                  |
|                                           | Work Group:                                                            | WORKGROUP                         | ,                                        |                                        |                  |
|                                           | Net BIOS Name:                                                         | Dlink Router                      |                                          |                                        |                  |

# Características Cortafuegos

El cortafuegos del router protege la red frente a los ataques maliciosos a través de Internet. Para acceder a esta página, haga clic en **Cortafuegos** desde el menú **Características** de la barra situada en la parte superior de la página. Se recomienda dejar todos los valores en su ajuste predeterminado, **Activar**.

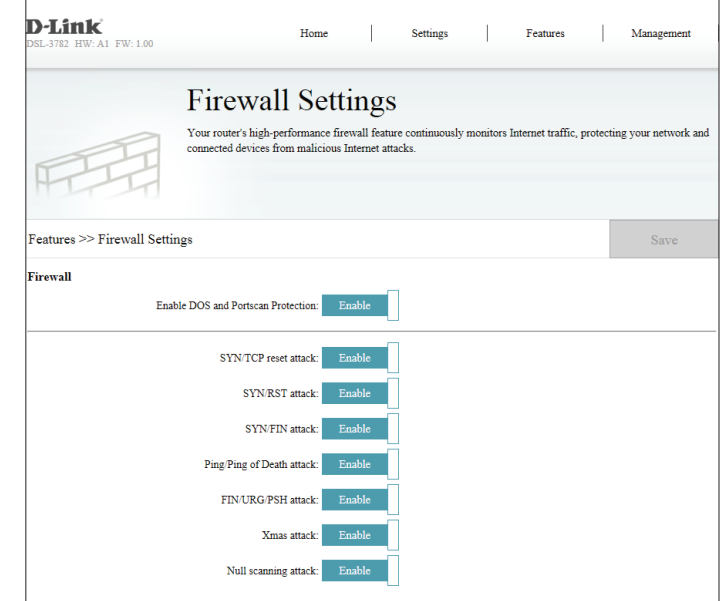

# Aplicación

La activación de puertos permite a estos estar abiertos cuando se detecta tráfico en los puertos especificados. Esto se usa para facilitar la comunicación entre las aplicaciones y servidores situados detrás de un cortafuegos NAT. Para acceder a esta página, haga clic en **Aplicación** desde el menú **Características** de la barra situada en la parte superior de la página.

En la tabla se muestran las reglas de Aplicación definidas actualmente. De forma predeterminada están preconfiguradas algunas aplicaciones de uso frecuente. Puede crear hasta ocho reglas para las aplicaciones. Si desea eliminar la regla de una aplicación, haga clic en el icono de la papelera en la columna Delete (Borrar). Si desea editar la regla de una aplicación, haga clic en el icono de lápiz correspondiente en la columna Edit (Editar). Si desea crear una nueva regla para una aplicación, haga clic en el botón **Añadir regla**.

### Crear nueva regla

Activar aplicación: Active o desactive la regla de la aplicación.

Nombre: Escriba un nombre para esta aplicación.

| Inicio de puerto<br>de activación:                 | Introduzca el rango de puertos de inicio desde los que va a direccionar el tráfico.                      |
|----------------------------------------------------|----------------------------------------------------------------------------------------------------|
| Final de puerto de<br>activación:                  | Introduzca el rango de puertos finales desde los que va a direccionar el tráfico.                        |
| Tipo de protocolo<br>del tráfico de<br>activación: | Seleccione el protocolo para activar esta regla: <b>TCP</b> , <b>UDP</b> o <b>Todos los protocolos</b> . |
| Puerto abierto:                                    | Escriba el puerto o el rango de puertos que se deben abrir una vez activados.                            |
| Tipo de protocolo<br>del tráfico de                | Seleccione el protocolo para activar esta regla: <b>TCP</b> , <b>UDP</b> o <b>Todos los protocolos</b> . |

Haga clic en Aplicar cuando haya terminado.

| D-Li<br>DSL-3783                                   | i <b>nk</b><br>2 HW: A1 FW: 1                                            | 1.00                                                            | Home                                                                                                    | Settings Fe                                                                                                    | atures Mana                                                                  | gemen          | ıt   |
|----------------------------------------------------|--------------------------------------------------------------------------|-----------------------------------------------------------------|----------------------------------------------------------------------------------------------------|----------------------------------------------------------------------------------------------------|------------------------------------------------------------------------------|----------------|------|
| Feature                                            | s >> Applica                                                             | A]<br>The A<br>when<br>Appli<br>The n                           | pplication is used to open si<br>the router senses data sent to<br>cations rules apply to all con<br>aax entry is 16. | ngle or multiple ports in your firewall<br>the Internet on a outgoing "Trigger" port o<br>nputers on your internal network. | n port range.                                                                |                |      |
| Status                                             | Name                                                                     | Trigger Port                                                    | Trigger Traffic Protocol<br>Type                                                                                      | Open Port                                                                                                    | Open Traffic Protocol<br>Type                                                | Edit           | Dele |
| nactive                                            | Battle.net                                                               | 6112~6112                                                       | All Protocol                                                                                                    | 6112                                                                                                    | All Protocol                                                                 |                |      |
| nactive                                            | Dialpad                                                                  | 7175~7175                                                       | All Protocol                                                                                                    | 51200-51201,51210                                                                                                    | All Protocol                                                                 |                |      |
|                                                    |                                                                          |                                                                 |                                                                                                    | 2000-2038 2050-2051 2069 2085 3010-                                                                                         |                                                                              |                | 1111 |
| nactive                                            | ICU II                                                                   | 2019~2019                                                       | All Protocol                                                                                                    | 3030                                                                                                    | All Protocol                                                                 | A ROAD         |      |
| nactive<br>nactive                                 | ICU II<br>MSN Gaming<br>Zone                                             | 2019~2019<br>47624~47624                                        | All Protocol                                                                                                    | 3030<br>2300-2400,28800-29000                                                                                               | All Protocol                                                                 | and t          |      |
| nactive<br>nactive<br>nactive                      | ICU II<br>MSN Gaming<br>Zone<br>PC-to-Phone                              | 2019~2019<br>47624~47624<br>12053~12053                         | All Protocol<br>All Protocol<br>All Protocol                                                                          | 3030<br>2300-2400,28800-29000<br>12120,12122,24150-24220                                                                    | All Protocol<br>All Protocol<br>All Protocol                                 |                |      |
| nactive<br>nactive<br>nactive<br>nactive           | ICU II<br>MSN Gaming<br>Zone<br>PC-to-Phone<br>Quick time 4              | 2019~2019<br>47624~47624<br>12053~12053<br>554~554              | All Protocol<br>All Protocol<br>All Protocol<br>All Protocol                                                          | 3030<br>2300-2400,28800-29000<br>12120,12122,24150-24220<br>6970-6999                                                       | All Protocol<br>All Protocol<br>All Protocol<br>All Protocol                 | <br> <br> <br> |      |
| nactive<br>nactive<br>nactive<br>nactive<br>Active | ICU II<br>MSN Gaming<br>Zone<br>PC-to-Phone<br>Quick time 4<br>XBOX360-1 | 2019-2019<br>47624-47624<br>12053-12053<br>554-554<br>3074-3074 | All Protocol<br>All Protocol<br>All Protocol<br>All Protocol<br>All Protocol                                          | 3030<br>2300-2400,28800-29000<br>12120,12122,24150-24220<br>6970-6999<br>3074                                               | All Protocol<br>All Protocol<br>All Protocol<br>All Protocol<br>All Protocol |                |      |

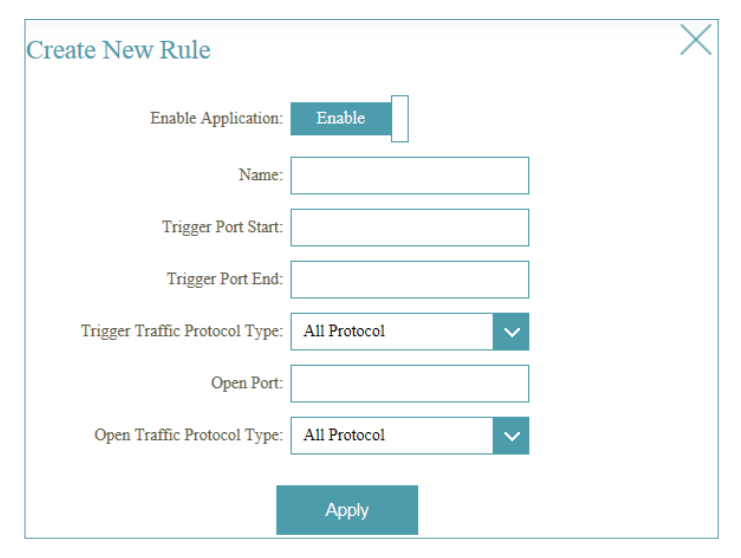

apertura:

# ACL

La página Lista de controles de acceso (ACL) le permite activar o desactivar el uso de diversos servicios en LAN o WAN. Para acceder a esta página, haga clic en **ACL** desde el menú **Características** de la barra situada en la parte superior de la página.

### Configuración de control de acceso

ACL: Active o desactive las ACL.

Índice de reglas Seleccione el número de índice de reglas de ACL en el menú de ACL: desplegable.

Activa: Active o desactive la regla de ACL individual.

Dirección IP del Introduzca el rango de direcciones IP al que desea aplicar la regla. servicio:

Aplicación: Seleccione un servicio predefinido.

**Interfaz de Índice** En el menú desplegable, seleccione la interfaz a la que desea aplicar **de reglas de ACL:** esta regla de listas de control de acceso.

# Haga clic en Definir para crear o modificar una regla o bien en Eliminar para eliminar una regla.

### Listado de control de acceso

Aquí se muestra una lista de las reglas actualmente definidas de la Lista de controles de acceso.

| <b>D-Link</b><br>DSL-3782 HW: A | 1 FW: 1.00              | Home                                                                                                    | Settings Features                                                                 | Management                                                    |
|---------------------------------|-------------------------|----------------------------------------------------------------------------------------------------|-----------------------------------------------------------------------------------|---------------------------------------------------------------|
|                                 |                         | ACL<br>You may use telnet or Web to remotely manage<br>IP address that you want to access the ADSL Ro<br>to remotely manage the ADSL Router.                 | the ADSL Router. You need to enable T<br>uter from. The default IP 0.0.0.0 allows | elnet or Web and give it an<br>any client to use this service |
| Features >> A                   | CL                      |                                                                                                    | SET                                                                               | DELETE                                                        |
| Access Control                  | Setup                   | ACL: Activated<br>ACL Rule Index: 1<br>Active: Deactivated<br>Source IP Address: 0.0.0<br>(0.0.0 ~ 0.0.0<br>Application: Web<br>ACL Rule IndexInterface: WAN | ✓ 0.000 means all IPs) ✓                                                          |                                                               |
| Access Control                  | Listing                 | 6 <b>10</b> 4 10                                                                                                    | A - Post -                                                                        |                                                               |
| Index                           | No                      |                                                                                                    | Wab                                                                               | WAN                                                           |
| 2                               | Yes                     | 0.0.0.0-0.0.0                                                                                                    | Web                                                                               | LAN                                                           |
| 3                               | No                      | 0.0.0.0.0.0.0                                                                                                    | Teinet                                                                            | Both                                                          |
| 4                               | No                      | 0.0.0.0-0.0.0                                                                                                    | SSH                                                                               | Both                                                          |
| 5                               | No                      | 0.0.0.0-0.0.0.0                                                                                                    | TFTP                                                                              | Both                                                          |
| -                               |                         |                                                                                                    | Ping                                                                              | LAN                                                           |
| 6                               | Yes                     | 0.0.0-0.0.0.0                                                                                                    | ring                                                                              | Linit                                                         |
| 6                               | Yes<br>Yes              | 0.0.0.0.0.0.0                                                                                                    | Samba                                                                             | LAN                                                           |
| 6<br>7<br>8                     | Yes<br>Yes<br>Yes       | 0.0.0-0.0.0<br>0.0.0-0.0.0<br>0.0.0-0.0.0                                                                                                    | r ng<br>Samba<br>domain                                                           | LAN                                                           |
| 6<br>7<br>8<br>9                | Yes<br>Yes<br>Yes<br>No | 0.0.0.0.0.0<br>0.0.0.0.0.0<br>0.0.0.0.0.0<br>0.0.0.0.0.0                                                                                                    | r mg<br>Samba<br>domain<br>SNMP                                                   | LAN<br>LAN<br>Both                                            |

# Direccionamiento de puertos

El direccionamiento de puertos permite especificar un puerto o un rango de puertos que se van a abrir para dispositivos específicos en la red. Puede ser necesario para que determinadas aplicaciones se conecten a través del router. Para acceder a esta página, haga clic en **Direccionamiento de puertos** desde el menú **Características** de la barra situada en la parte superior de la página.

Si desea eliminar una regla, haga clic en el icono de la papelera en la columna Delete (Borrar). Si desea editar una regla, haga clic en el icono de lápiz correspondiente en la columna Edit (Editar). Si desea crear una nueva regla, haga clic en el botón **Añadir regla**. Haga clic en **Guardar** cuando haya terminado. Si edita o crea una regla, aparecerán las siguientes opciones:

### Crear nueva regla

Activar reglas: Active o desactive las reglas de direccionamiento de puertos.

Nombre: Escriba un nombre para la regla.

- Número de Aquí se muestra el número de la regla. servicio:
- IP interna: Escriba la dirección IP del ordenador de su red local al que desee permitir el servicio entrante.
- Puerto de inicio Introduzca el puerto interno inicial que desea abrir. interno:
  - **Puerto final** Introduzca el puerto interno final que desea abrir. **interno:**
- Puerto de inicio Introduzca el puerto externo inicial que desea abrir. externo:

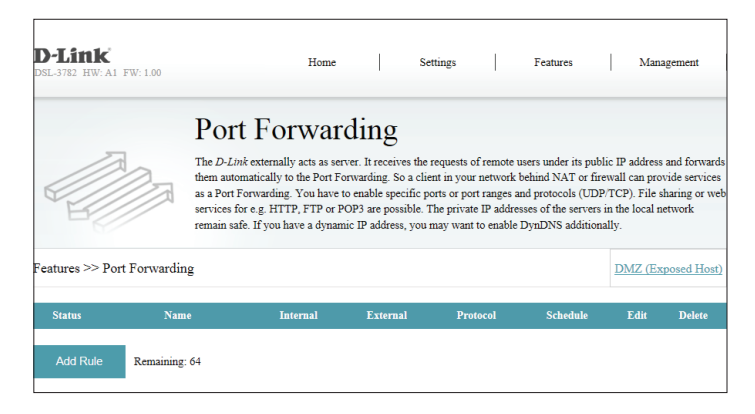

| Create New F        | tule × |  |
|---------------------|--------|--|
| Enable Rules:       | Enable |  |
| Name:               |        |  |
| Service Number:     | 1 🗸    |  |
| Internal IP:        |        |  |
| Internal startport: |        |  |
| Internal endport:   |        |  |
| External startport: |        |  |
| External endport:   |        |  |
| Protocol Type:      | Both 🗸 |  |
| Schedule:           | Always |  |
|                     | Apply  |  |

# Direccionamiento de puertos (continuación)

- **Puerto final** Introduzca el puerto externo final que desea abrir. **externo:**
- Protocolo: Seleccione TCP, UDP o Ambos.
- Programa: Utilice el menú desplegable para seleccionar el programa de tiempo durante el que estará activada la regla. El programa se puede establecer en Siempre o puede crear sus propios programas en la sección Programas. Consulte Programa en la página 62 para obtener información detallada.

| Create New H        | tule ×   |
|---------------------|----------|
| Enable Rules:       | Enable   |
| Name:               |          |
| Service Number:     | 1 🗸      |
| Internal IP:        |          |
| Internal startport: |          |
| Internal endport:   |          |
| External startport: |          |
| External endport:   |          |
| Protocol Type:      | Both 🗸   |
| Schedule:           | Always 🗸 |
|                     | Apply    |

### DMZ (Host expuesto)

Esta página permite configurar los parámetros de DMZ del router de forma manual. Para acceder a esta página, haga clic en **Direccionamiento de puertos** desde el menú **Características** de la barra situada en la parte superior de la página y haga clic en **DMZ (Host expuesto)**. Dado que algunas aplicaciones no son compatibles con NAT, el dispositivo admite el uso de una dirección IP de DMZ para un solo host en la red LAN. Esta dirección IP no está protegida por NAT y se puede ver en internet si se usa el tipo de software adecuado.

**Nota:** Cualquier PC cliente situado en una zona DMZ está expuesto a diversos tipos de riesgos para la seguridad. Si utiliza DMZ, tome medidas (como protección antivirus basada en cliente) para proteger al resto de los PC cliente de la red LAN ante una posible contaminación a través de la zona DMZ.

En la tabla se muestran los dispositivos situados actualmente en la zona DMZ. Puede colocar hasta 8 dispositivos en la zona DMZ. Si desea eliminar una regla de DMZ, haga clic en el icono de la papelera en la columna Delete (Borrar). Si desea editar una regla de DMZ, haga clic en el icono de lápiz correspondiente en la columna Edit (Editar). Si desea crear una nueva regla de DMZ, haga clic en el botón **Añadir regla**.

### Crear nueva regla

Activar DMZ: Active o desactive la regla DMZ.

**Interfaz:** Seleccione la interfaz a la que desea aplicar la regla.

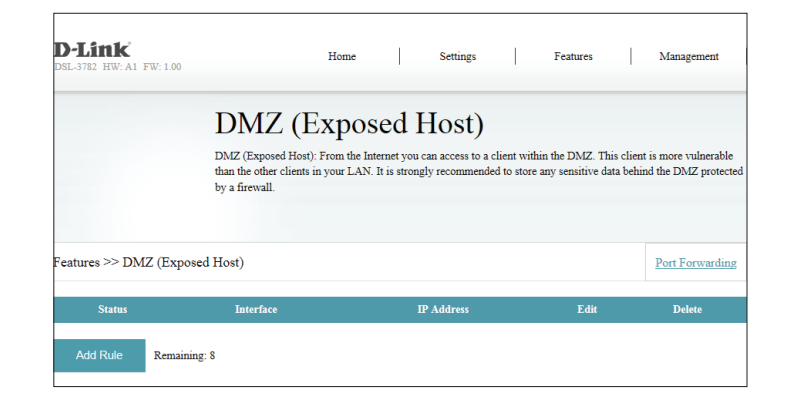

| Create New F     | Rule   |        |   | X |
|------------------|--------|--------|---|---|
| Enable DMZ:      | Enable |        |   |   |
| Interface:       | PTM    | ~      |   |   |
| Service Number:: | 1      | $\sim$ |   |   |
| IP Address:      |        |        |   |   |
|                  |        | Apply  | 1 |   |

Número de Aquí se muestra el número de la regla. servicio:

**Dirección IP:** Introduzca la dirección IP del ordenador de la red local que desee colocar en la zona DMZ.

# Filtrado de IP / MAC

### **Filtro IP**

La página Filtros IP permite gestionar el acceso a Internet de los usuarios de LAN. Es posible permitir el acceso a Internet para direcciones IP especificadas dentro de su red LAN o restringir el acceso para direcciones IP especificadas. También puede definir filtros para el acceso a los puertos. Para acceder a esta página, haga clic en **Filtrado de IP / MAC** desde el menú **Características** de la barra situada en la parte superior de la página.

Puede elegir de entre las opciones siguientes: **Desactivar filtros de IP**, **Solo permitir el acceso a la red a ordenadores con direcciones IP incluidas a continuación o Solo denegar el acceso a la red a ordenadores con direcciones IP incluidas a continuación.** 

En la tabla se muestran los filtros de IP definidos actualmente. Se pueden definir hasta 16 reglas de filtrado de IP. Si desea eliminar una regla, haga clic en el icono de la papelera en la columna Delete (Borrar). Si desea editar una regla, haga clic en el icono de lápiz correspondiente en la columna Edit (Editar). Si desea crear una nueva regla, haga clic en el botón **Añadir regla**.

En la página siguiente aparece una descripción detallada de la creación de reglas.

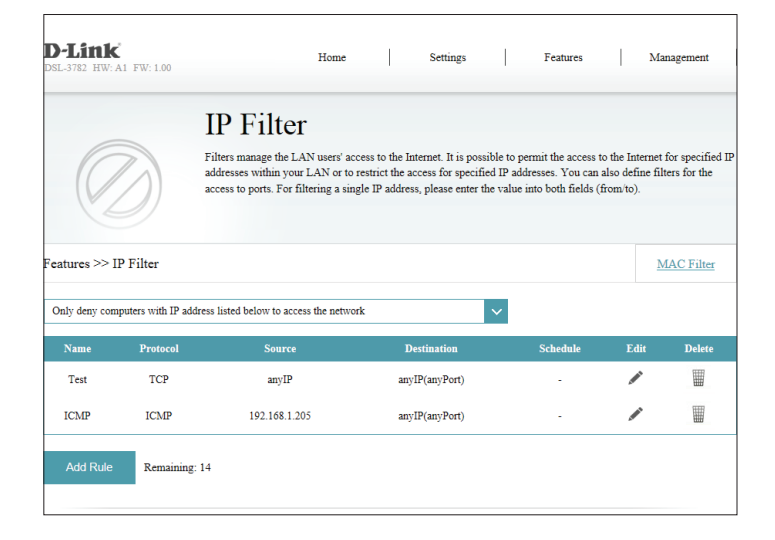

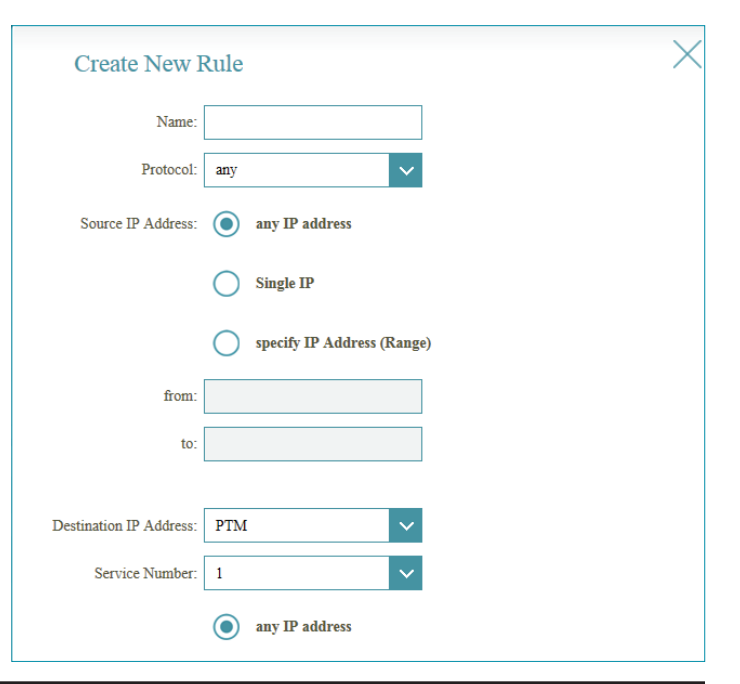

### Filtro de IP (continuación)

Si ha activado el filtrado de IP, haga clic en **Añadir regla** para crear una nueva regla de filtrado de IP.

### Crear nueva regla

Nombre: Cree un nombre para la regla.

**Protocolo:** Seleccione el tipo de protocolo: **Cualquiera**, **UDP**, **TCP** o **ICMP**.

- Dirección IP de Seleccione Cualquier dirección IP, IP única o Especificar direcciones origen: IP (rango). Si ha seleccionado IP única o Especificar direcciones IP (rango), escriba la dirección IP en los campos Desde y Hasta.
- Dirección IP de Seleccione el destino al que desea aplicar la regla: PVC1, PTM o WAN.
   destino: Seleccione Cualquier dirección IP, IP única o Especificar direcciones IP (rango). Si ha seleccionado IP única o Especificar direcciones IP (rango), escriba la dirección IP en los campos Desde y Hasta.

Si ha seleccionado **PTM** o **WAN** como **Dirección IP de destino**, seleccione el **Número de servicio**.

Número de Seleccione el número de servicio en el menú desplegable. servicio:

Si ha seleccionado **UDP** o **TCP** como **Protocolo** anteriormente, puede filtrar **Cualquier puerto**, **Puertos únicos** o **Especificar puertos (rango)**.

Programa: Utilice el menú desplegable para seleccionar el programa de tiempo durante el que estará activada la regla. El programa se puede establecer en Siempre o puede crear sus propios programas en la sección Programas. Consulte Programa en la página 62 para obtener información detallada.

| Create New I            | Rule                       | $\times$ |
|-------------------------|----------------------------|----------|
| Name:                   |                            |          |
| Protocol:               | any 🗸                      |          |
| Source IP Address:      | any IP address             |          |
|                         | Single IP                  |          |
|                         | specify IP Address (Range) |          |
| from:                   |                            |          |
| to:                     |                            |          |
|                         |                            |          |
| Destination IP Address: | PTM 🗸                      |          |
| Service Number:         | 1 ~                        |          |
|                         | any IP address             |          |
|                         | Single IP                  |          |
|                         | specify IP Address (Range) |          |
| from:                   |                            |          |
| to:                     |                            |          |
|                         |                            |          |
|                         | any ports                  |          |
|                         | Single Ports               |          |
|                         | specify Ports (Range)      |          |
| from:                   |                            |          |
| to:                     |                            |          |
| Schedule:               | Always                     |          |
|                         | Apply                      |          |

# Filtro MAC

El filtro MAC se usa para restringir o permitir determinados tipos de marcos Ethernet en la puerta de enlace en función de su dirección MAC de origen o destino. Estos filtros resultan útiles para proteger o restringir el tráfico en su red local. Para acceder a esta página, haga clic en **Filtrado de IP / MAC** desde el menú **Características** de la barra situada en la parte superior de la página y haga clic en el enlace **Filtro MAC**. Para volver a la página Filtro de IP, haga clic en **Filtro de IP**.

Puede elegir de entre las opciones siguientes: **Desactivar filtros MAC**, **Solo permitir** el acceso a la red a ordenadores con direcciones MAC incluidas a continuación o Solo denegar el acceso a la red a ordenadores con direcciones MAC incluidas a continuación.

En la tabla se muestran los filtros MAC definidos actualmente. Se pueden definir hasta 32 reglas de filtrado de MAC. Si desea eliminar una regla, haga clic en el icono de la papelera en la columna Delete (Borrar). Si desea editar una regla, haga clic en el icono de lápiz correspondiente en la columna Edit (Editar). Si desea crear una nueva regla, haga clic en el botón **Añadir regla**.

Si activa el filtrado de MAC, haga clic en **Añadir regla** para crear una nueva regla de filtrado de MAC.

#### Crear nueva regla

Nombre: Cree un nombre para la regla.

**Dirección MAC:** Introduzca la dirección MAC a la que aplicar la regla.

Programa: Utilice el menú desplegable para seleccionar el programa de tiempo durante el que estará activada la regla. El programa se puede establecer en Siempre o puede crear sus propios programas en la sección Programas. Consulte Programa en la página 62 para obtener información detallada.

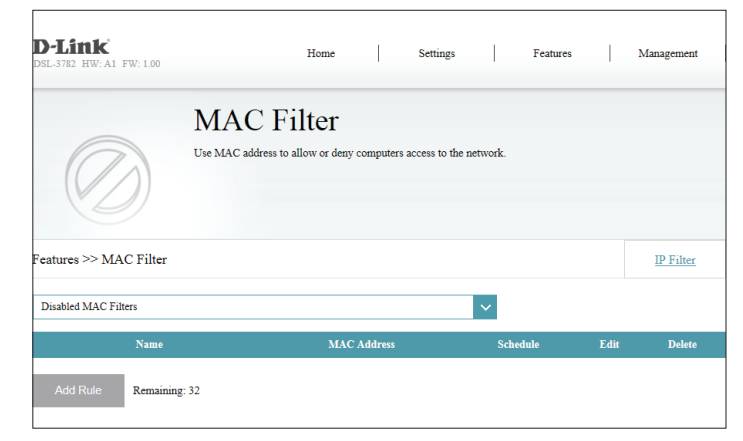

| Create New Rule                          | $\times$ |
|------------------------------------------|----------|
| Name:                                    |          |
| MAC Address: 00 ; 00 ; 00 ; 00 ; 00 ; 00 |          |
| Schedule: Always                         |          |
| Apply                                    |          |

# Ruta estática

La sección Static Routes (Rutas estáticas) permite definir rutas personalizadas para controlar la forma en que se mueven los datos por la red. Para acceder a esta página, haga clic en **Ruta estática** desde el menú **Características** de la barra situada en la parte superior de la página.

Si desea eliminar una regla, haga clic en el icono de la papelera en la columna Delete (Borrar). Si desea editar una regla, haga clic en el icono de lápiz correspondiente en la columna Edit (Editar). Si desea crear una nueva regla, haga clic en el botón **Añadir reglas**. Haga clic en **Guardar** cuando haya terminado.

Si edita o crea una regla, aparecerán las siguientes opciones:

### Crear nueva regla

**Dirección de** Introduzca la dirección IP de destino de los paquetes que tomarán **destino:** esta ruta.

Máscara de Escriba el destino para esta ruta. subred de destino:

**Dirección IP de** Introduzca la puerta de enlace del siguiente punto de conexión al que **puerta de enlace:** se deberá acceder si se utiliza esta ruta.

Métrica: La métrica de la ruta es un valor de 1 a 16 que indica el coste de utilizar esta ruta. Un valor de 1 es el coste mas bajo y el 15 es el coste más elevado.

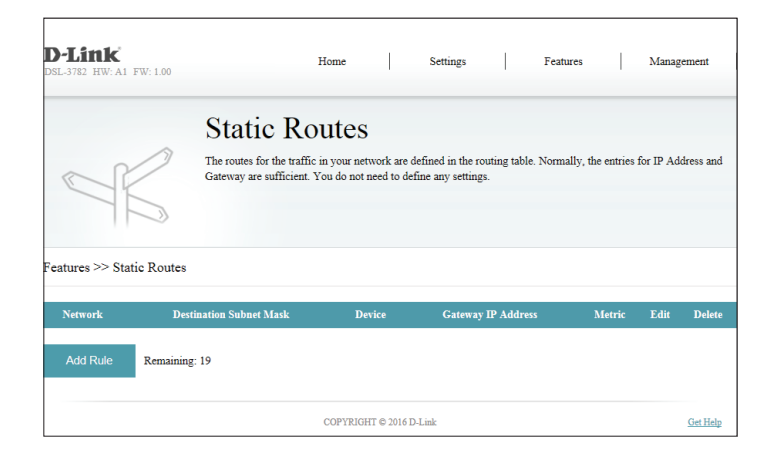

| Create New Rule          | X |
|--------------------------|---|
| Destination Address:     |   |
| Destination Subnet Mask: |   |
| Gateway IP Address: 💿    |   |
| PTM         1         ~  |   |
| Metric:                  |   |
| Apply                    |   |

# **DNS dinámico**

La página DNS dinámico se usa con la mayoría de los proveedores de servicios de Internet (ISP), que asignan direcciones IP dinámicas (que cambian). Mediante el uso de un proveedor de servicios de DNS dinámico, se puede introducir su nombre de dominio en su explorador de web para conectar con su servidor independientemente de la dirección IP que tenga. Para acceder a esta página, haga clic en **DNS dinámico** desde el menú **Características** de la barra situada en la parte superior de la página.

Activar DNS Al activar el DNS dinámico se mostrará opciones de configuración dinámico: adicionales.

Servidor DDNS: Introduzca la dirección de su servidor DNS dinámico o elija uno en el menú desplegable.

Nombre de Introduzca el nombre de usuario de DNS dinámico. usuario:

Contraseña: Introduzca la contraseña de DNS dinámico.

**Confirmar** Introduzca de nuevo la contraseña de DNS dinámico. **contraseña:** 

Nombre de host: Introduzca el nombre de host que registró con el proveedor de servicio DNS dinámico.

| D-Link<br>DSL-3782 HW: A1 FW: 1.00 | Home Settings Features                                                                                                    | Management                                      |
|------------------------------------|----------------------------------------------------------------------------------------------------|-------------------------------------------------|
|                                    | Dynamic DNS                                                                                                    |                                                 |
| HI III                             | Dynamic Domain Name Service allows your router to associate an easy-to-remember de<br>[YourDomainName].com with the regularly changing IP address assigned by your Inten<br>feature is helpful when running a virtual server. | main name such as<br>tet Service Provider. This |
| Features >> Dynamic DNS            |                                                                                                    | Save                                            |
| Dynamic DNS                        |                                                                                                    |                                                 |
|                                    | Dynamic DNS Settings: Disable                                                                                                    |                                                 |

| Dynamic DNS           |                |   |
|-----------------------|----------------|---|
| Dynamic DNS Settings: | Enable         |   |
| DDNS Server:          | www.dyndns.org | × |
| User name:            |                |   |
| Password:             |                |   |
| Confirm Password:     |                |   |
| Hostname:             |                |   |
|                       |                |   |

# IGMP

El Protocolo de administración de grupos de Internet (IGMP) permite la transmisión de contenido idéntico, como multimedia, desde un origen hasta una serie de destinatarios.

- **Fisgoneo IGMP:** Active y desactive el fisgoneo del Protocolo de administración de grupos de Internet (IGMP) para crear tablas de multidifusión.
  - **Proxy ADSL:** Marque la casilla para activar el proxy ADSL. A continuación se muestra la interfaz configurada actualmente.
- Versión de IGMP: Seleccione la versión de IGMP que desea usar, V1/V2 o bien V3.

| D-Link<br>DSL-3782 HW: A1 FW: 1.00 | 1                         | Home        | I          | Settings       |           | Features       | I         | Management |
|------------------------------------|---------------------------|-------------|------------|----------------|-----------|----------------|-----------|------------|
|                                    | IGMP                      |             |            |                |           |                |           |            |
|                                    | Fransmission of identical | content, su | ch as mult | imedia, from a | source to | a number of re | cipients. |            |
|                                    |                           |             |            |                |           |                |           |            |
|                                    |                           |             |            |                |           |                |           |            |
| Features >> IGMP                   |                           |             |            |                |           |                |           | Save       |
|                                    | Enable Snooping supp      | ort: En:    | able       |                |           |                |           |            |
|                                    | ADSL Pro                  | oxy: PVC1   |            |                |           |                |           |            |
|                                    | IGMP Vers                 | ion: V1/V   | 2          |                | /         |                |           |            |

# Filtro de web

Los parámetros del filtro de sitio web permiten bloquear el acceso a determinados sitios web. Puede crear una lista de sitios que se van a bloquear o crear una lista de sitios que se van a permitir (con el resto de los sitios bloqueados). Para acceder a esta página, haga clic en **Filtro de web** desde el menú **Características** de la barra situada en la parte superior de la página.

Si desea crear una lista de sitios para bloquear, seleccione **DENEGAR el acceso de los** ordenadores SOLO a estos sitios desde el menú desplegable. Todos los demás sitios estarán disponibles. Si desea especificar una lista de sitios para permitir, seleccione **PERMITIR el acceso de los ordenadores SOLO a estos sitios** desde el menú desplegable. Todos los demás sitios estarán bloqueados.

Puede especificar un máximo de 15 sitios web. Para añadir un nuevo sitio a la lista, haga clic en **Añadir nueva regla**. Si desea eliminar una regla, haga clic en el icono de la papelera en la columna Delete (Borrar). Si desea editar una regla, simplemente sustituya la URL o el dominio.

Si activa el filtrado de web, haga clic en **Añadir regla** para crear una nueva regla de filtrado de web.

### Crear nueva regla

Nombre: Cree un nombre para la regla.

Palabra clave de Introduzca la palabra clave de URL del sitio web a la que aplicar la regla. URL del sitio web:

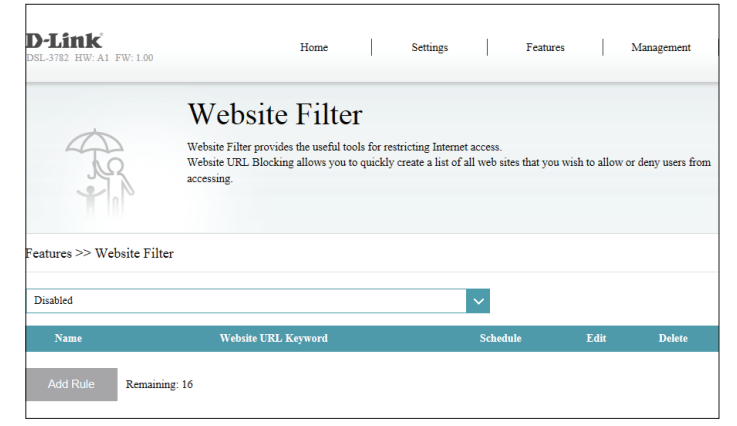

| Create New F         | Rule   | $\times$ |
|----------------------|--------|----------|
| Name:                |        |          |
| Website URL Keyword: |        |          |
| Schedule:            | Always |          |
|                      | Apply  |          |

Programa: Utilice el menú desplegable para seleccionar el programa de tiempo durante el que estará activada la regla. El programa se puede establecer en Siempre o puede crear sus propios programas en la sección Programas. Consulte Programa en la página 62 para obtener información detallada.

# **Gestión** Hora y programación Hora

La página Hora permite configurar, actualizar y mantener la hora correcta en el reloj interno del sistema. Desde aquí puede establecer la zona horaria, el servidor de protocolo de hora de red (NTP) y activar o desactivar el horario de verano. Para acceder a esta página, haga clic en **Hora y programa** desde el menú **Gestión** de la barra situada en la parte superior de la página.

Hora: Muestra la fecha y hora actuales del router.

Sincronizar la hora Seleccione El servidor NTP automáticamente o bien Manualmente. con:

Si ha seleccionado **El servidor NTP automáticamente**, estarán disponibles las siguientes opciones:

Zona horaria: Seleccione su zona horaria en el menú desplegable.

Horario de verano: Activar o desactivar el horario de verano.

**Dirección del** Introduzca la dirección del servidor NTP. El valor predeterminado es servidor NTP: ntp1.dlink.com

Si ha seleccionado Manualmente, estarán disponibles las siguientes opciones:

Fecha: Introduzca la fecha. (mes/día/año)

Hora: Introduzca la hora. (hora:minuto:segundo)

Haga clic en Guardar cuando haya terminado. Para configurar y gestionar el programa, haga clic en **Programa** y consulte **Programa en la página 62**.

| )-Link<br>SL-3782 HW: A1 FW: 1.00 | Home                                                                                            | Settings                                                                                 | Features                                                                               | Management                                            |
|-----------------------------------|-------------------------------------------------------------------------------------------------|------------------------------------------------------------------------------------------|----------------------------------------------------------------------------------------|-------------------------------------------------------|
| Tin                               | ne                                                                                              |                                                                                          |                                                                                        |                                                       |
| The Tim<br>clock. Fi<br>Daylight  | e Configuration option allow<br>rom this section you can set t<br>: Saving can also be configur | vs you to configure, update<br>he time zone that you are i<br>ed to automatically adjust | e, and maintain the correct ti<br>in and set the NTP (Network<br>the time when needed. | me on the internal system<br>r Time Protocol) Server. |
| lanagement >> Time                |                                                                                                 |                                                                                          | Schedule                                                                               | Save                                                  |
|                                   | Time: N/A (Can't find NTP                                                                       | server)                                                                                  |                                                                                        |                                                       |
| s                                 | ynchronize time with: 🔘 N                                                                       | TP Server automatically                                                                  |                                                                                        |                                                       |
|                                   | <u> </u>                                                                                        | fanually                                                                                 |                                                                                        |                                                       |
| Time                              | Zone: (GMT+01:00) Berlin,                                                                       | Stockholm, Rome, Bern, B                                                                 | russels, Vienna                                                                        | ~                                                     |
| Daylight Saving Set               | tings: Disable                                                                                  |                                                                                          |                                                                                        |                                                       |
| NTP Server Ad                     | dress: ntp1.dlink.com                                                                           | (ntp1.dlink.con                                                                          | n: Default Value)                                                                      |                                                       |

| Time:<br>Synchronize time with: | N/A (Can't find NTP server)           NTP Server automatically           Manually |
|---------------------------------|-----------------------------------------------------------------------------------|
| Date:                           | 1 V / (Month/Date/Year)                                                           |
| Time:                           | (hourmin:sec)                                                                     |

### Programa

Algunas reglas de configuración se pueden establecer en función de una programación preconfigurada. Para acceder a esta página, haga clic en **Hora y programa** desde el menú **Gestión** de la barra situada en la parte superior de la página y haga clic en el enlace **Programa**. Para volver a la página Hora, haga clic en **Hora**.

Si desea eliminar una regla, haga clic en el icono de la papelera en la columna Delete (Borrar). Si desea editar una regla, haga clic en el icono de lápiz correspondiente en la columna Edit (Editar). Si desea crear una nueva regla, haga clic en el botón **Añadir reglas**. Haga clic en **Aplicar** cuando haya terminado.

Si edita o crea una regla, aparecerán las siguientes opciones:

En primer lugar, introduzca el nombre del programa en el campo Nombre.

Cada cuadro representa una hora, con la hora en la parte superior de cada columna. Para añadir un periodo de tiempo al programa, simplemente haga clic en la hora de inicio y arrástrelo hasta la hora final. Puede añadir varios días al programa, pero solo un periodo de tiempo al día.

Para eliminar un periodo de tiempo del programa, haga clic en el icono de la cruz.

| D-Link<br>DSL-3782 HW: A1 FW: 1.00 | He                                       | me                                 | Settings                                     |                             | Features                             | Management                            |
|------------------------------------|------------------------------------------|------------------------------------|----------------------------------------------|-----------------------------|--------------------------------------|---------------------------------------|
|                                    | Schedule<br>Some features, such as the f | irewall and we<br>cess to the Inte | bsite filters, can be<br>rnet by a specified | turned on o<br>device duris | r off based on :<br>ng specified tin | a schedule. One commor<br>ne periods. |
|                                    |                                          |                                    |                                              |                             |                                      |                                       |
| lanagement >> Schedule             |                                          |                                    |                                              |                             |                                      | Time                                  |
| Name                               | Sched                                    | ule                                |                                              | Edit                        |                                      | Delete                                |
| Add Rule Remaining                 | 10                                       |                                    |                                              |                             |                                      |                                       |

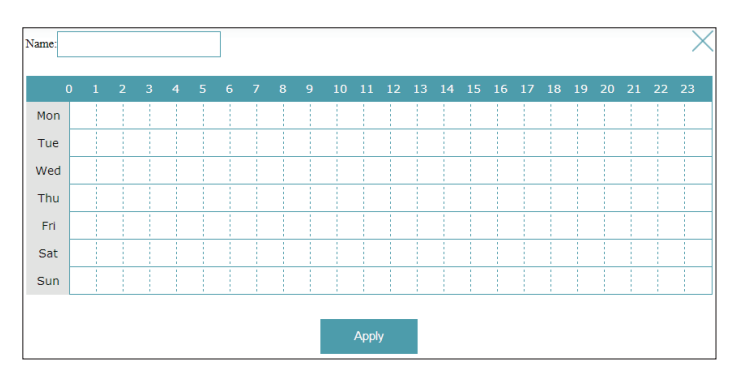

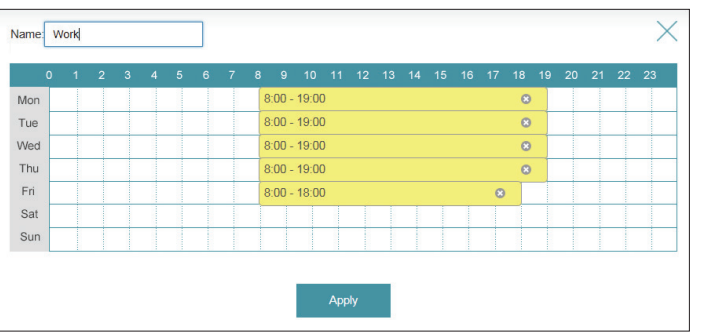

# Información de registro

El router mantiene un registro de eventos continuo. Para acceder a esta página, haga clic en **Información de registro** desde el menú **Gestión** de la barra situada en la parte superior de la página. Debe activarse el registro del sistema para que funcione esta característica.

Consulte **Registro del sistema en la página 64** para obtener información sobre cómo activar el registro del sistema.

| Home                   | .                                                   | Settings                                                                                                    | Features                                                                                                    | Management                                                                                                    |
|------------------------|-----------------------------------------------------|----------------------------------------------------------------------------------------------------|----------------------------------------------------------------------------------------------------|----------------------------------------------------------------------------------------------------|
| , Info                 |                                                     |                                                                                                    |                                                                                                    |                                                                                                    |
| og stores internal sys | tem information.                                    |                                                                                                    |                                                                                                    |                                                                                                    |
|                        |                                                     |                                                                                                    |                                                                                                    |                                                                                                    |
|                        |                                                     |                                                                                                    |                                                                                                    | System Log                                                                                                    |
|                        |                                                     |                                                                                                    |                                                                                                    |                                                                                                    |
| Log Server: I          | Disable                                             |                                                                                                    |                                                                                                    |                                                                                                    |
| log Server Address: (  | 0.0.0.0                                             |                                                                                                    |                                                                                                    |                                                                                                    |
|                        |                                                     |                                                                                                    |                                                                                                    |                                                                                                    |
| Previous               | Next                                                | Refresh                                                                                                    |                                                                                                    |                                                                                                    |
|                        |                                                     | Even                                                                                                    | :                                                                                                    |                                                                                                    |
|                        | Log Server: I<br>Cog Server: Address: (<br>Previous | Home<br>J Info<br>sg stores internal system information.<br>Log Server: Disable<br>Log Server: Disable<br>Previous Next | Home Settings  , Info , g stores internal system information.  Log Server: Disable Log Server Address: 0.0.00  Previous Next Refresh Event | Home     Settings     Features       5     Info       sg stores internal system information.   Log Server: Disable Log Server Address: 00.00    Previous Next Refresh Event |

### Registro del sistema

Esta página controla cómo funciona el registro del sistema. Este registro se puede enviar a un servidor Syslog o guardarse en la unidad de disco duro local. Para acceder a esta página, haga clic en **Información de registro** desde el menú **Gestión** de la barra situada en la parte superior de la página y haga clic en **Registro del sistema**. Para volver a la página Información de registro, haga clic en **Información de registro**.

#### Guardar archivo de registro

Guardar archivo de registro en la unidad de disco duro local:

Borrar la Haga clic en este botón para borrar el registro del sistema. información de registro:

Tipo de registro

Actividad del Active o desactive el registro de la actividad del sistema. sistema:

**Depurar** Active o desactive el registro de Depurar información. **información**:

Ataques: Active o desactive el registro de ataques.

Aviso: Active o desactive el registro de avisos.

#### Configuración de registro remoto

Activación de Active o desactive el registro remoto. registro:

IP de servidor de Introduzca la dirección IP para el servidor Syslog. registro remoto:

| D-LINK<br>DSL3782 HW:A1 FW:100 | System I<br>The system Log allows | Home<br>LOG<br>you to confi | gure local a | Settings<br>and remote, an | d to view | Features        | been | Management |
|--------------------------------|-----------------------------------|-----------------------------|--------------|----------------------------|-----------|-----------------|------|------------|
| Management >> System Lo        | g                                 |                             |              |                            |           | <u>Log Info</u> |      | Save       |
| Save Log File                  |                                   |                             |              | _                          |           |                 |      |            |
| \$                             | Save log file to local Hard I     | Drive:                      | Save         |                            |           |                 |      |            |
|                                | Clear the Log                     | info:                       | Clear        |                            |           |                 |      |            |
| Log Type                       |                                   |                             |              |                            |           |                 |      |            |
|                                | System Act                        | ivity: Act                  | ivated       |                            |           |                 |      |            |
|                                | Debug Inform                      | ation: D                    | eactivated   |                            |           |                 |      |            |
|                                | At                                | acks: D                     | eactivated   |                            |           |                 |      |            |
|                                | N                                 | otice: Act                  | ivated       |                            |           |                 |      |            |
| Remote Log Setting             |                                   | _                           |              |                            |           |                 |      |            |
|                                | Log Er                            | able: D                     | eactivated   |                            |           |                 |      |            |
|                                | Remote Log Serv                   | er IP: 0.0.0                | 0.0          |                            |           |                 |      |            |

## Parámetros del sistema

Esta página permite guardar la configuración actual del router, cargar una configuración guardada con anterioridad, restablecer el router en sus parámetros predeterminados de fábrica o reiniciar el router. Para acceder a esta página, haga clic en **Parámetros del sistema** desde el menú **Gestión** de la barra situada en la parte superior de la página.

### Información del dispositivo

Versión de Aquí se muestra la versión de hardware del router. hardware:

**Versión del** Aquí se muestra la versión actual del firmware. **firmware:** 

#### Sistema

#### Guardar y reiniciar Haga clic para reiniciar el router. el dispositivo:

Restablecer los parámetros predeterminados de fábrica: Esta opción restaurará todos los parámetros de configuración a los valores de fábrica del router. Se perderá todo ajuste que no se haya guardado, incluidas las reglas que haya creado. Si desea guardar los parámetros de configuración actuales del router, utilice el botón **Guardar parámetros** en la unidad de disco duro local indicado anteriormente.

Guardar Esta opción guardará los parámetros actuales de configuración del router parámetros en la en un archivo en el ordenador. unidad de disco duro local:

**Cargar parámetros** Esta opción cargará un archivo de configuración del router guardado con **de la unidad de** anterioridad. Esto sobrescribirá la configuración actual del router. **disco duro local:** 

| <b>D-Link</b><br>DSL-3782 HW: A1 FW: 1.00                   | Home                                                                           | Settings                                                             |                                 | Features                              | Management                                                    |
|-------------------------------------------------------------|--------------------------------------------------------------------------------|----------------------------------------------------------------------|---------------------------------|---------------------------------------|---------------------------------------------------------------|
| Syster                                                      | m                                                                              |                                                                      |                                 |                                       |                                                               |
| This page lets y<br>factory default s<br>all settings, incl | ou save your router's c<br>settings, or reboot the c<br>uding any rules you ha | urrent settings to a file<br>levice. Please note that<br>we created. | , restore you<br>t restoring th | er settings from a<br>settings to the | a file, restore your router to<br>factory defaults will erase |
| Management >> System                                        |                                                                                |                                                                      |                                 |                                       | Admin                                                         |
| Device Information                                          |                                                                                |                                                                      |                                 |                                       |                                                               |
| Hardware Version:                                           | A1                                                                             |                                                                      |                                 |                                       |                                                               |
| Firmware Version:                                           | 1.00                                                                           |                                                                      |                                 |                                       |                                                               |
| System Settings                                             |                                                                                |                                                                      |                                 |                                       |                                                               |
| Save and Reboot the device:                                 | Reboot                                                                         |                                                                      |                                 |                                       |                                                               |
| Restore To Factory Default Settings:                        | Restore De                                                                     | vice                                                                 |                                 |                                       |                                                               |
| Save Settings To Local Hard Drive:                          | Save                                                                           |                                                                      |                                 |                                       |                                                               |
| Load Settings From Local Hard Drive:                        | Select Fil                                                                     | e                                                                    |                                 |                                       |                                                               |

### Administrador

Esta página permitirá cambiar la contraseña del administrador (admin) y activar la gestión remota. Para acceder a esta página, seleccione **Sistema** en el menú **Gestión** de la barra situada en la parte superior de la página y haga clic en **Admin**. Para volver a la página **Sistema**, haga clic en **Sistema**.

### Parámetros del administrador

**Contraseña:** Introduzca una nueva contraseña para la cuenta del administrador. Necesitará introducir esta contraseña siempre que configure el router utilizando un explorador de web.

**Confirmar** Confirme la contraseña de la cuenta del administrador. **contraseña:** 

| <b>D-Link</b><br>DSL-3782 HW: A1 FW: 1.00 | Hor                                 | ne                | Settings          | I          | Features         | I           | Management         |
|-------------------------------------------|-------------------------------------|-------------------|-------------------|------------|------------------|-------------|--------------------|
|                                           | Admin<br>The admin account can chan | ge all router set | tings. To keep yo | our router | secure, you shou | ıld give ti | he admin account : |
| (a)                                       | strong password.                    |                   |                   |            |                  |             |                    |
| Management >> Admin                       |                                     |                   |                   |            | System           |             | Save               |
| Administrator Settings                    |                                     |                   |                   |            |                  |             |                    |
|                                           | Password                            |                   | •••••             | •••        |                  |             |                    |
|                                           | Confirm Password                    |                   | •••••             | •••        |                  |             |                    |
|                                           |                                     |                   |                   |            |                  |             |                    |

# Actualización de firmware

Esta página le permite actualizar el firmware del router. Para acceder a esta página, haga clic en **Actualización de firmware** desde el menú **Gestión** de la barra situada en la parte superior de la página.

para actualizar el firmware, primero deberá descargar el archivo correspondiente desde **http://support.dlink.com**.

### Información del firmware

Versión actual del Se muestra la versión actual del firmware. firmware:

**Fecha del** Se muestra la fecha del firmware actual. **firmware:** 

#### Actualizar manualmente

Actualizar firmware: Si desea actualizar de forma manual, descargue primero el archivo de firmware al que desea actualizar. A continuación, haga clic en el botón Seleccionar archivo y examine para buscar el archivo para instalar el nuevo firmware. A continuación, pulse Actualizar para comenzar el proceso de carga. No apague el router mientras se carga el firmware.

| OSL-3782 HW: A1 FW: 1.00                                         | Home Settings Features Management                                                                                  |
|------------------------------------------------------------------|----------------------------------------------------------------------------------------------------|
|                                                                  | Firmware Upgrade                                                                                                   |
| FW                                                               | Please do not update the firmware on this router unless instructed to do so by D-Link technical support or your IS |
|                                                                  |                                                                                                    |
| Aanagement >> Firmwar                                            | e Upgrade                                                                                                    |
| Management >> Firmwar<br>Firmware Information                    | e Upgrade                                                                                                    |
| Management >> Firmwar<br>Firmware Information                    | re Upgrade<br>Currect Firmware Version: 1.00<br>Firmware Date: Jun 8 2016-11:38:15                                 |
| Aanagement >> Firmwar<br>Firmware Information<br>Firmware Update | re Upgrade<br>Currect Firmware Version: 1.00<br>Firmware Date: Jun & 2016-11:38:15                                 |

# Estadísticas

Esta página le ofrece diversas estadísticas acerca de los datos transmitido y recibidos por el router a través de Internet, en la red con cables (LAN) y a través de las redes inalámbricas. Para acceder a esta página, haga clic en **Estadísticas** desde el menú **Gestión** de la barra situada en la parte superior de la página.

Puede ver las estadísticas de las interfaces de **Internet**, **LAN**, **Wi-Fi 2,4 GHz** o **Wi-Fi 5 GHz** si hace clic en las fichas correspondientes situadas en la parte superior del gráfico. El gráfico se actualizará cada pocos segundos. La tabla situada en la parte inferior de la página muestra el número total de paquetes y datos enviados y recibidos desde que se inició el DSL-3782.

Se muestra la cantidad actual de tráfico enviado y recibido, medido en KByte/ seg., junto con el número actual de sesiones.

Para borrar la información del gráfico, haga clic en **Borrar**.

Nota: El contador de tráfico se restablecerá cuando se reinicie el dispositivo.

| <b>Link</b><br>782 HW: A1 FW: 1.00 |                  | Hom                               | e Settir                 | ngs Feature                | es   Managemen |
|------------------------------------|------------------|-----------------------------------|--------------------------|----------------------------|----------------|
|                                    | Sta<br>Traffic S | tistics<br>tatistics display Rece | ive and Transmit packets | passing through the Device | e.             |
| gement >> Statistics               | 5<br>T           |                                   | Wester 0.40              | Westers (C                 | Clear          |
| 100 KB/s                           | Internet         | LAN                               | Wireless 2.4G            | Wireless 5G                |                |
| 75 KB/s                            |                  |                                   |                          |                            |                |
| 50 KB/s                            |                  |                                   |                          |                            |                |
| 25 KB/s                            |                  |                                   |                          |                            |                |
| 0 KB/s                             |                  | ,                                 |                          |                            |                |
|                                    | To               | otal Packets                      | Total KByte(s)           | KByte/sec                  |                |
| Sent (Tx):                         |                  | N/A                               | 0                        | 0                          | Session        |
| Received (Pr):                     |                  | $N/\Delta$                        | 0                        | 0                          | 0              |
# Diagnóstico

Esta página se usa para probar la conexión a Internet del router. Para acceder a esta página, haga clic en **Diagnóstico** desde el menú **Gestión** de la barra situada en la parte superior de la página.

Introduzca una **Dirección IP** o una **dirección web**, seleccione la prueba **Ping** o **Tracert** y haga clic en **Ejecutar prueba**.

El resultado de la prueba se mostrará en el cuadro de diálogo. Puede copiar los resultados pulsando el botón **Copiar**.

| D-Link<br>DSL-3782 HW: A1 FW: 1.00 | Home                                                                             | Settings                                                  | Features                                                          | Management                     |
|------------------------------------|----------------------------------------------------------------------------------|-----------------------------------------------------------|-------------------------------------------------------------------|--------------------------------|
| Ι                                  | Diagnostics                                                                      |                                                           |                                                                   |                                |
| Ya<br>Ta<br>bu                     | ou need to run a couple of diagno<br>o perform a Ping test & Tracerout<br>atton. | stic tests to check that yo<br>e, enter the address you v | ur broadband is working corre<br>vish to test in the box below, a | ctly.<br>nd click the Run Test |
| fanagement >> Diagnostics          |                                                                                  |                                                           |                                                                   |                                |
| Enter addr                         | ress (WWW or IP):                                                                |                                                           |                                                                   |                                |
| Select test yo                     | ou wish to perform: 💿 Ping tes                                                   | t 🔵 Traceroute                                            | Run test                                                          |                                |
|                                    | - Info -                                                                         |                                                           |                                                                   | ,                              |
| Results from                       | n Ping, Traceroute:                                                              |                                                           |                                                                   |                                |
|                                    |                                                                                  |                                                           |                                                                   |                                |
|                                    |                                                                                  | Сору                                                      |                                                                   |                                |

# Conectar y compartir un dispositivo USB

Una vez que haya instalado y configurado correctamente el Router del módem D-Link, estará preparado para disfrutar de las ventajas de la tecnología de uso compartido de USB que proporciona D-Link. Permite compartir de manera rápida y sencilla un dispositivo de almacenamiento USB con varios ordenadores de la red.

# Conectar y compartir un dispositivo de almacenamiento USB

El DSL-3782 compartirá un dispositivo de almacenamiento USB con formato FAT32 o NTFS mediante el uso del protocolo para compartir archivos Samba. Una vez conectado, podrá copiar, mover, eliminar y editar archivos a través de la red del mismo modo que con una unidad normal acoplada al ordenador.

Conecte un dispositivo de almacenamiento USB al puerto USB del DSL-3782.

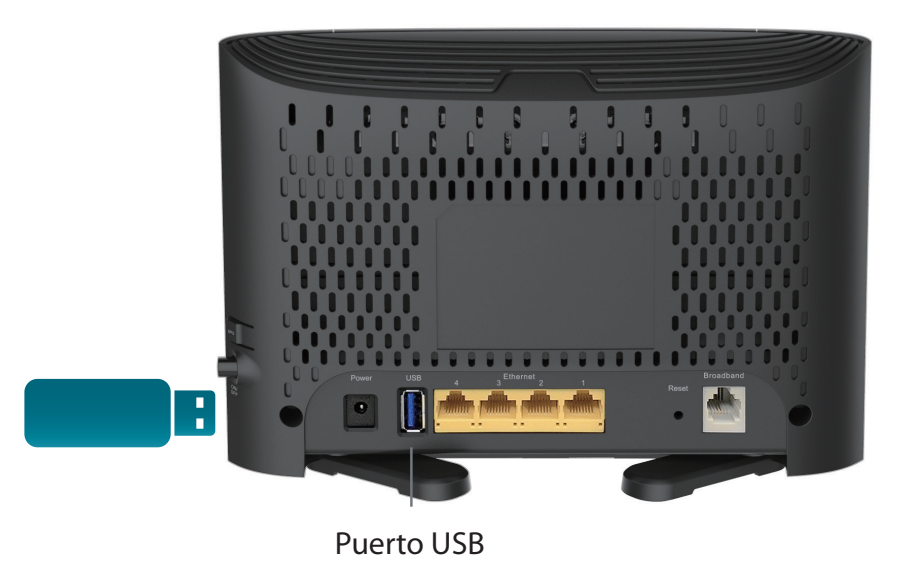

## Conexión desde un PC con Windows

Paso 1: Haga clic en el menú Inicio y seleccione Equipo.

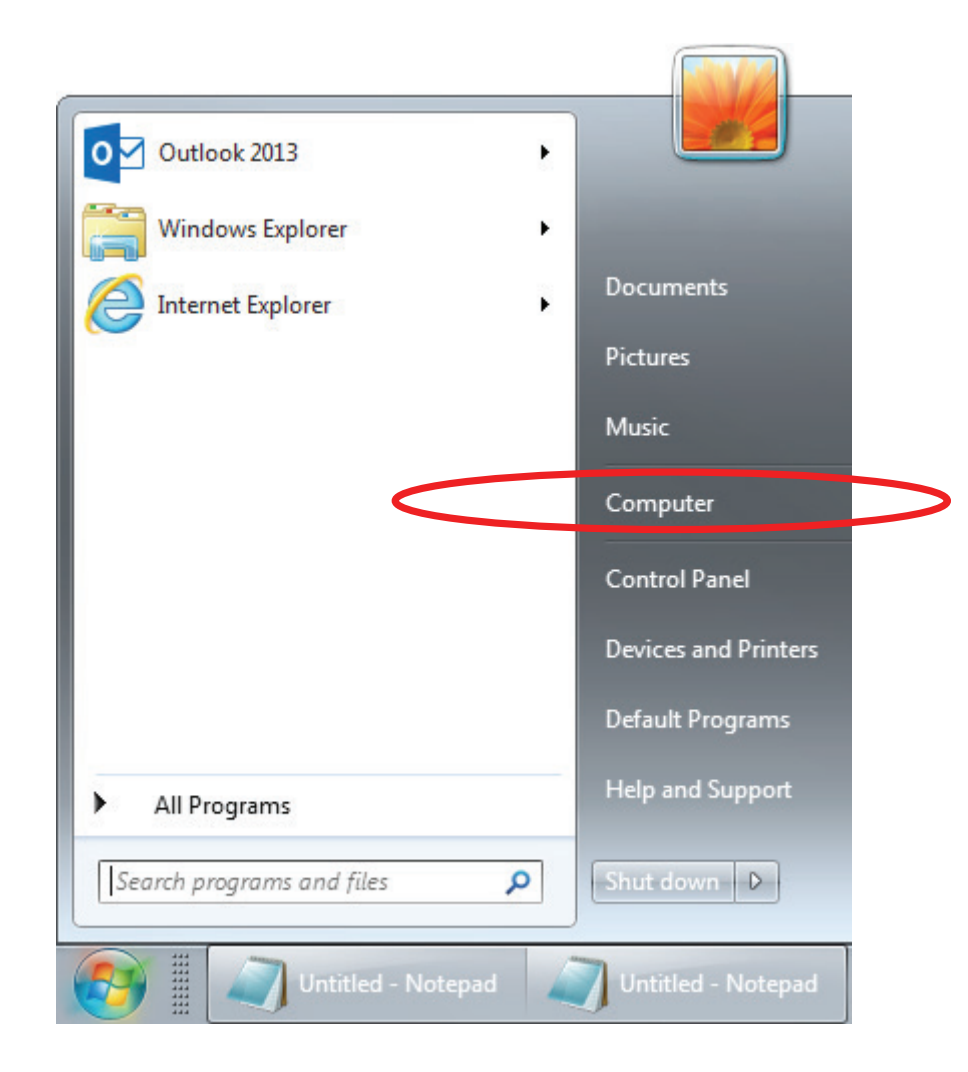

## Paso 2: Haga clic en Asignar unidad de red.

|                                                                                                    |                                                                                                    |                                          |              | 8 |
|----------------------------------------------------------------------------------------------------|----------------------------------------------------------------------------------------------------|------------------------------------------|--------------|---|
| Computer >                                                                                                    |                                                                                                    | ✓ Search Computer                        |              | 2 |
| Organize 🔻 System properties Uninsta                                                                                                    | II or change a program Map network drive                                                                                                    | Open Control Panel                       | ₩ <b>-</b> ▼ | 0 |
| <ul> <li>★ Favorites</li> <li>■ Desktop</li> <li>▶ Downloads</li> <li>™ Recent Places</li> <li>➢ Libraries</li> <li>➢ Documents</li> <li>➢ Music</li> <li>■ Pictures</li> <li>₩ Videos</li> </ul> | <ul> <li>Hard Disk Drives (2)<br/>Windows7_OS (C:)</li> <li>170 GB free of 241 GB</li> <li>Devices with Removable Storage (1<br/>DVD Drive (D:)</li> <li>Network Location</li> </ul> | New Volume (E:)<br>149 GB free of 222 GB | ]<br>}       |   |
| Computer  Mindows7_OS (C:)  New Volume (E:)  Network  Network  Network                                                                                                    |                                                                                                    |                                          |              |   |
| 08203PCWIN7 Domain: dlin<br>Processor: Inte                                                                                                    | k.com.tw Memory: 6.00 GB<br>I(R) Core(TM) i5-34                                                                                                    |                                          |              |   |

Paso 3: Seleccione la letra de unidad a la que desee asignar la unidad de red. Introduzca la dirección IP de DSL-3782 y el nombre del volumen USB que desee compartir. Por ejemplo, \\192.168.1.1\usb.

Active las casillas Conectar de nuevo al iniciar sesión y Conectar con otras credenciales.

Haga clic en **Finalizar**.

| 🕞 🎕 Map N         | Network Drive                                                                                                    |
|-------------------|----------------------------------------------------------------------------------------------------|
| What no           | etwork folder would you like to map?<br>The drive letter for the connection and the folder that you want to connect to:                                                                                                    |
| Drive:<br>Folder: | X:         \\192.168.1.1\usb         Example: \\server\share         Image: Reconnect at logon         Image: Connect using different credentials         Connect to a Web site that you can use to store your documents and pictures. |
|                   | Finish Cancel                                                                                                    |

Si tiene varios dispositivos de almacenamiento USB conectados a través de un concentrador USB, haga clic en **Dispositivo USB** desde la sección **Inicio** de la utilidad Configuración web del DSL-3782 para obtener una lista de nombres de volumen disponibles. Paso 4: Escriba admin y la contraseña del router y haga clic en Aceptar.

| Windows Security                                                         | 23     |
|--------------------------------------------------------------------------|--------|
| Enter Network Password<br>Enter your password to connect to: 192.168.1.1 |        |
| admin<br>••••••<br>Domain: DLINK-HQ<br>Remember my credentials           |        |
| ОК                                                                       | Cancel |

**¡Enhorabuena!** Ahora ya se comparten sus archivos. Repita este proceso desde cada PC con Windows con el que desee compartir su unidad USB.

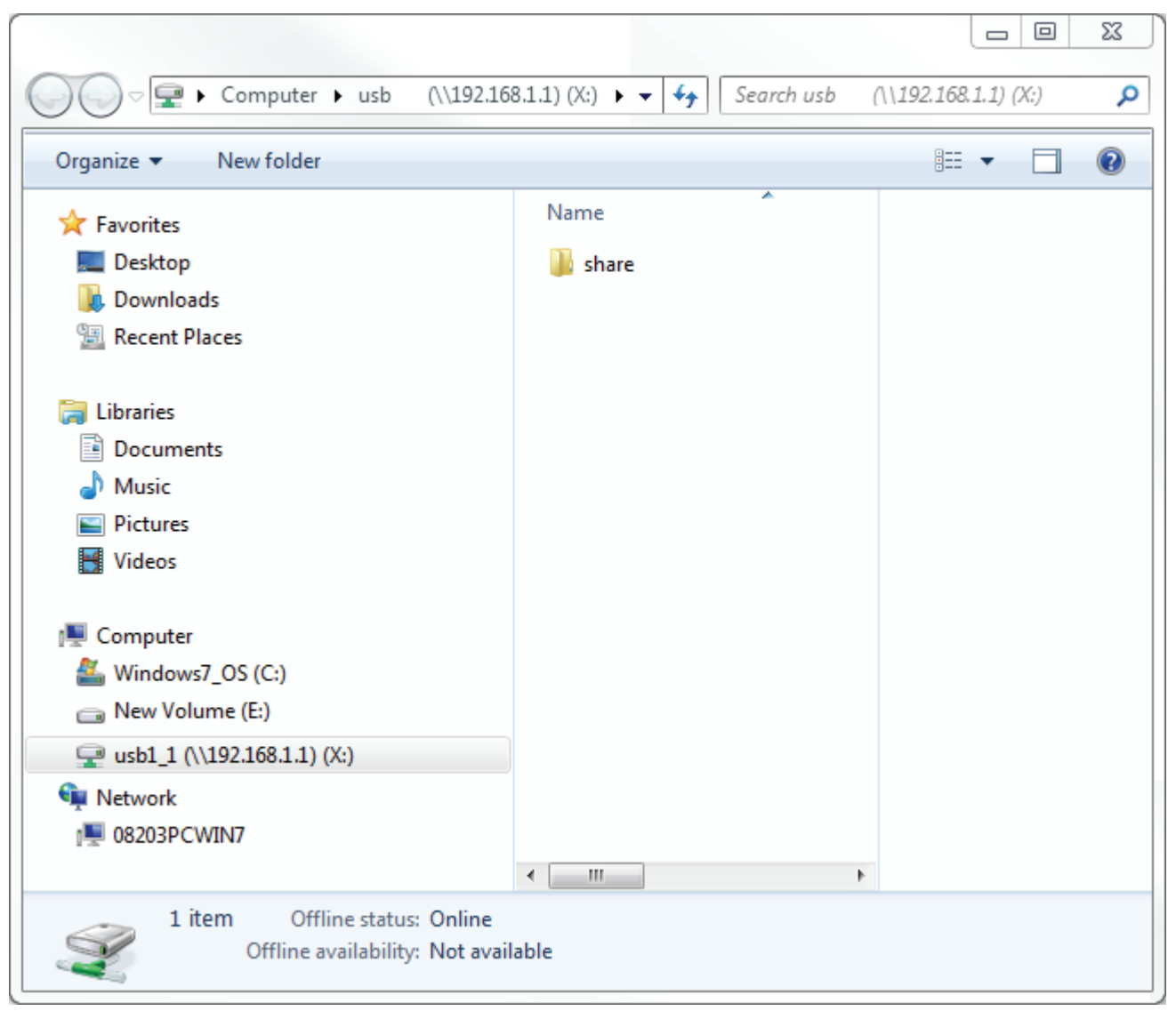

# Conexión desde un Mac

Paso 1: Desde el Finder, haga clic en el menú lr y seleccione Conectarse al servidor...

| Back<br>Forward<br>Select Startup Disk on Desktop | ¥[<br>援]<br>쇼ℋ↑                             |
|---------------------------------------------------|---------------------------------------------|
| 🗏 All My Files                                    | <b>፞                                   </b> |
| 🖻 Documents                                       | <b>企業O</b>                                  |
| 🔜 Desktop                                         | <mark>℃</mark> ೫D                           |
| O Downloads                                       | ₹₩L                                         |
| 🟦 Home                                            | <mark></mark> ሰжዘ                           |
| Computer                                          | <mark></mark> ሰ <mark></mark>               |
| AirDrop                                           | <mark>ፚ</mark> <mark>ස</mark> R             |
| Wetwork                                           | <b>፞                                   </b> |
| iCloud Drive                                      | <mark></mark> ት <mark></mark> ዘ             |
| Applications                                      | <mark>ዮ</mark> <mark>ස</mark> A             |
| 💥 Utilities                                       | <mark> ት</mark> ዚሀ                          |
| Recent Folders                                    | ►                                           |
| Go to Folder                                      | <b>☆</b> ₩G                                 |
| Connect to Server                                 | ЖК                                          |

Paso 2: Introduzca la dirección IP de DSL-3782 y el nombre del volumen USB que desee compartir. Por ejemplo, smb//192.168.1.1/usb1\_1.

Haga clic en **Conectar**.

|  |        | -      | H @•    |
|--|--------|--------|---------|
|  |        |        | F G-    |
|  |        |        |         |
|  |        |        |         |
|  |        |        |         |
|  |        |        |         |
|  |        |        |         |
|  | Browse |        | Connect |
|  |        |        |         |
|  |        |        |         |
|  |        | Browse | Browse  |

Si tiene varios dispositivos de almacenamiento USB conectados a través de un concentrador USB, consulte la sección **INICIO>USB** de la utilidad Configuración web del DSL-3782 para obtener una lista de nombres de volumen disponibles.

Paso 4: Escriba admin y la contraseña del router y haga clic en Conectar. Si desea que el ordenador recuerde la contraseña, active la casilla Guardar esta contraseña en mi llavero.

| <i>ŤŤŤ</i> | Enter your name and password for the server "192.168.1.1".           |
|------------|----------------------------------------------------------------------|
|            | Connect as: Guest <ul> <li>Guest</li> <li>Registered User</li> </ul> |
|            | Name: admin                                                          |
|            | Password: ••••                                                       |
|            | Remember this password in my keychain                                |
|            | Cancel Connect                                                       |

### ¡Enhorabuena!

Ahora ya se comparten sus archivos. Repita este proceso desde cada Mac con el que desee compartir su unidad USB.

|                 | <u> </u> | usb        |                      |      |
|-----------------|----------|------------|----------------------|------|
|                 |          | <b>* ·</b> | Q Search             |      |
| Favorites       | Name     | ^          | Date Modified        | Size |
| 🛃 我的所有檔案        | share    |            | Jan 1, 1970, 8:00 AM |      |
| iCloud Drive    |          |            |                      |      |
| AirDrop         |          |            |                      |      |
| 🕂 應用程式          |          |            |                      |      |
| 桌面              |          |            |                      |      |
| 🕥 文件            |          |            |                      |      |
| ● 下載項目          |          |            |                      |      |
| Devices         |          |            |                      |      |
| Macintosh HD 2  |          |            |                      |      |
| Remote Disc     |          |            |                      |      |
| Shared          |          |            |                      |      |
| □ 192.168.1.1 ▲ |          |            |                      |      |
| Taga            |          |            |                      |      |
| ags<br>A 红布     |          |            |                      |      |
|                 |          |            |                      |      |

# Conectar un cliente inalámbrico al router Botón WPS

La forma más sencilla y segura de conectar los dispositivos inalámbricos al router es con WPS (configuración protegida Wi-Fi). La mayoría de los dispositivos inalámbricos, como adaptadores inalámbricos, reproductores multimedia, reproductores de DVD Blu-ray, impresoras inalámbricas y cámaras dispondrán de un botón WPS (o de una utilidad de software con WPS) que puede pulsar para conectarse al router DSL-3782. Consulte el manual de usuario del dispositivo inalámbrico que desee conectar para asegurarse de que comprende cómo activar WPS. Una vez que lo conozca, siga los pasos que se muestran a continuación:

Paso 1 - Pulse el botón WPS del DSL-3782 durante aproximadamente 5 segundos. El LED de WPS de la parte frontal empezará a parpadear.

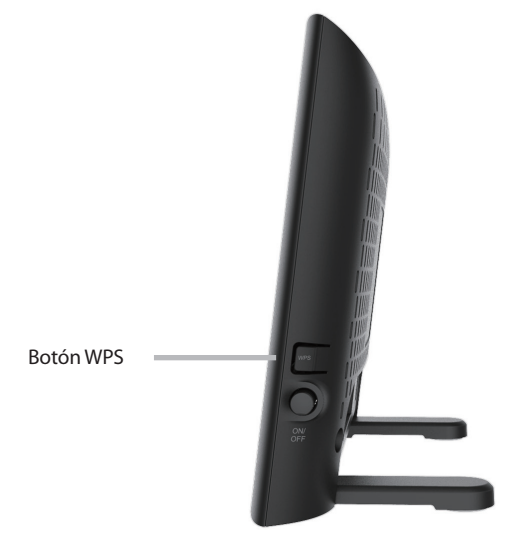

- Paso 2 En un periodo de 2 minutos, pulse el botón WPS en el dispositivo inalámbrico (o inicie la utilidad de software y comience el proceso de WPS).
- **Paso 3** Espere 1 minuto para que se configure la conexión. Una vez que el LED de WPS deje de parpadear, estará conectado y su conexión inalámbrica estará segura con WPA2.

# Windows® 10

Al conectarse de forma inalámbrica al DSL-3782 por primera vez, deberá introducir el nombre de la red inalámbrica (SSID) y la contraseña Wi-Fi (clave de seguridad) del dispositivo al que se va a conectar. Si el producto tiene una tarjeta de configuración Wi-Fi, ahí puede encontrar el nombre de red predeterminado y la contraseña Wi-Fi. En caso contrario, consulte la etiqueta del producto para obtener el SSID y la contraseña de la red Wi-Fi predeterminada o introduzca las credenciales de Wi-Fi establecidas durante la configuración del producto.

Para conectarse a una red existente, localice el icono de red inalámbrica en la barra de tareas, al lado de la visualización de la hora y haga clic en el mismo.

Al hacer clic en este icono se mostrará una lista de redes inalámbricas que están dentro del alcance del ordenador. Seleccione la red que desee haciendo clic en el SSID.

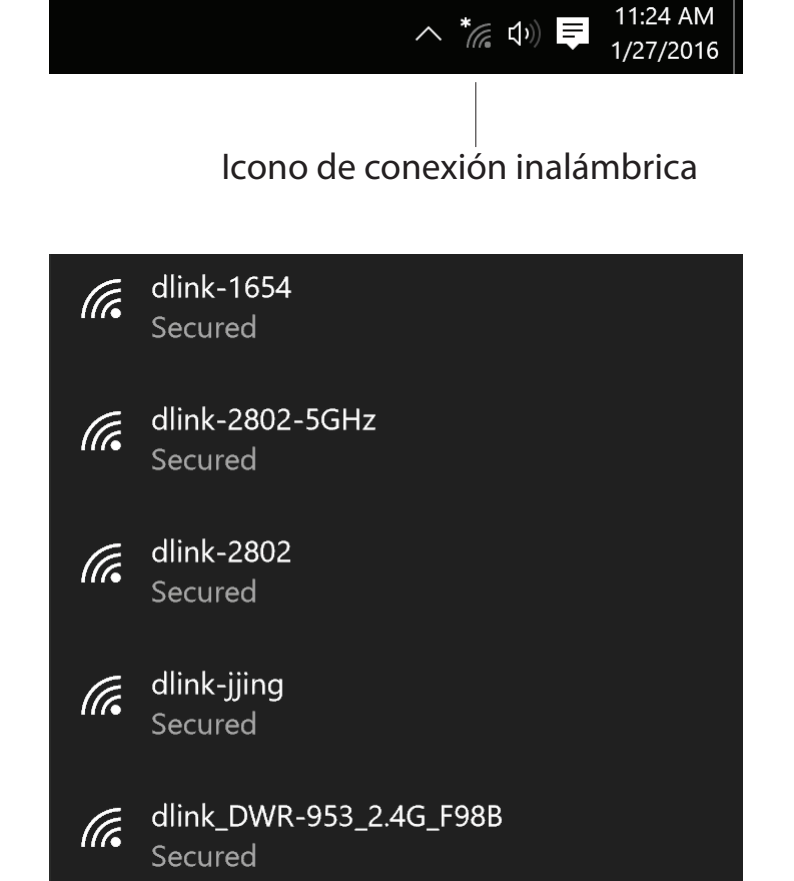

Para conectarse al SSID, haga clic en **Conectar**.

Para conectarse automáticamente al router cuando el siguiente dispositivo detecta el SSID, haga clic en la casilla de verificación **Conectar automáticamente**.

El sistema le pedirá que introduzca la contraseña Wi-Fi (clave de seguridad de red) para la red inalámbrica. Introduzca la contraseña en el cuadro y haga clic en **Siguiente** para conectarse a la red. Ahora, el ordenador se conectará automáticamente a esta red inalámbrica cuando se detecte.

También puede utilizar la configuración protegida Wi-Fi (WPS) para conectarse al router. Pulse el botón WPS en el dispositivo D-Link y se conectará automáticamente.

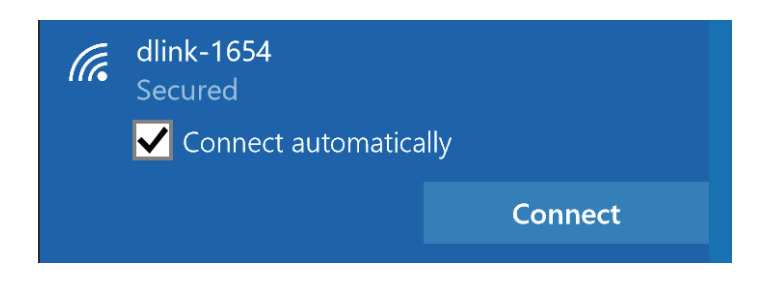

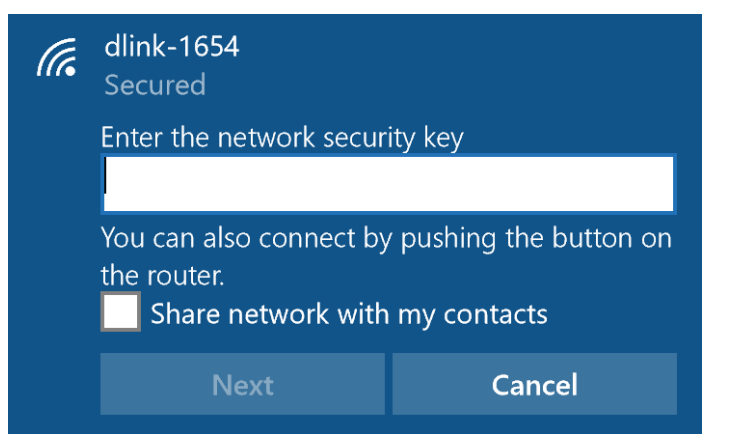

# Windows<sup>®</sup> 8 WPA/WPA2

Se recomienda activar la seguridad inalámbrica (WPA/WPA2) del router inalámbrico o punto de acceso antes de configurar el adaptador inalámbrico. Si se conecta a una red existente, deberá conocer la clave de seguridad (contraseña Wi-Fi) utilizada.

Para conectarse a una red existente, localice el icono de red inalámbrica en la barra de tareas al lado de la visualización de la hora.

Al hacer clic en este icono se mostrará una lista de redes inalámbricas que están dentro de la distancia de conexión del ordenador. Seleccione la red que desee haciendo clic en el nombre de la red.

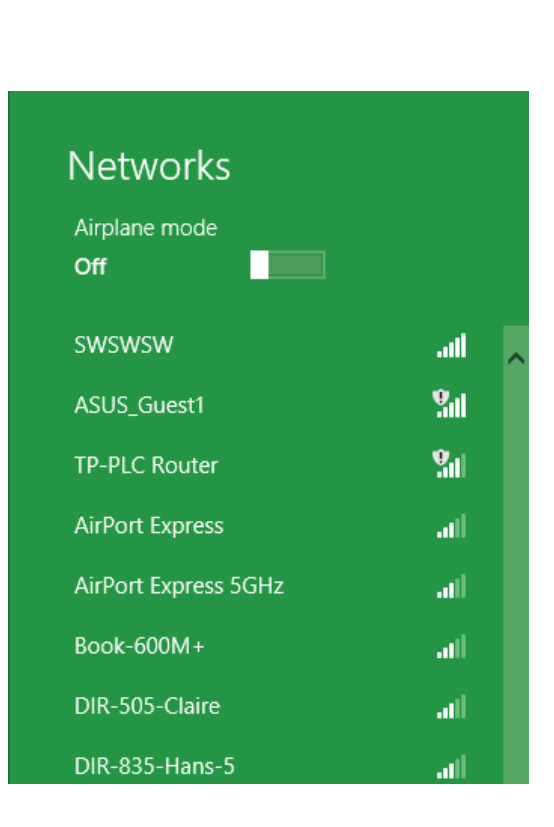

🔯 😼 🏘 🕪

Icono de conexión inalámbrica

11:35 AM

1/21/2013

Manual del usuario de D-Link DSL-3782

El sistema le pedirá que introduzca la clave de seguridad de red (contraseña Wi-Fi) para la red inalámbrica. Introduzca la contraseña en el cuadro y haga clic en **Siguiente**.

Si desea utilizar la configuración protegida Wi-Fi (WPS) para conectar con el router, puede pulsar también en este paso el botón WPS del router para activar la función WPS.

Una vez establecida una conexión correcta a una red inalámbrica, aparecerá la palabra **Conectado** al lado del nombre de la red a la que está conectado.

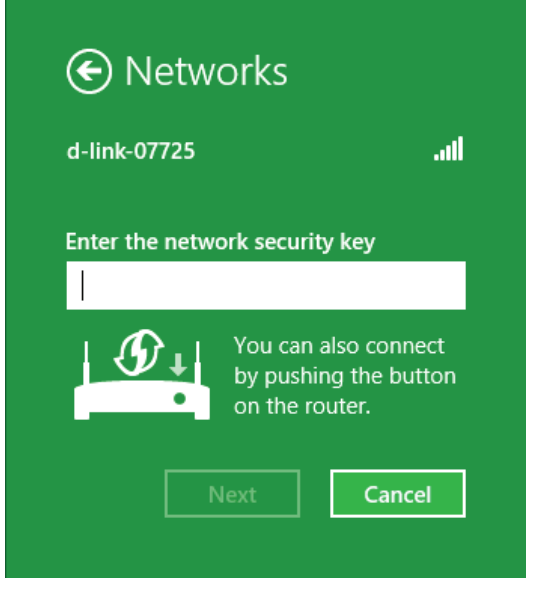

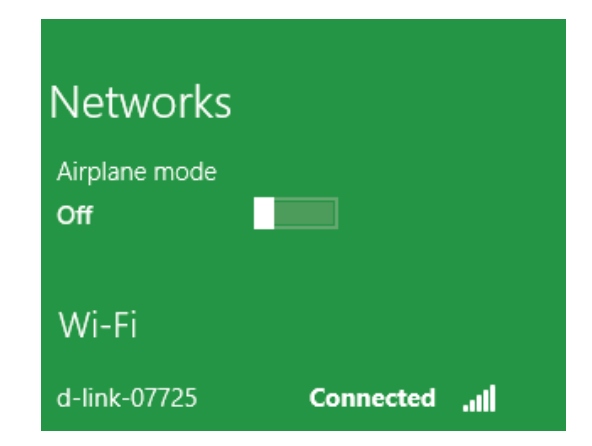

# Windows<sup>®</sup> 7 WPA/WPA2

Se recomienda activar la seguridad inalámbrica (WPA/WPA2) del router inalámbrico o punto de acceso antes de configurar el adaptador inalámbrico. Si se va a conectar a una red existente, deberá conocer la clave de seguridad o frase secreta utilizada.

1. Haga clic en el icono de conexión inalámbrica de la bandeja del sistema (esquina inferior derecha).

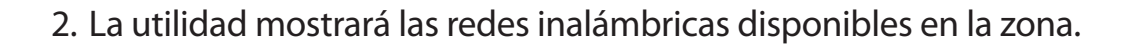

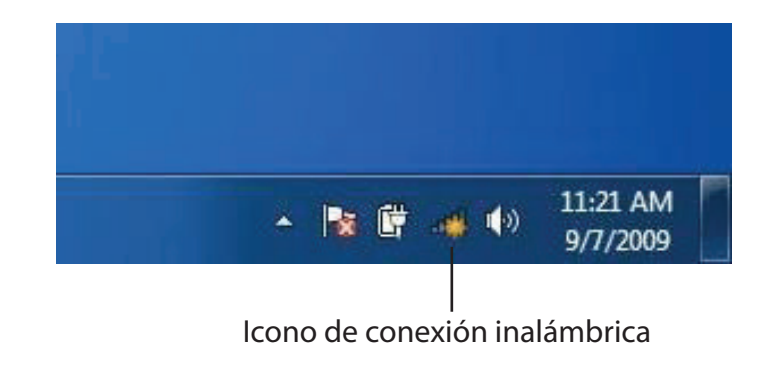

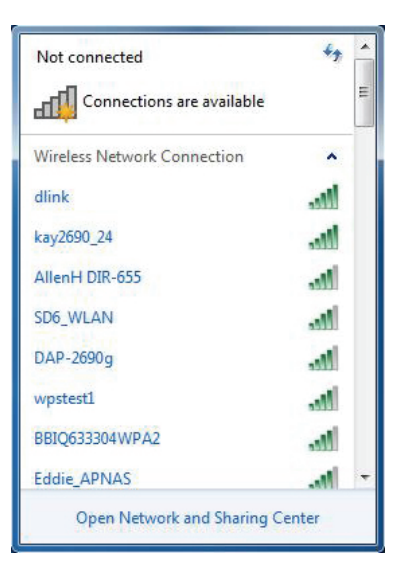

3. Resalte la conexión inalámbrica con nombre Wi-Fi (SSID) a la que desea conectarse y haga clic en el botón **Conectar**.

Si obtiene una buena señal pero no puede acceder a Internet, compruebe los parámetros TCP/IP del adaptador inalámbrico. Consulte la sección Principios básicos de la conexión en red en el manual para obtener más información.

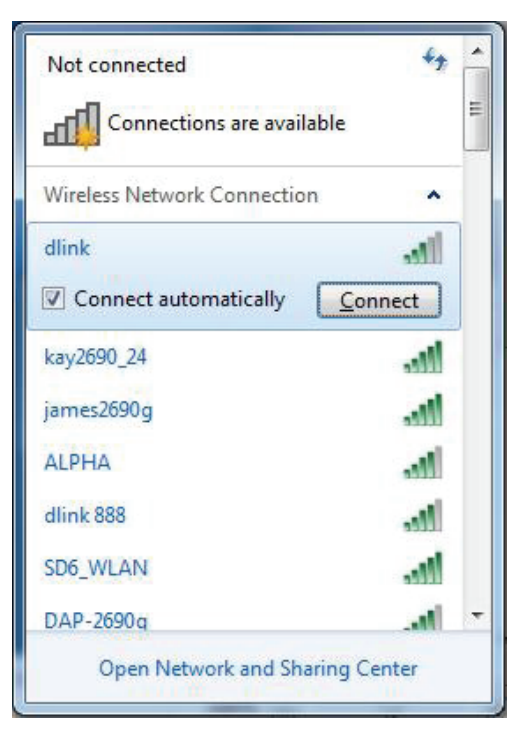

4. Aparece la siguiente ventana cuando el ordenador intenta conectarse al router.

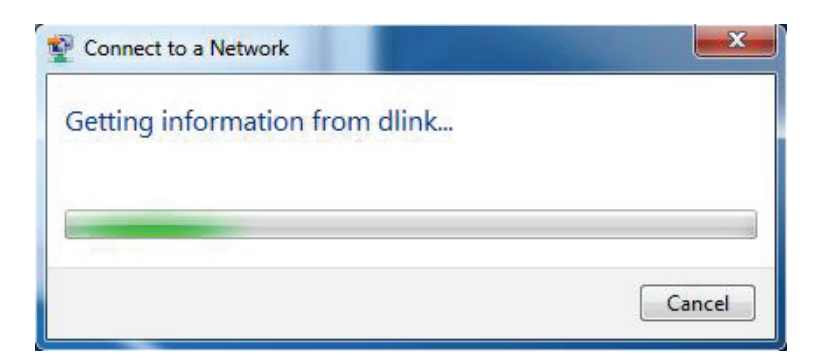

# WPS

Se puede configurar la característica WPS del DSL-3782 utilizando Windows<sup>®</sup> 7. Lleve a cabo los pasos siguientes para utilizar Windows<sup>®</sup> 7 para configurar la característica WPS:

1. Haga clic en el botón Inicio y seleccione Mi PC en el menú Inicio.

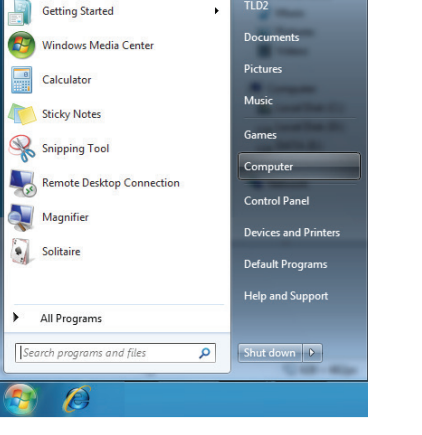

Paint

2. Haga clic en **Red** en el lado izquierdo.

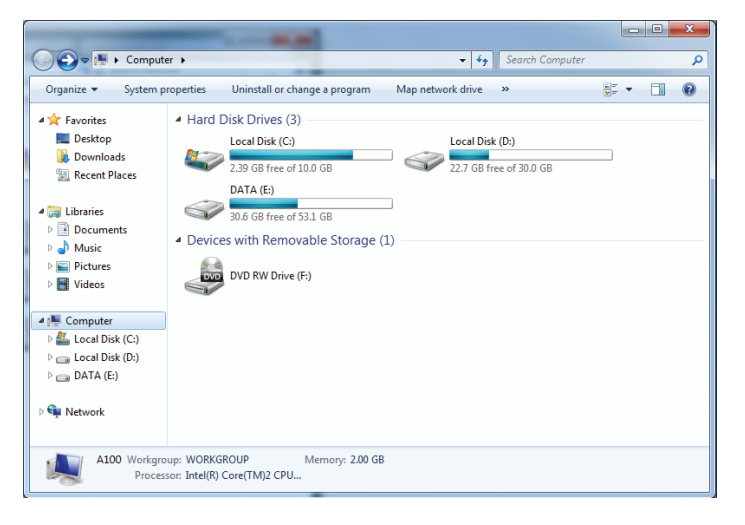

3. Haga doble clic en el DSL-3782.

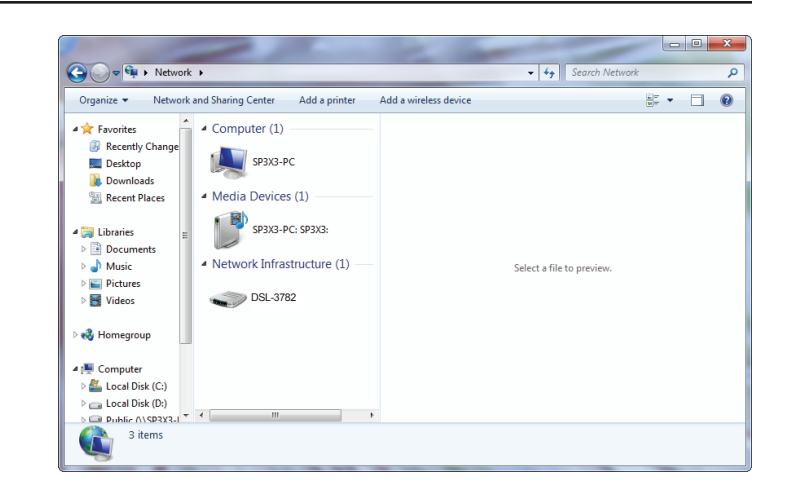

4. Escriba el número de PIN de WPS (en la etiqueta del router) en el menú **Configuración > Configuración inalámbrica** de la interfaz de usuario web del router y haga clic en **Siguiente**.

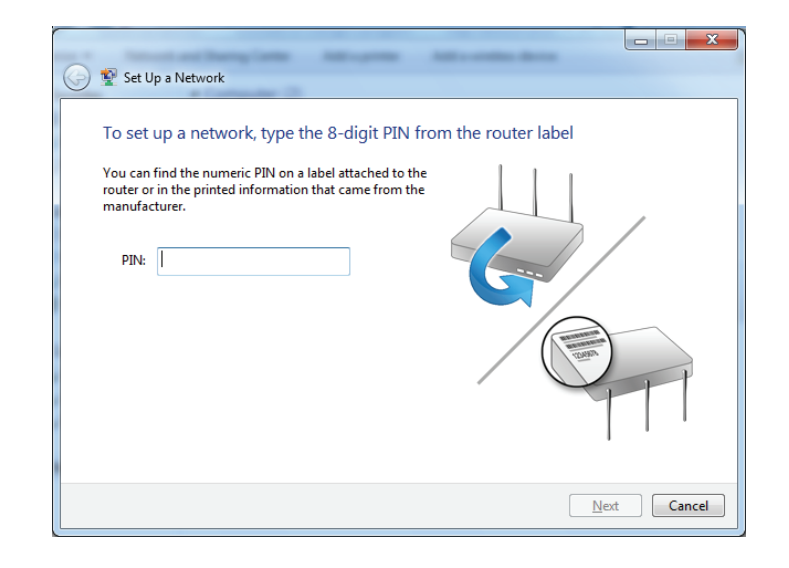

### 5. Escriba un nombre para identificar la red.

| 🚱 👰 Set Up a Network                                                           |                                                                         |
|--------------------------------------------------------------------------------|-------------------------------------------------------------------------|
| Give your network a name                                                       |                                                                         |
| Your network needs a unique name so t<br>characters or less) and recognizable. | that it can be easily identified. It is best to keep the name short (25 |
| Type your network name:                                                        | Security-enabled network                                                |
| D-Link_Net                                                                     | Your network is being set up using WPA2-Personal.                       |
| Change passphrase, security level and e                                        | ncryption type (advanced): 🧼 🛞                                          |
| Upgrade or replace the router using                                            | the network settings stored on this computer                            |
|                                                                                | Next Cancel                                                             |

6. Para configurar los parámetros avanzados, haga clic en el icono  $\heartsuit$ .

Haga clic en **Siguiente** para continuar.

| $\bigcirc$ | 💇 Set Up a Network                                                                                                    |                                                             |
|------------|----------------------------------------------------------------------------------------------------|-------------------------------------------------------------|
|            | Give your network a name<br>Your network needs a unique name so that it can<br>characters or less) and recognizable.                                                                                                    | be easily identified. It is best to keep the name short (25 |
|            | Type your network name:                                                                                                    | Security-enabled network                                    |
|            | D-Link_Net                                                                                                    | Your network is being set up using WPA2-Personal.           |
|            | Change passphrase, security level and encryption<br>Security key:                                                                                                    | type (advanced):                                            |
|            | f6mm-gizb-9vmv                                                                                                    | WPA2-Personal (Recommended)                                 |
|            | Connect automatically                                                                                                    | Encryption type:                                            |
|            |                                                                                                    | AES (Recommended)                                           |
|            | Upgrade or replace the router using the network of the network of the network | ork settings stored on this computer                        |
|            |                                                                                                    | Next Cancel                                                 |

- 7. Aparecerá la siguiente ventana mientras se está configurando el DSL-3782.
  - Espere a que se termine la configuración.

8. La siguiente ventana informa de que WPS se ha configurado correctamente en el DSL-3782.

Anote la clave de seguridad, ya que puede necesitarla para añadir un dispositivo inalámbrico más antiguo a la red más adelante.

9. Haga clic en **Cerrar** para finalizar la configuración de WPS.

| Cancel                                                                                       |  |
|----------------------------------------------------------------------------------------------|--|
|                                                                                              |  |
|                                                                                              |  |
|                                                                                              |  |
| 🕞 😰 Set Up a Network                                                                         |  |
| D-Link Natibas been successfully set up                                                      |  |
| To add an older wireless device to this network, you might need to provide this security key |  |
|                                                                                              |  |
| 894g-eyd5-g5wb                                                                               |  |
| You can print these network settings for future reference.                                   |  |

For gaming consoles or computers running Windows XP, copy the network profile to a USB drive for

easier set up.

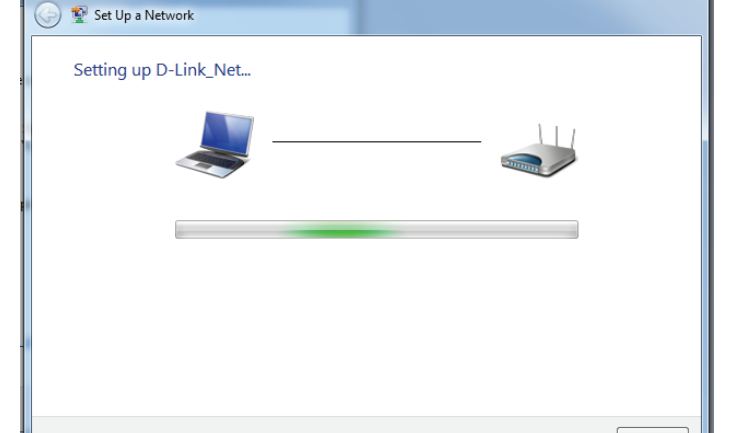

- - X

Close

# Windows Vista®

Los usuarios de Windows Vista<sup>®</sup> pueden aprovechar la utilidad inalámbrica integrada. Si va a usar la utilidad inalámbrica de otra empresa, consulte el manual del usuario del adaptador inalámbrico para obtener ayuda en la conexión a una red inalámbrica. La mayoría de las utilidades inalámbricas incluirán una opción "estudio del sitio" similar a la utilidad de Windows Vista<sup>®</sup> mostrada a continuación.

Si aparece el mensaje **Redes inalámbricas detectadas**, haga clic en él para acceder a la utilidad.

o bien

Haga clic con el botón derecho en el icono de ordenador con conexión inalámbrica de la bandeja del sistema (esquina inferior derecha, junto a la hora). Seleccione **Conectado a una red**.

La utilidad mostrará las redes inalámbricas disponibles en la zona. Haga clic en una red (identificada con el SSID) y haga clic en el botón **Conectar**.

Si obtiene una buena señal pero no puede acceder a Internet, compruebe los parámetros de TCP/IP del adaptador inalámbrico. Consulte la sección **Principios básicos de la conexión en red** en el manual para obtener más información.

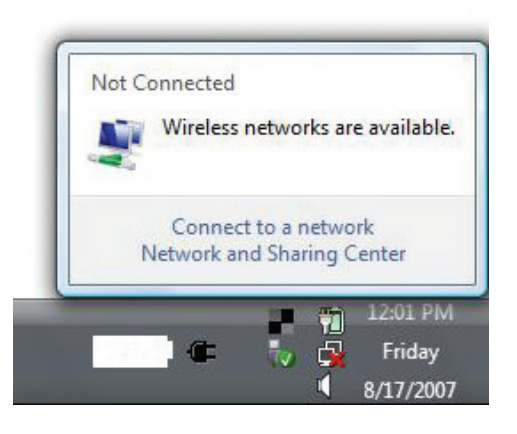

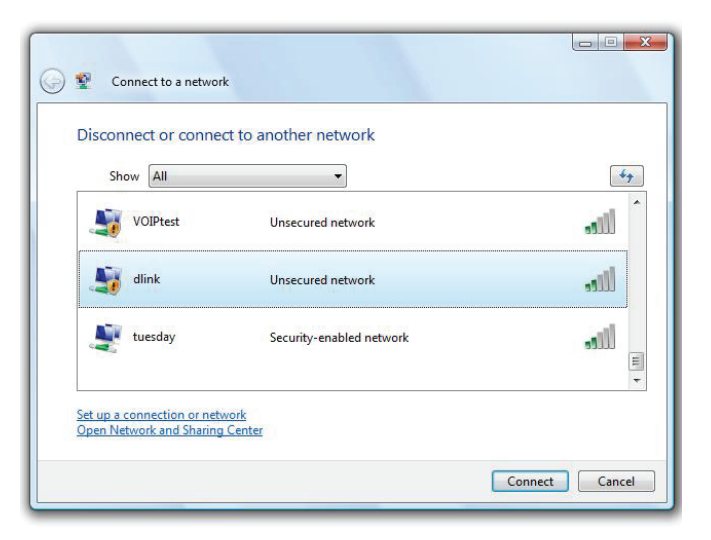

# WPA/WPA2

Se recomienda activar la seguridad inalámbrica (WPA/WPA2) del router inalámbrico o punto de acceso antes de configurar el adaptador inalámbrico. Si se va a conectar a una red existente, deberá conocer la clave de seguridad o frase secreta utilizada.

 Abra la utilidad inalámbrica de Windows Vista<sup>®</sup> haciendo clic con el botón derecho en el icono de ordenador con conexión inalámbrica que aparece en la bandeja del sistema (esquina inferior derecha de la pantalla). Seleccione **Conectado a una red**.

2. Resalte el nombre de la Wi-Fi (SSID) a la que desea conectarse y haga clic en **Conectar**.

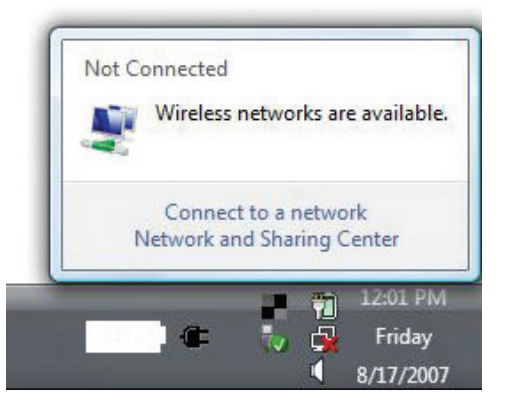

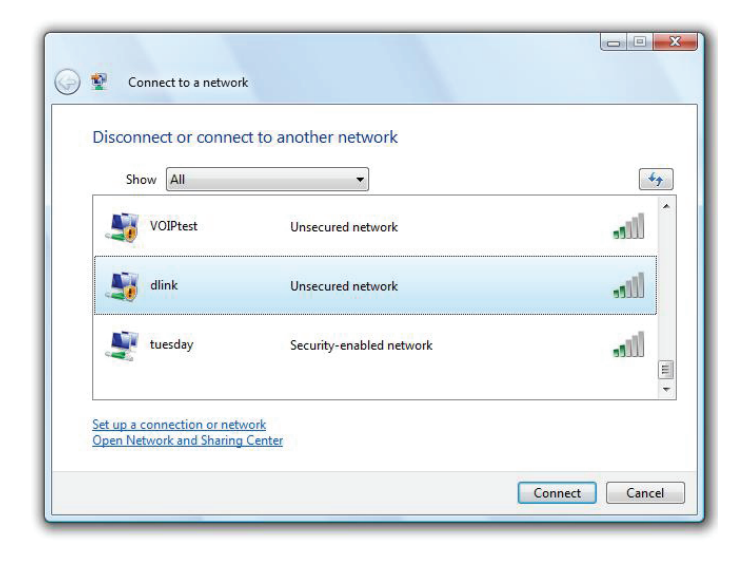

3. Escriba la misma clave de seguridad o frase secreta (contraseña Wi-Fi) del router y haga clic en **Conectar**.

Puede tardar de 20 a 30 segundos en conectarse a la red inalámbrica. Si falla la conexión, compruebe que los parámetros de seguridad son correctos. La clave o frase secreta debe ser exactamente la misma que la del router inalámbrico.

| Connect to a network                                                          |            |
|-------------------------------------------------------------------------------|------------|
| Type the network security key or passphrase for Candy                         |            |
| Security key or passphrase:                                                   |            |
| Display characters                                                            |            |
| If you have a USB flash drive with network settings for Candy, insert it now. |            |
| Conn                                                                          | ect Cancel |

# Solución de problemas

Este capítulo ofrece soluciones a problemas que pueden ocurrir durante la instalación y el funcionamiento del DSL-3782. Lea estas descripciones si tiene problemas. Los ejemplos siguientes se basan en Windows<sup>®</sup> XP. Si tiene un sistema operativo diferente, las capturas de pantalla en su ordenador tendrán un aspecto similar al de estos ejemplos.

### 1. ¿Por qué no puedo acceder a la utilidad de configuración basada en Web?

Al introducir la dirección IP del router D-Link (por ejemplo, **192.168.1.1**), no va a conectar con un sitio web ni es necesario que esté conectado a Internet. El dispositivo lleva incorporada la utilidad en un chip de ROM en el propio dispositivo. El ordenador debe estar en la misma subred IP para conectarse a la utilidad disponible en la Web.

- Asegúrese de que tiene un explorador web habilitado para Java actualizado. Se recomiendan los siguientes:
  - Internet Explorer 8 o superior
  - Explorador EDGE 20 o superior
  - Firefox 20 o superior
  - Safari 4 o superior
  - Chrome 17 o superior
- Verifique la conexión física comprobando que las luces de conexión se iluminan de forma fija en el dispositivo. Si no obtiene una luz de conexión fija, intente utilizar un cable diferente o conéctelo a un puerto diferente en el dispositivo, si es posible. Si el ordenador está apagado, puede que la luz de conexión no esté encendida.
- Desactive cualquier software de seguridad de Internet que se esté ejecutando en el ordenador. Los cortafuegos de software como ZoneAlarm, BlackICE, Sygate, Norton Personal Firewall y el cortafuegos de Windows<sup>®</sup> XP pueden bloquear el acceso a las páginas de configuración. Consulte los archivos de ayuda incluidos con el software del cortafuegos para obtener más información sobre cómo desactivarlo o configurarlo.

Configure sus parámetros de Internet:

- Vaya a Inicio > Configuración > Panel de control. Haga doble clic en el icono Opciones de Internet. En la ficha Seguridad, haga clic en el botón para restaurar la configuración a los valores predeterminados.
- Haga clic en la ficha **Conexión** y establezca la opción de marcación **No marcar nunca una conexión**. Haga clic en el botón LAN Settings (Parámetros de LAN). Asegúrese de que no hay nada marcado. Haga clic en **Aceptar**.
- Vaya a la ficha **Opciones avanzadas** y haga clic en el botón para restaurar la configuración a los valores predeterminados. Haga clic en **Aceptar** tres veces.
- Cierre el explorador web (si está abierto) y ábralo.
- Acceda a la gestión de web. Abra el explorador web e introduzca la dirección IP del router D-Link en la barra de direcciones. A continuación, se debería abrir la página de inicio de sesión para la gestión de web.
- Si sigue sin poder acceder a la configuración, desenchufe la alimentación del router durante 10 segundos y vuelva a enchufarla. Espere aproximadamente 30 segundos e intente acceder a la configuración. Si tiene varios ordenadores, intente conectar utilizando un ordenador diferente.

### 2. ¿Qué puedo hacer si he olvidado mi contraseña?

Si ha olvidado su contraseña, debe reiniciar el router. Este proceso devolverá todos los parámetros a los valores predeterminados de fábrica.

Para reiniciar el router, localice el botón (orificio) de reinicio en el panel posterior de la unidad. Con el router encendido, utilice un clip para mantener pulsado el botón durante 10 segundos. Suelte el botón y el router llevará a cabo el proceso de reinicio. Espere aproximadamente 30 segundos para acceder al router. La dirección IP predeterminada es **192.168.1.1**. Al iniciar sesión, introduzca la contraseña que aparece en la etiqueta del dispositivo.

#### 3. ¿Por qué no puedo conectarme a ciertos sitios o enviar y recibir correo electrónico cuando me conecto con el router?

Si tiene problemas para enviar o recibir correo electrónico o para conectarse a sitios seguros como eBay, sitios de bancos y Hotmail, le recomendamos reducir el valor de MTU en incrementos de diez (por ejemplo, 1492, 1482, 1472, etc.).

Para encontrar el tamaño de MTU apropiado, tendrá que hacer un ping especial del destino al que está intentando acceder. Un destino podría ser otro ordenador o una URL.

- Haga clic en **Inicio** > **Ejecutar**.
- Si utiliza Windows<sup>®</sup> 95, 98 y Me, debe escribir command (en Windows<sup>®</sup> NT, 2000, XP, Vista<sup>®</sup> y 7 se escribe cmd) y pulsar Intro (o hacer clic en Aceptar).
- Una vez abierta la ventana, tendrá que hacer un ping especial. Use la siguiente sintaxis:

```
ping [url] [-f] [-l] [valor MTU]
```

Ejemplo: ping yahoo.com -f -l 1472

```
C:\>ping yahoo.com -f -l 1482
Pinging yahoo.com [66.94.234.13] with 1482 bytes of data:
Packet needs to be fragmented but DF set.
Packet needs to be fragmented but DF set.
Packet needs to be fragmented but <u>DF</u> set.
Packet needs to be fragmented but DF set.
Ping statistics for 66.94.234.13:
Packets: Sent = 4, Received = 0, Lost = 4 (100% loss)
Approximate round trip times in milli-seconds:
      Minimum = Oms, Maximum = Oms, Average = Oms
C:\>ping yahoo.com -f -l 1472
Pinging yahoo.com [66.94.234.13] with 1472 bytes of data:
Reply from 66.94.234.13: bytes=1472 time=93ms TTL=52
Reply from 66.94.234.13: bytes=1472 time=109ms TTL=52
Reply from 66.94.234.13: bytes=1472 time=125ms TTL=52
Reply from 66.94.234.13: bytes=1472 time=203ms TTL=52
Ping statistics for 66.94.234.13:
     Packets: Sent = 4, Received = 4, Lost = 0 (0% loss),
Approximate round trip times in milli-seconds:
                                                                      132ms
     Minimum = 93ms, Maximum = 203ms, Average
C:\>
```

Debe empezar por 1472 y bajar de 10 en 10. Cuando obtenga una respuesta, suba de dos en dos hasta obtener un paquete fragmentado. Tome ese valor y añádale 28 para representar los distintos encabezados de TCP/IP. Por ejemplo, supongamos que 1452 fue el valor adecuado; el tamaño real de MTU sería 1480, que es el óptimo para la red con la que se está trabajando (1452+28=1480).

Cuando encuentre el MTU, puede configurar el router con el tamaño de MTU adecuado.

Para cambiar el valor de MTU del router, siga estos pasos:

- Abra el explorador, escriba la dirección IP del router (192.168.1.1) y haga clic en **Aceptar**.
- Introduzca su nombre de usuario (admin) y contraseña (la contraseña predeterminada se encuentra en la etiqueta del dispositivo). Haga clic en **Aceptar** para acceder a la página de configuración web del dispositivo.
- Haga clic Parámetros y, a continuación, en Internet. Seleccione los Parámetros avanzados.
- Para cambiar el MTU, escriba el número en el campo MTU y haga clic en **Guardar** para guardar los parámetros.
- Compruebe el correo electrónico. Si al cambiar la MTU no se resuelve el problema, siga cambiando su valor en incrementos de diez.

# Principios básicos de la conexión inalámbrica

Los productos inalámbricos de D-Link se basan en estándares de la industria para ofrecer una conectividad inalámbrica de alta velocidad compatible y fácil de utilizar en las redes inalámbricas domésticas, empresariales o de acceso público. Gracias al estricto cumplimiento del estándar IEEE, la gama de productos inalámbricos de D-Link le permitirán acceder de forma segura a los datos que desee, en cualquier momento y desde cualquier lugar. Podrá disfrutar de la libertad de la red inalámbrica.

Una red de área local inalámbrica (WLAN) es una red informática celular que transmite y recibe datos a través de señales de radio, en lugar de hacerlo por cables. El uso de la WLAN está aumentando en el hogar, en la oficina y en zonas públicas como aeropuertos, cafeterías y universidades. Las formas innovadoras de utilizar la tecnología WLAN permiten a la gente trabajar y comunicarse de manera cada vez más eficaz. El aumento de la movilidad y la ausencia de cableados y otras infraestructuras fijas han demostrado ser características ventajosas para numerosos usuarios.

Los usuarios inalámbricos pueden utilizar las mismas aplicaciones que con una red por cable. Las tarjetas adaptadoras inalámbricas de sistemas portátiles y de escritorio admiten los mismos protocolos que las tarjetas adaptadoras Ethernet.

En diferentes circunstancias, es posible que desee conectar dispositivos de red móviles a una LAN Ethernet convencional para utilizar servidores, impresoras o una conexión de Internet mediante LAN por cables. El router inalámbrico puede proporcionar este tipo de enlace.

## ¿Qué significa Wi-Fi?

La tecnología inalámbrica o Wi-Fi es otro modo de conectar el ordenador a la red sin cables. Wi-Fi utiliza la frecuencia de radio para conectarse de forma inalámbrica y ofrecer así la libertad de conectar ordenadores en cualquier parte de la red doméstica o del trabajo.

### ¿Por qué elegir los productos inalámbricos de D-Link?

D-Link es líder mundial en el sector y un diseñador, desarrollador y fabricante de productos de conexión en red con varios galardones. D-Link ofrece un rendimiento óptimo a un precio asequible. D-Link dispone de todos los productos necesarios para crear una red.

### ¿Cómo funciona la tecnología inalámbrica?

La tecnología Wi-Fi funciona de manera similar a los teléfonos inalámbricos, con señales de radio que transmiten datos del punto A al B. Sin embargo, con la tecnología inalámbrica existen restricciones en el modo de acceso a la red. Debe estar en la zona de alcance de la red inalámbrica para poder conectar el ordenador. Existen dos tipos de red inalámbrica: La red de área local (WLAN) y la red de área personal (WPAN).

### Red de área local inalámbrica (WLAN)

En una red de área local inalámbrica, un dispositivo llamado punto de acceso (AP) conecta ordenadores a la red. El punto de acceso tiene una pequeña antena acoplada que permite transmitir datos mediante señales de radio. Con un punto de acceso interior, la señal puede viajar hasta 90 metros. Con un punto de acceso exterior, la señal puede llegar hasta 50 km a fin de ofrecer servicio en lugares como fábricas, polígonos industriales, campus universitarios e institutos, aeropuertos, campos de golf y otras muchas zonas exteriores.

#### Red de área personal inalámbrica (WPAN)

Bluetooth es la tecnología inalámbrica estándar del sector para WPAN. Los dispositivos Bluetooth en WPAN funcionan con un alcance de hasta 9 metros.

En comparación WLAN, el alcance de funcionamiento inalámbrico y la velocidad de WPAN son inferiores. Sin embargo, no consume tanta energía. Esto resulta perfecto para dispositivos personales como teléfonos móviles, PDA, auriculares, portátiles, altavoces y otros dispositivos que funcionan con baterías.

### ¿Quién utiliza la tecnología Wi-Fi?

La tecnología inalámbrica es tan popular desde hace unos años que la utiliza casi todo el mundo. Ya sea en casa, en la oficina o en la empresa, D-Link tiene una solución inalámbrica ideal para cada escenario.

#### Usos/ventajas en el hogar

- Proporciona a todos acceso de banda ancha en casa
- Navegar por la web, comprobar el correo electrónico, mensajería instantánea, etc.
- Desaparecen los cables por la casa
- Simple y fácil de usar

### Usos/ventajas en pequeñas oficinas y oficinas domésticas

- · Esté al tanto de todo en casa como estaría en la oficina
- Acceso remoto a su red de oficina desde casa
- · Comparta la conexión a Internet y la impresora con varios ordenadores
- No hay necesidad de reservar espacio para una oficina

## ¿Dónde se utiliza la tecnología Wi-Fi?

La tecnología inalámbrica está experimentando una expansión generalizada, más allá del hogar o la oficina. A la gente le gusta la libertad de movimiento y su popularidad aumenta de tal modo que cada vez más instalaciones públicas ofrecen ahora acceso inalámbrico para atraer a la gente. La conexión inalámbrica en lugares públicos se suele denominar "zona interactiva".

Con un adaptador USB de D-Link en el portátil puede acceder a la zona interactiva para conectarse a Internet desde lugares remotos como: aeropuertos, hoteles, cafeterías, bibliotecas, restaurantes y centros de convenciones.

La red inalámbrica es fácil de configurar aunque, al instalarla por primera vez, puede resultar un proceso difícil si no se sabe por dónde empezar. Por este motivo, hemos recopilado una serie de pasos y sugerencias para ayudarle a configurar una red inalámbrica.

### **Sugerencias**

A continuación se indican varios puntos que se deben tener en cuenta al instalar una red inalámbrica.

#### Centralizar el router o punto de acceso

Coloque el router/punto de acceso en un lugar céntrico de la red para optimizar el rendimiento. Intente colocar el router/ punto de acceso lo más alto posible en la sala, para que la señal se disperse por la casa. Si tiene una casa de dos plantas, quizá necesite un repetidor para potenciar la señal y ampliar el alcance.

### **Eliminar interferencias**

Coloque los electrodomésticos como teléfonos inalámbricos, microondas y televisores lo más lejos posible del router/punto de acceso. Así reducirá significativamente las posibles interferencias de estos aparatos, ya que funcionan con la misma frecuencia.

### Seguridad

No deje que los vecinos o intrusos se conecten a su red inalámbrica. Asegure su red inalámbrica activando la característica de seguridad WPA o WEP en el router. Consulte el manual del producto para obtener información detallada sobre cómo configurar esta característica.

# Modos inalámbricos

Existen básicamente dos modos de conexión en red:

- Infraestructura: todos los clientes inalámbricos se conectarán a un punto de acceso o router inalámbrico.
- Ad-Hoc: conexión directa a otro ordenador, para la comunicación de igual a igual, utilizando adaptadores de red inalámbrica en cada ordenador, como dos o más adaptadores USB de red inalámbrica del DSL-3782.

Una red de infraestructura contiene un punto de acceso o router inalámbrico. Todos los dispositivos inalámbricos, o clientes, se conectarán al punto de acceso o router inalámbrico.

Una red ad-hoc contiene solo clientes, como portátiles con adaptadores USB inalámbricos. Todos los adaptadores deben estar en el modo Ad-hoc para comunicarse.

# Principios básicos de la conexión en red

## Comprobar su dirección IP

Después de instalar su nuevo adaptador D-Link, los parámetros TCP/IP deberán estar establecidos de forma predeterminada para obtener automáticamente una dirección IP de un servidor DHCP (es decir, un router inalámbrico). Para verificar la dirección IP, siga los pasos que se indican a continuación.

Haga clic en **Inicio** > **Ejecutar**. En el cuadro Ejecutar, escriba *cmd* y haga clic en **Aceptar**. (Los usuarios de Windows<sup>®</sup> 7/Vista<sup>®</sup> deben escribir *cmd* en el cuadro **Iniciar búsqueda**).

En el símbolo del sistema, escriba *ipconfig* y pulse **Intro**.

Esto mostrará la dirección IP, la máscara de subred y la puerta de enlace predeterminada de su adaptador.

Si la dirección es 0.0.0, compruebe la instalación del adaptador, los parámetros de seguridad y los parámetros del router. Algunos programas de software de cortafuegos pueden bloquear una solicitud DHCP en los adaptadores recién instalados.

| C:\WINDOWS\system32\cmd.exe                                                                                               | - 🗆 |
|----------------------------------------------------------------------------------------------------|-----|
| icrosoft Windows XP [Version 5.1.2600]<br>C) Copyright 1985-2001 Microsoft Corp.                                          |     |
| :\Documents and Settings>ipconfig                                                                                         |     |
| indows IP Configuration                                                                                                   |     |
| thernet adapter Local Area Connection:                                                                                    |     |
| Connection-specific DNS Suffix .: dlink<br>IP Address 10.5.7.114<br>Subnet Mask 255.255.255.0<br>Default Gateway 10.5.7.1 |     |
| :\Documents and Settings>_                                                                                                |     |
|                                                                                                    |     |
|                                                                                                    |     |
|                                                                                                    |     |

## Asignación estática de una dirección IP

Si no está utilizando una puerta de enlace/router preparado para DHCP o necesita asignar una dirección IP estática, siga los pasos que se indican a continuación:

#### Paso 1

- Windows<sup>®</sup> 7 Haga clic en Inicio > Panel de control > Redes e Internet > Centro de redes y recursos compartidos.
- Windows Vista<sup>®</sup> Haga clic en Inicio > Panel de control > Redes e Internet > Centro de redes y recursos compartidos > Administrar conexiones de red.
- Windows<sup>®</sup> XP Haga clic en **Inicio** > **Panel de control** > **Conexiones de red**.
- Windows® 2000 Desde el escritorio, haga clic con el botón derecho en Mis sitios de red > Propiedades.

#### Paso 2

Haga clic con el botón derecho en la **conexión de área local** que represente a su adaptador de red y seleccione **Propiedades**.

#### Paso 3

Resalte Protocolo Internet (TCP/IP) y haga clic en Propiedades.

#### Paso 4

Haga clic en **Usar la siguiente dirección IP** e introduzca la dirección IP que está en la misma subred que su red o la dirección IP de LAN del router.

Ejemplo: Si la dirección IP de LAN del router es 192.168.1.1, convierta su dirección IP en 192.168.1.X, donde X es un número entre 2 y 99. Asegúrese de que el número que elija no se está utilizando en la red. Configure la puerta de enlace predeterminada igual que la dirección IP de LAN del router (es decir, 192.168.1.1).

Configure la DNS primaria igual que la dirección IP de LAN del router (192.168.1.1). La DNS secundaria no es necesaria. Si lo desea, puede introducir un servidor DNS facilitado por su ISP.

#### Paso 5

Haga clic en Aceptar dos veces para guardar los parámetros.

| eneral                                                                                               |                                                                                      |
|----------------------------------------------------------------------------------------------------|--------------------------------------------------------------------------------------|
| You can get IP settings assigned<br>his capability. Otherwise, you ne<br>he appropriate IP settings. | l automatically if your network supports<br>ed to ask your network administrator for |
| Obtain an IP address autor                                                                           | natically                                                                            |
| Use the following IP addres                                                                          | s:                                                                                   |
| IP address:                                                                                          | 192.168.81.52                                                                        |
| Subnet mask:                                                                                         | 255 . 255 . 255 . 0                                                                  |
| Default gateway:                                                                                     | 192.168.1.1                                                                          |
| O Obtain DNS server address                                                                          | automatically                                                                        |
| Ose the following DNS serv                                                                           | rer addresses:                                                                       |
| Preferred DNS server:                                                                                | 192.168.1.1                                                                          |
| Alternate DNS server:                                                                                |                                                                                      |
|                                                                                                    | Advanced.                                                                            |
# Seguridad inalámbrica

En esta sección se muestran los diferentes niveles de seguridad que se pueden implementar para proteger los datos frente a posibles intrusos. El DSL-3782 ofrece los siguientes tipos de seguridad:

- WPA2 (acceso protegido Wi-Fi 2)
- WPA (acceso protegido Wi-Fi)

- WPA2-PSK (clave precompartida)
- WPA-PSK (clave precompartida)

# ¿Qué es WPA?

El protocolo WPA (acceso protegido por Wi-Fi) es un estándar Wi-Fi diseñado para mejorar las características de seguridad WEP (privacidad equivalente a cableado).

Las dos principales mejoras frente a WEP:

- Mejor cifrado de datos mediante el protocolo de integridad de clave temporal (TKIP). TKIP codifica las claves utilizando un algoritmo de Hash y, al añadir una función de comprobación de integridad, garantiza que no se han manipulado las claves. WPA2 se basa en 802.11i y utiliza el estándar de cifrado avanzado (AES) en lugar de TKIP.
- Autenticación de usuario, que normalmente falta en WEP, mediante el protocolo de autenticación extensible (EAP).
  WEP regula el acceso a la red inalámbrica mediante una dirección MAC específica de hardware del ordenador, la cual se puede rastrear y robar de forma relativamente fácil. EAP se basa en un sistema de cifrado de clave pública más seguro para garantizar que solo los usuarios de red autorizados puedan acceder a esta.

WPA-PSK/WPA2-PSK usa una frase secreta o clave para autenticar la conexión inalámbrica. La clave es una contraseña alfanumérica de entre 8 y 63 caracteres. La contraseña puede incluir símbolos (!?\*&\_) y espacios. Esta clave debe coincidir con la introducida en el punto de acceso o router inalámbrico.

WPA/WPA2 incorpora autenticación de usuario mediante el protocolo de autenticación extensible (EAP). EAP se basa en un sistema de cifrado de clave pública más seguro para garantizar que solo los usuarios autorizados de la red puedan acceder a esta.

# **Especificaciones técnicas**

#### Interfaces del dispositivo

- Un puerto xDSL RJ-11
- LAN inalámbrica 802.11 ac/n/g/a/b
- Cuatro puertos de LAN Fast Ethernet 10/100
- Un puerto USB 2.0

#### Normas

- IEEE 802.11ac/n/g/a/b
- IEEE 802.3/u/az/x

## Normas ADSL/ADSL2/ADSL2+

- G.dmt/G.lite/G.hs/VBR
- ITU-T G.992.5/ G.992.3/ G.992.4

## Normas de VDSL

- ITU-T G.993.1/ G.993.2
- Perfil 8a/8b/8c/8d/12a/12b/17a/30a

## Tipos de antena

Dos antenas internas de doble banda

## Frecuencias de señal inalámbrica<sup>1</sup>

- 2,4 Ghz 300 Mbps
- 5 Ghz 866 Mbps

# Seguridad

- WPA<sup>™</sup> Personal/Enterprise
- WPA2<sup>™</sup> Personal/Enterprise
- Configuración protegida Wi-Fi (WPS) PIN/PBC

#### Nota:

<sup>1</sup>Frecuencia de señal inalámbrica máxima según las especificaciones de los estándares IEEE 802.11g, 802.11n y 802.11ac. El rendimiento real de datos puede variar. Las condiciones de red y los factores ambientales, incluido el volumen de tráfico de la red, los materiales y la construcción y la carga de la red reducen la tasa de rendimiento real de los datos. Los factores ambientales afectan negativamente a la frecuencia de señal inalámbrica.

• El rango de frecuencia varía en función de la normativa de cada país.

#### Alimentación

- Entrada: 100 a 240 V CA, 50/60 Hz
- Salida: 12 V CC, 1,5 A

#### Temperatura de funcionamiento

• De 0 a 45 °C (de 32 a 113 °F)

#### Temperatura de almacenamiento

• De -20 a 70 °C (de -4 a 158 °F)

#### Humedad en funcionamiento

• 10% a 95% máximo (sin condensación)

# Certificaciones

- CE
- DLNA
- Homologado para Wi-Fi
- LVD
- BT OpenReach SIN498

## Medidas

- 210 mm (8,27 pulgadas)
- 150 mm (5,91 pulgadas)
- 30,75 mm (1,21 pulgadas)

#### Peso

• 113,05 gramos (3,98 onzas)